OM

# RITARAR

Verið velkomin í skólann Maí 2022

#### Innskráning á MyLion/MyLCI

MyLCI

MyLion

Skráning á verkefni / Rauð fjöður

www.lions.is

Kaffihlé

Fundarboð

Fundargerðir

Gátlisti – ársskýrsla – kjörbréf - nýliðar - hlutverk ritara

Stjórnskipulag Lions

Sýning á ytri vef lions.is/fræðsla/starfslýsingar klúbba

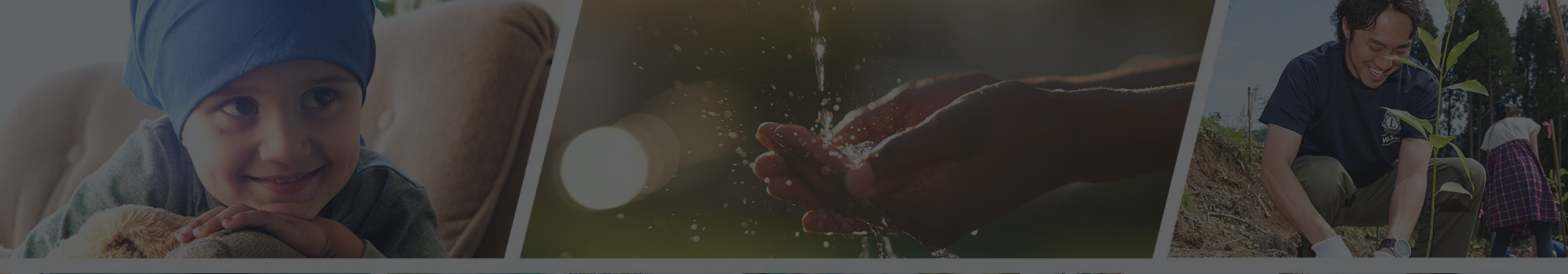

Endilega hafið samband ef þið þurfið aðstoð

Sigfríð Andradóttir - sigfrida@simnet.is Sigríður Guðmundsdóttir - sigud69@gmail.com

## Nýskráning inn á alþjóðavefinn, MyLion

## RITARAR

Nýskráning inn á alþjóðavefinn, MyLion Maí 2022 Mella M

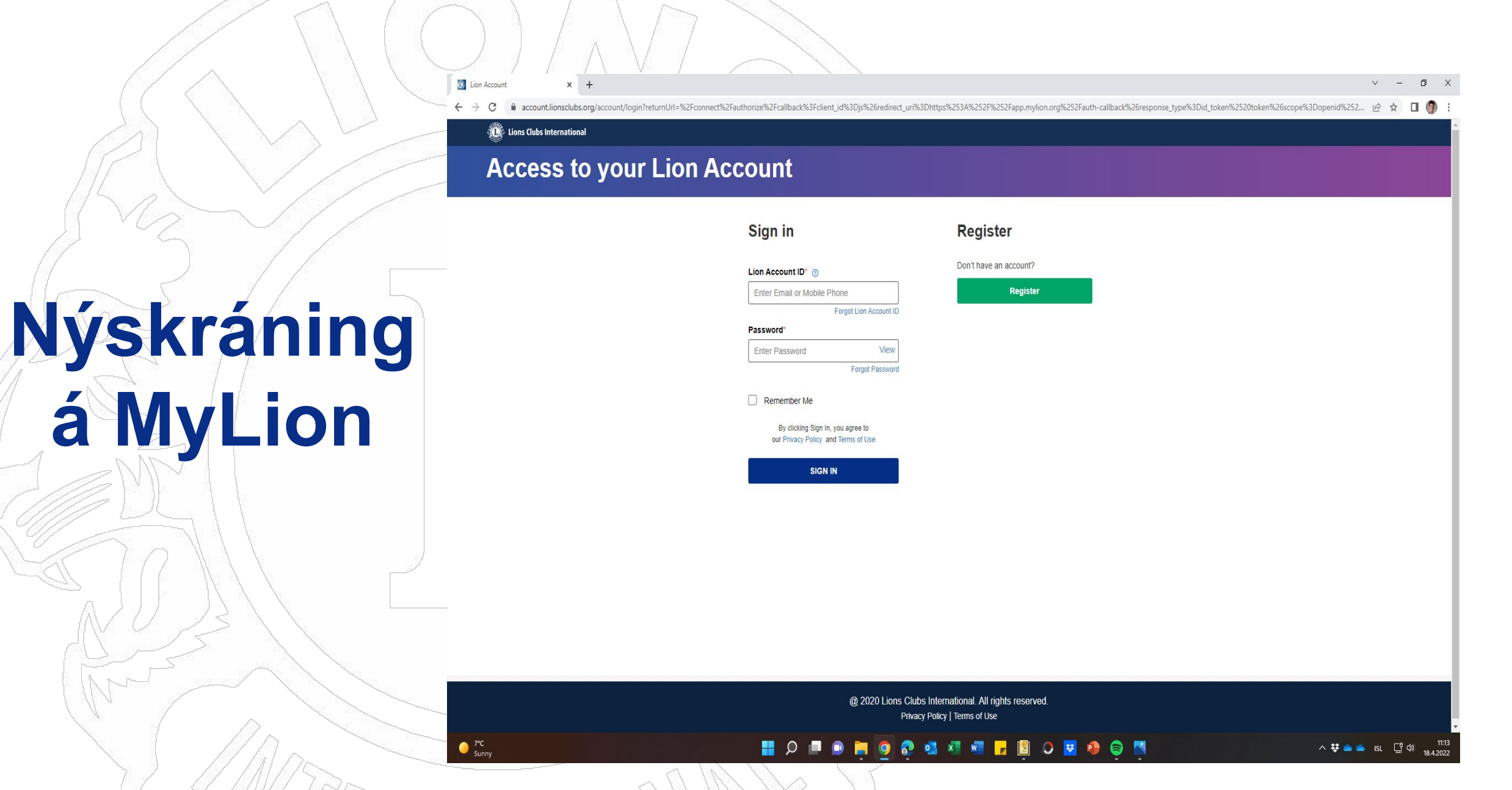

#### **Access to your Lion Account**

## Smellið á græna takkan "Register"

#### Sign in

#### Lion Account ID\* ③

Enter Email or Mobile Phone Forgot Lion Account ID

#### Password\*

Enter Password View Forgot Password

#### Remember Me

By clicking Sign In, you agree to our Privacy Policy and Terms of Use

SIGN IN

#### Register

Don't have an account?

Register

#### **Access to your Lion Account**

### Skráið inn upplýsingar um ykkur eins og þið eruð nú þegar skráð inn sem félagar:

#### nafn og félaganúmer

## Aiready have an account?

Sign in

#### Register

#### First Name\*

Enter First Name

#### Last Name\*

Enter Last Name

#### Member ID / Person ID ③

Enter Member ID / Person ID

Continue

#### Access to your Lion Account

#### Sign in

Already have an account?

SIGN IN

#### Register

#### First Name\* Signý Last Name\* Sigtryggsdóttir Member ID / Person ID ③

3088219

Continue

## Sjá hér: Smellið á "Continue"

## Hér er boðið upp á tvær leiðir til að fá staðfestingarkóða, í tölvupóstinn okkar eða í símann. Hér notum við tölvupóstinn.

## Smellið á "Continue"

#### 👜 Lions Clubs International

#### Register

#### Hello, Lion Signý!

Select either your email address or mobile number that you want to use as your Lion Account ID and we will send you a verification code.

#### Email s.....a@visir.is Mobile Number xxxxxxx3417

This information is outdated

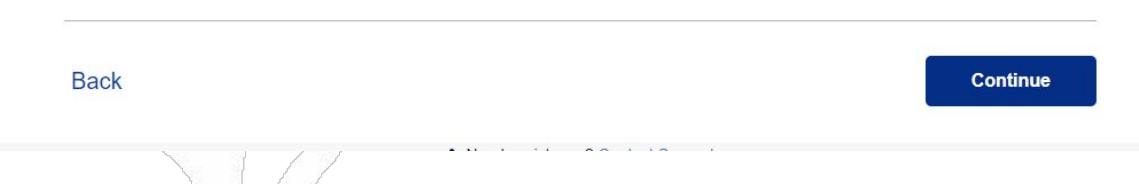

Kóðinn sem kemur í tölvupóstinum er skráður hér inn. Ekki þarf að skrá 2 fyrstu stafina aðeins tölurnar.

Smellið á "Continue"

Lions Clubs International

#### Register

We've sent you a code.

A message has been sent to your email. Enter your 6-digit code in the boxes below, immediately following the two uppercase letters.

Your verification code will expire in

06:39

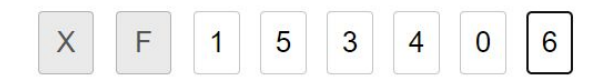

Resend Code

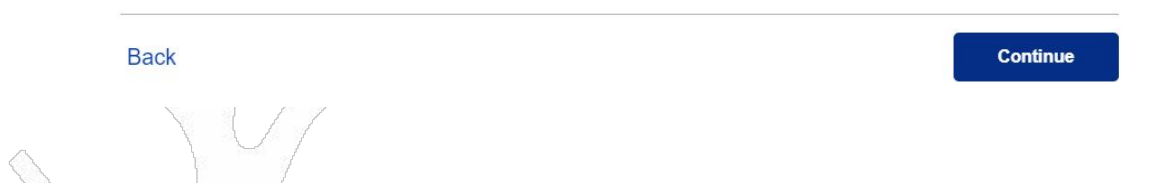

Hér búið þið til ykkar lykilorð "password" sem þarf að vera að lágmarki 6 stafir, þar af bæði litlir og stórir, sem og tölustafir.

#### Lions Clubs International

#### Register

#### Please create your account

| Signý Sigtryggsdóttir (3088219) |                                    |
|---------------------------------|------------------------------------|
| ion Account ID                  |                                    |
| sunnsla@visir.is                |                                    |
| Password                        |                                    |
| View                            | Should be at least 6 characters    |
|                                 | 8 Must include an uppercase letter |
| Retype Password                 | 8 Must include a lowercase letter  |
|                                 |                                    |

I have read and I agree to the Lions Clubs International Privacy Policy

I have read and I agree to the Lions Clubs International Terms of Use

## Smellið á "Continue"

Back

Continue

#### Register

# Signý Sigtryggsdóttir (3088219) Lion Account ID sunnsla@visir.is Password view Retype Password Inhave read and I agree to the Lions Clubs International Privacy Policy I have read and I agree to the Lions Clubs International Terms of Use

Please create your account

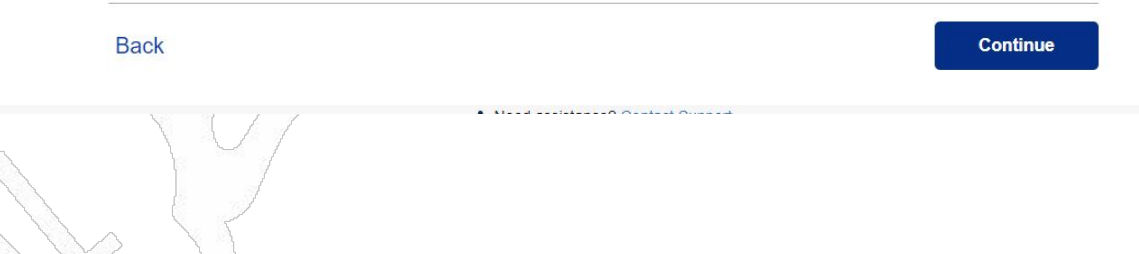

## Sjá hér: Smellið á ,,Continue"

## Munið að skrifa hjá ykkur aðgangsorðið. Smellið á: "Sign in"

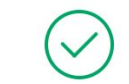

#### Congratulations, Lion Signý!

You have completed the registration process. To access the Member Portal, please sign in for the first time using the link below.

Sign In

▲ Need assistance? Contact Su

@ 2020 Lions Clubs International. All rights reserved. Privacy Policy | Terms of Use

#### Access to your Lion Account

Skráið netfang og lykilorð og hakið við "Remember Me" Smellið á: **"SIGN IN"** 

# Sign in Register Lion Account ID\* O Don't have an account? Sunnsla@visir.is Register Forgot Lion Account ID Register Password\* View Forgot Password Progot Password Image: Sign In, you agree to our Privacy Policy and Terms of Use Sign IN

@ 2020 Lions Clubs International. All rights reserved. Privacy Policy | Terms of Use

## Velkomin inn á alþjóðavefinn!

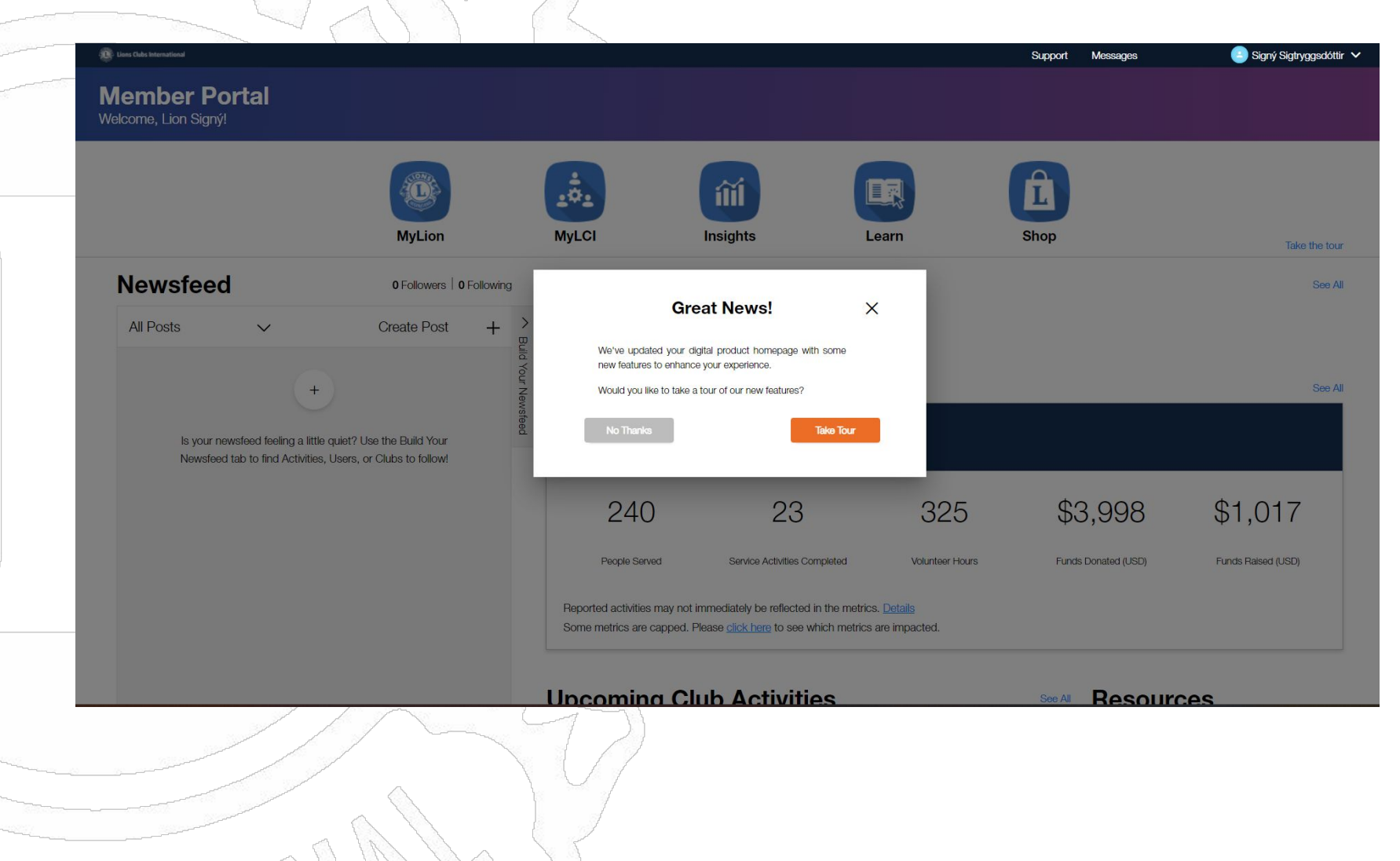

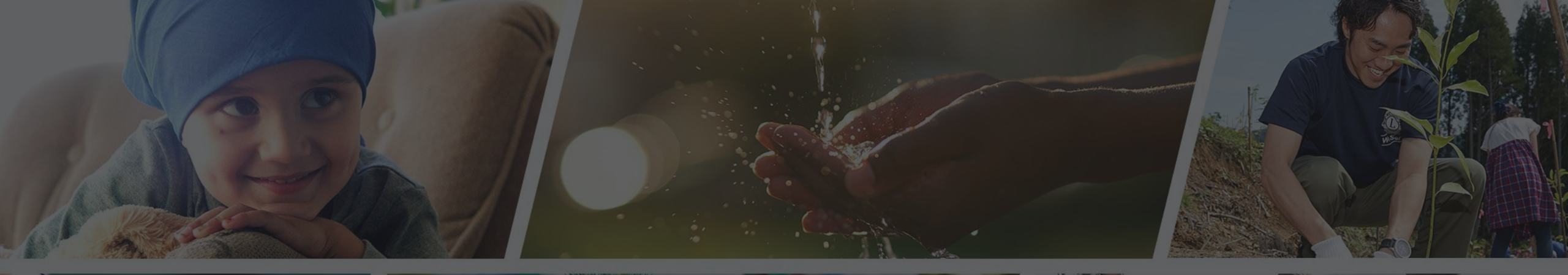

Endilega hafið samband ef þið þurfið aðstoð

Sigfríð Andradóttir - sigfrida@simnet.is Sigríður Guðmundsdóttir - sigud69@gmail.com

## Félagaskýrslur MyLCI

10/7

# RITARAR

Félagaskýrslur, MyLCI Maí 2022 🗙 😽 🚯 🖓 🚯 🖓 😵 🖓 😵 🖓 🖓 🖓 🗴 🖓 🖓 🖓

w

× +

ŵ https://www.lions.is

ir - mbl.is

C

Micros.

ubs.org/Home

## Félagaskýrslur

## Farið inn á www.lions.is

## Smellið á hnappinn "MyLCI"

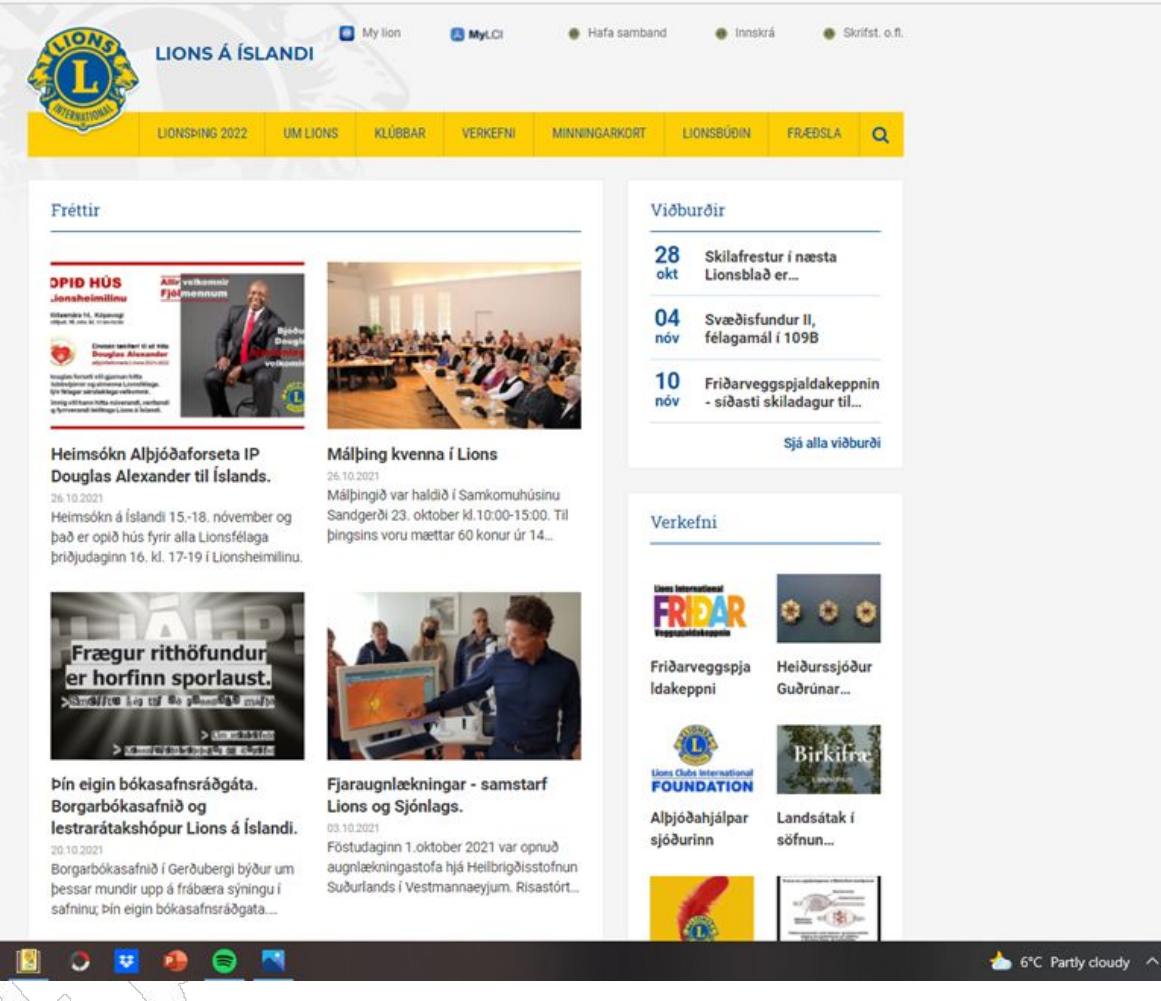

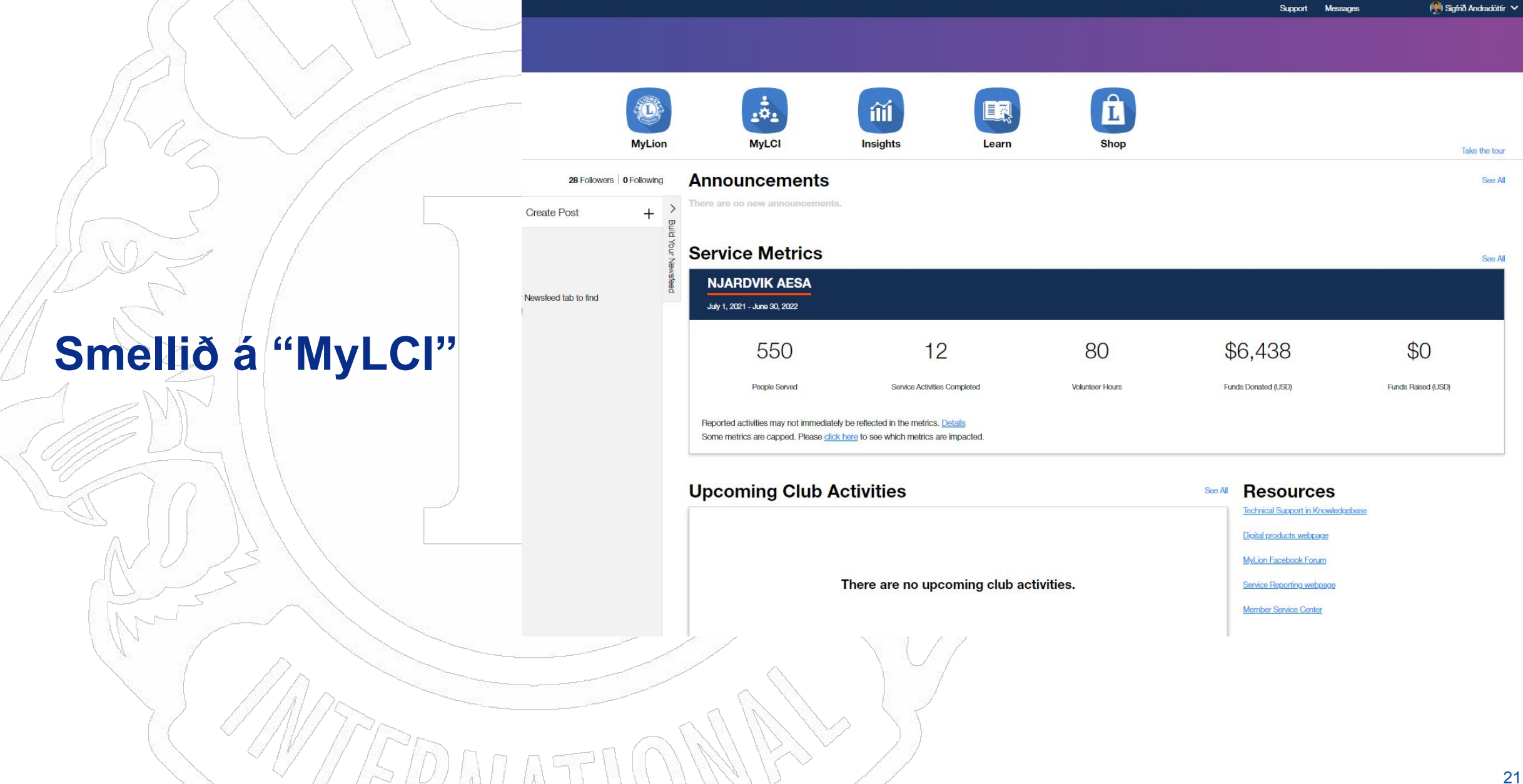

### Þið farið inn í kassann þar sem stendur "My Tasks"

Smellið þar sem stendur Report "No membership changes for Apr 2022"

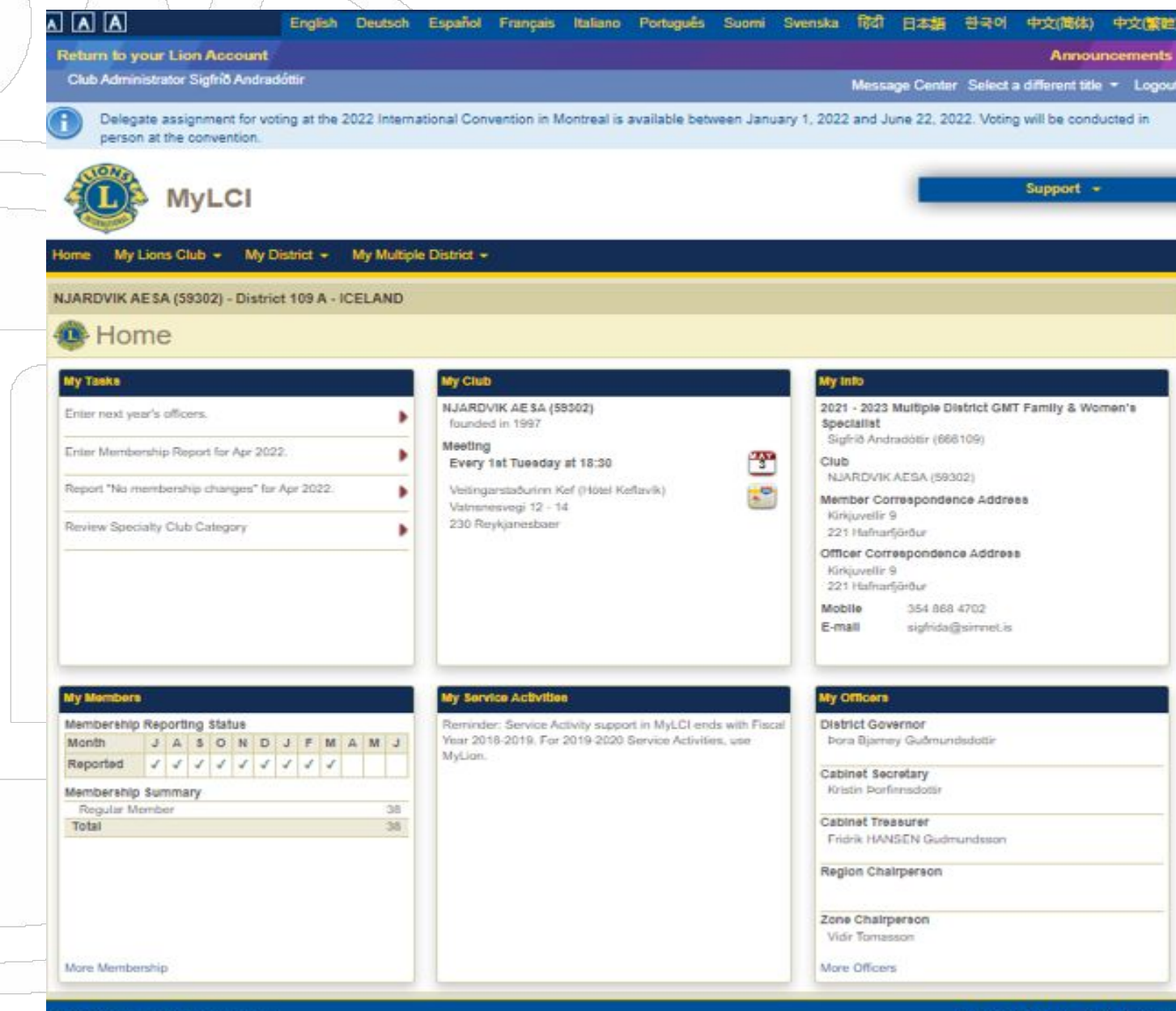

© 2022 Lions Clubs International 300 W. 22nd Street, Oak Brook, IL 60523-8842 Version : 21.4.1.0 Your Privacy Support 

Online Directory (Password Required)

|                   | A A A English Deutsch Español Français Italiano Português Suomi Svenska                                                                        | 同리 日本語 한국어 中文(简体) 中文(繁建)                                                         |
|-------------------|----------------------------------------------------------------------------------------------------|----------------------------------------------------------------------------------|
|                   | Return to your Lion Account                                                                                                    | Announcements                                                                    |
|                   | Club Administrator Sigfríð Andradóttir                                                                                                    | Message Center Select a different title - Logout                                 |
|                   | Delegate assignment for voting at the 2022 International Convention in Montreal is available between January 1, 2022 person at the convention. | 2 and June 22, 2022. Voting will be conducted in                                 |
| 1025/1            | MyLCI                                                                                                    | Support +                                                                        |
|                   | Home My Lions Club - My District - My Multiple District -                                                                                      |                                                                                  |
| Smellið á Report" | NJARDVIK AESA (59302) - District 109 A - ICELAND                                                                                               |                                                                                  |
|                   | Report No Member Transaction                                                                                                    |                                                                                  |
|                   | Year 2022                                                                                                    |                                                                                  |
|                   | Month April                                                                                                    |                                                                                  |
|                   | Report Cancel                                                                                                    |                                                                                  |
|                   | © 2022 Lions Clubs International<br>300 W. 22nd Street, Oak Brook, IL 60523-8842 S                                                             | Version : 21.4.1.0 Your Privacy<br>Support Conline Directory (Password Required) |
| Mur -             |                                                                                                    |                                                                                  |
| 2 MTPPDD          |                                                                                                    |                                                                                  |

## Confirmation

Hér kemur staðfesting á að þú hafir skilað skýrslunni.

Það er komið hak í reitinn A fyrir apríl.
Þar með hefur þú lokið því að skila félaga skýrslu þann mánuð fyrir klúbbinn þinn.

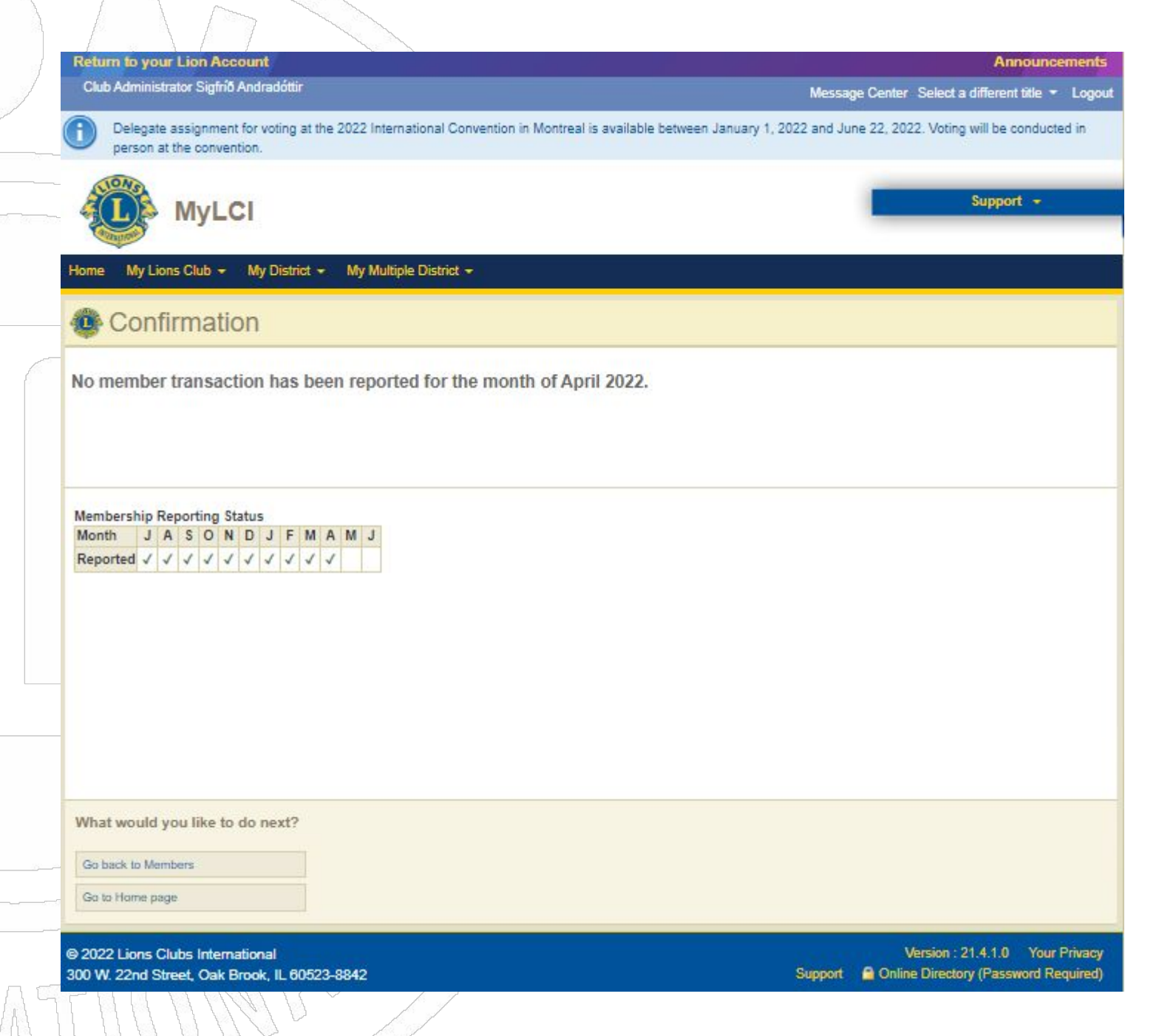

Eins og þið sjáið á þessari glæru eru hlekkirnir til að gera skýrsluna nú horfnir.

**Return to your Lion Account** Announcements Club Administrator Sigfrið Andradóttir Message Center Select a different title \* Logout Delegate assignment for voting at the 2022 International Convention in Montreal is available between January 1, 2022 and June 22, 2022. Voting will be conducted in person at the convention. Support + **MyLCI** My Lions Club - My District - My Multiple District -NJARDVIK AESA (59302) - District 109 A - ICELAND Home My Tasks ly Club Wy Info NJARDVIK AESA (59302) 2021 - 2023 Multiple District GMT Family & Women's Enter next year's officers. founded in 1997 Specialist Sigfrið Andradóttir (666109) Meeting Review Specialty Club Category 3 Every 1st Tuesday at 18:30 Club NJARDVIK AESA (59302) .0 Veitingarstaðurinn Kef (Hótel Keflavík) Member Correspondence Address Vatnsnesvegi 12 - 14 Kirkjuvellir 9 230 Reykjanesbaer 221 Hafnarfjörður Officer Correspondence Address Kirkjuvellir 9 221 Hafnarfjörður Mobile 354 868 4702 E-mail sigfrida@simnet.is ly Members ly Service Activities ly Officers Membership Reporting Status Reminder: Service Activity support in MyLCI ends with Fiscal District Governor Year 2018-2019. For 2019-2020 Service Activities, use Þora Bjarney Guðmundsdottir Month JASONDJFMAMJ MyLion. 1 1 1 1 1 1 1 1 1 1 Reported Cabinet Secretary Kristin Þorfinnsdottir Membership Summary Regular Member 38 **Cabinet Treasurer** Total 38 Fridrik HANSEN Gudmundsson **Region Chairperson** Zone Chairperson Vidir Tomasson More Membership More Officers

## Félagaskýrslur – taka 2

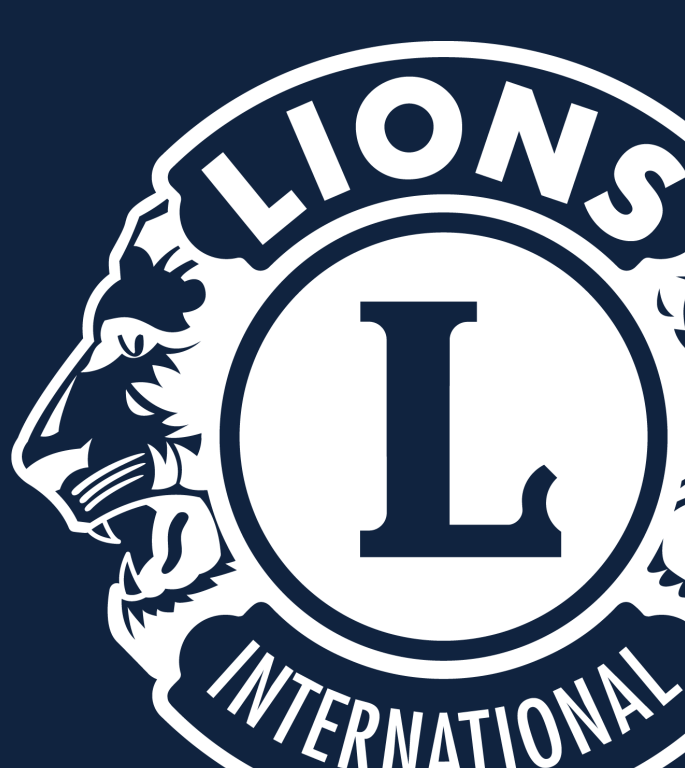

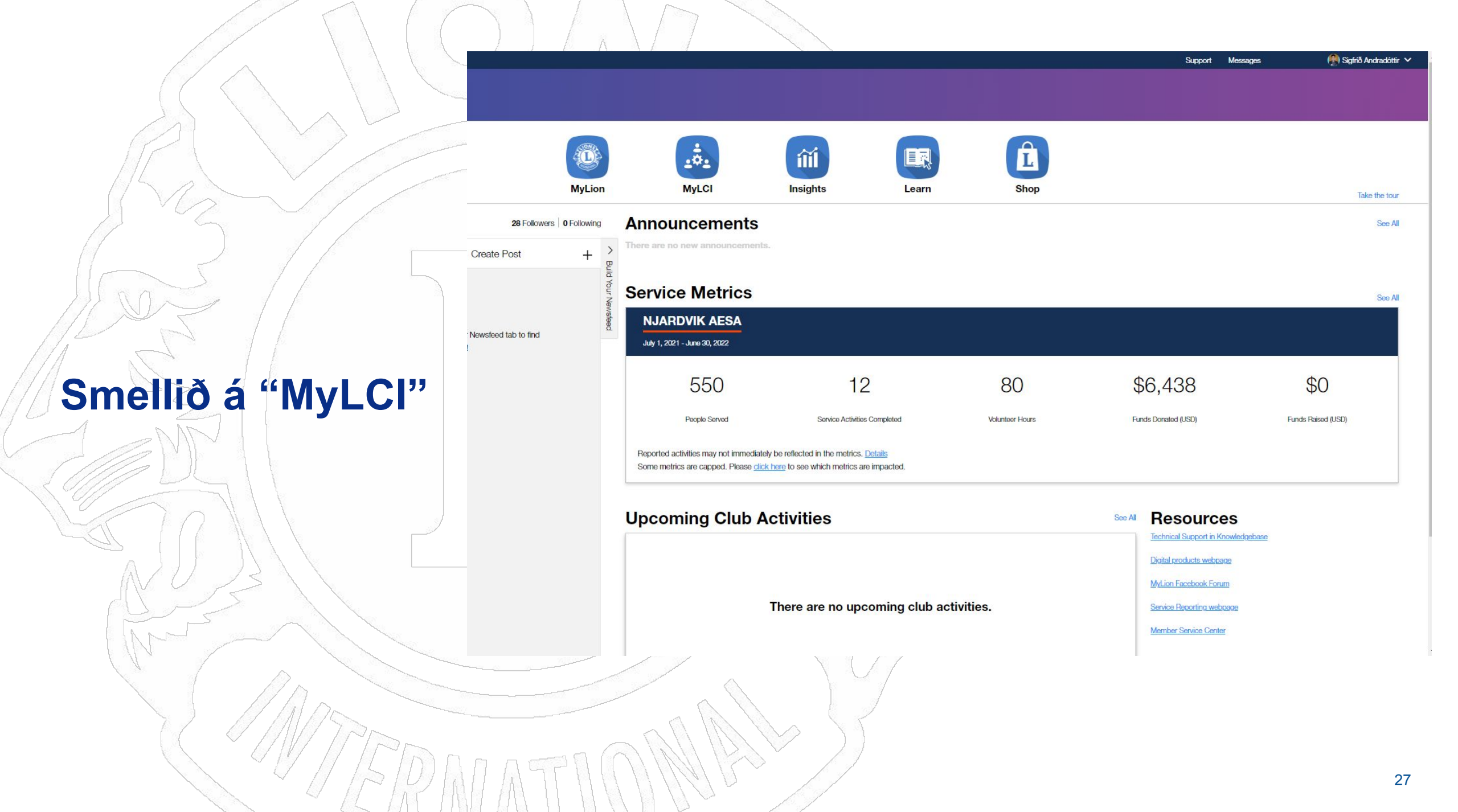

Ef við gleymum að skila skýrslu fyrir mánaðamót er hægt að gera það á annan hátt.

**Þið smellið á** ,,More membership" í "My Members" kassanum

Neðst í vinstra horninu

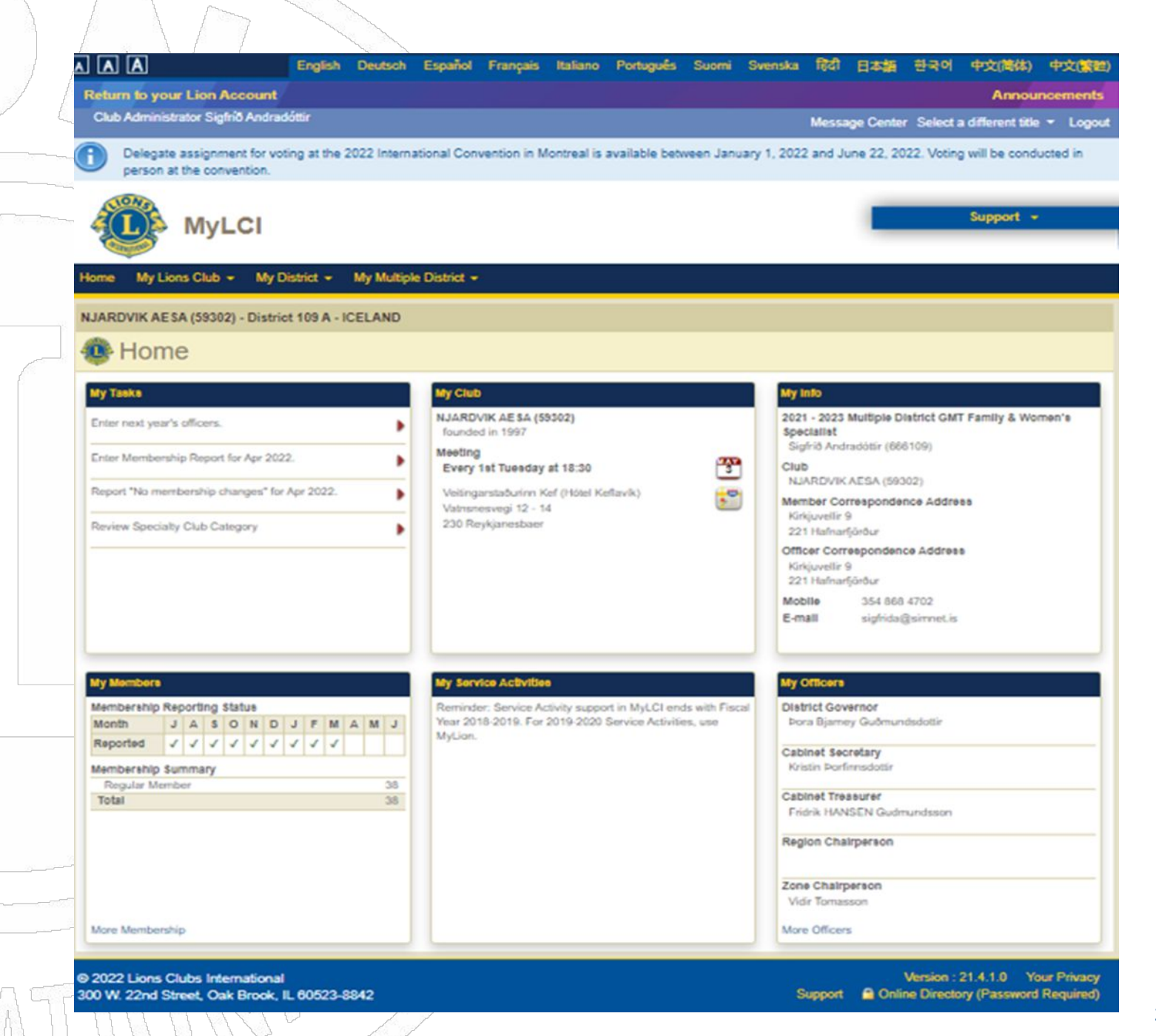

Fyrir neðan þar sem stendur "Members" er reitur þar sem stendur "Report no changes for Month" Smellið á örina.

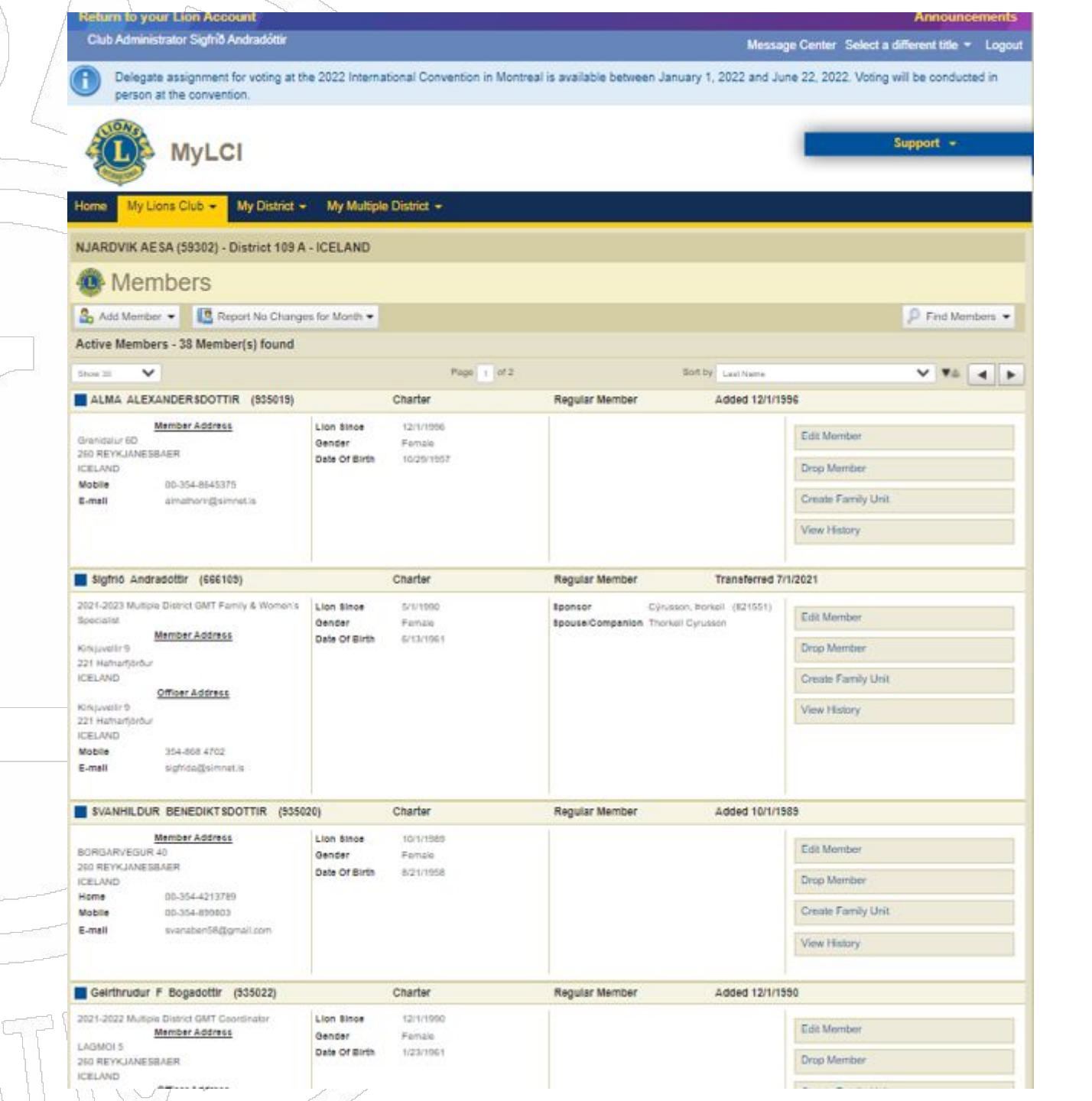

29

## Smellið á "April 2022"

| Cub Addiministrator Sight Audanadair       Message Conter: Select a different title         Image: Deligate assignment for working at the 2022 International Convention in Monteal is available between January 1, 2022 and June 22, 2022. Vooling will be context<br>person at the convention.       Support -         Image: Deligate assignment for working at the 2022 International Convention in Monteal is available between January 1, 2022 and June 22, 2022. Vooling will be context<br>person at the convention.       Support -         Image: Deligate assignment for working at the 2022 International Convention in Monteal is available between January 1, 2022 and June 22, 2022. Vooling will be context<br>person at the convention.       Support -         Image: Deligate assignment for working at the 2022 International Convention in Monteal is available between January 1, 2022 and June 22, 2022. Vooling will be context<br>person at the convention.       Support -         Image: Deligate Status Charges for Months -       My Modeple District -       Monteal Convention In Monteal Is available between January 1, 2022 and June 22, 2022. Vooling will be context<br>person at the convention.         Image: Deligate Member: Teacher<br>Context Family Unit       Monteal Convention In Monteal Is available Deligate Member: Teacher<br>Person International International Internation Internation International International International                                                                                                    | Outbolder       Message Center Select a different to         Image: Select a different to       Person at the convention.         Image: Select a different to       Support         Image: Select a different to       Support         Image: Se                                                                                                    | e - L<br>ducted i |
|----------------------------------------------------------------------------------------------------|----------------------------------------------------------------------------------------------------|-------------------|
| Delegate assignment for voting at the 2022 International Convention in Montreal is available between January 1, 2022 and June 22, 2022. Voting will be conduction at the convention.              Support •                                                                                                    |                                                                                                    | ducted i          |
| Oppose       Oppose                                                                                                    | NARDOVIKA AESA (59302) - District 109 A - ICELAND   NARDOVIKA AESA (59302) - District 109 A - ICELAND   NARDOVIKA AESA (59302) - District 109 A - ICELAND   Narder Composition   Narder Composition  <                                                                                                    |                   |
| Virule of Club My Llons Club My District of the Automation of Multiple District of the Automation of Multiple District of the Automation of Multiple District of the Automation of Multiple District of the Automation of Multiple District of the Automation of Multiple District of the Automation of Multiple District of the Automation of Multiple District of the Automation of Multiple District of the Automation of Multiple District of the Automation of Multiple District of Multiple District of Multiple Di                                                                                                    | Norme My Lions Club My District My Multiple District   NARDVIK AESA (59302) - District 109 A - ICELAND                                                                                                    |                   |
| NJARDVIK AESA (59302) - District 109 A - ICELAND                                                                                                    | NJARDVIK AESA (59302) - District 109 A - ICELAND                                                                                                    |                   |
| Add Montbers Report No Changes for Month   Add Montbers Pedwany-2023   Matter Members 33   Febwany-2023 Matter Active Members   Matter Active Members Add Montber   ALMA ALEXANDER April 2022   Matter Active Member Added 12/1/1955   Matter Active Member Added 12/1/1956   Orandaul rid Dender   Fernalit Considering   Matter Active Member Considering   Starter Active Member Added 12/1/1956   Orandaul rid Dender   Fernalit Considering   Starter Active Member Considering   Starter Active Member Considering   Starter Active Member Considering   Starter Active Member Considering   Starter Active Member Considering   Starter Active Member Considering   Starter Active Member Considering   Starter Active Member Considering   Starter Active Member Considering   Starter Active Member Considering   Starter Active Member Considering   Starter Active Member Considering   Starter Active Active Member Considering   Starter Active Active Acti                                                                                                    | Members       Report No Changes for Month       Print         Active Members - 38       February-2022       March-2022       Both Dy Leat Nummer       Print         ALMA ALEXANDER       April 2022       Regular Member       Added 12/1/1956         ALMA ALEXANDER       April 2022       Regular Member       Added 12/1/1956         Grantalur ED       Booner       Female       Edit Member         Date of Birth       10/29/1997       Edit Member       Edit Member         Mobile       20-354-865375       Ennil       10/29/1997       Ennil       Edit Member         Storio Andradottir       (\$65109)       Charter       Regular Member       Transferred 7/1/2021         Storio Andradottir       (\$65109)       Charter       Regular Member       Cipusson, borxall (\$21501)         2021-2023 Multiple Diskrid CMT Family & Womeris<br>Specialitie       Lon Bine       5/1/1990       Specialitie       Specialitie       Specialitie       Edit Member       Drop Member       Drop Member       Dr                                                                                                    |                   |
| Add Mender V       Report No Changes for Month V       Print Me         Active Members - 38       Pebeuary-2022       March-2022       Pebeuary-2022         ALMA ALEXANDER       April 2022       Regular Member       Added 12/1/1556         ALMA ALEXANDER       April 2022       Regular Member       Added 12/1/1556         Bamber Address       Date of Birth       S023/1567       Regular Member       Added 12/1/1556         Bamber Address       Date of Birth       S023/1567       Edit Member       Drop Member         Standaur 6D       00-354-854375       Date of Birth       S023/1567       Edit Member       Drop Member         Standaur 6D       00-354-854375       Date of Birth       S023/1567       Edit Member       Transferred 7/1/2021         Start 21 Habrachotz       Lion Binse       5/1/1990       Gender       Female       Date of Birth       Edit 1/970         Gender P       Start 484       Group Ammily 6 Women's       Lion Binse       5/1/1990       Gender       Female         Date of Birth       Edit Member       Edit Member       Drop Member       Create Femily Unit       View History         View Hastory       View History       View History       View History       View History       Create Femily Unit       View History <td>Add Member       Report No Changes for Month         Active Members - 33       February-2022         March-2022       Soft by Last Name         ALMA, ALEXANDER       April 2022         ALMA, ALEXANDER       April 2022         Member Address       Soft by Last Name         Gravitatur Go       Soft by Last Name         Member Address       Danse         Store Fermale       Danse         Date OF Birth       102/5/1957         Ermail       atmathor/gistmatus         Store Fermale       Date OF Birth         Date OF Birth       102/5/1957         Ermail       atmathor/gistmatus         Store Fermale       Date OF Birth         Date OF Birth       102/5/1957         Store Fermale       Date OF Birth         Date OF Birth       Store Fermale         Date OF Birth       Store Fermale         Date OF Birth       Store Fermale         Date OF Birth       Store Fermale         Date OF Birth       Store Fermale         Date OF Birth       Store Fermale         Date OF Birth       Store Fermale         Date OF Birth       Store Fermale         Date OF Birth       Store Fermale         Date OF Birth<td></td></td> | Add Member       Report No Changes for Month         Active Members - 33       February-2022         March-2022       Soft by Last Name         ALMA, ALEXANDER       April 2022         ALMA, ALEXANDER       April 2022         Member Address       Soft by Last Name         Gravitatur Go       Soft by Last Name         Member Address       Danse         Store Fermale       Danse         Date OF Birth       102/5/1957         Ermail       atmathor/gistmatus         Store Fermale       Date OF Birth         Date OF Birth       102/5/1957         Ermail       atmathor/gistmatus         Store Fermale       Date OF Birth         Date OF Birth       102/5/1957         Store Fermale       Date OF Birth         Date OF Birth       Store Fermale         Date OF Birth       Store Fermale         Date OF Birth       Store Fermale         Date OF Birth       Store Fermale         Date OF Birth       Store Fermale         Date OF Birth       Store Fermale         Date OF Birth       Store Fermale         Date OF Birth       Store Fermale         Date OF Birth       Store Fermale         Date OF Birth <td></td>                                                                                                    |                   |
| Active Members - 33       Pebruary-2023       March-2023       of 2       Status       Image: Addies 1       Image: Addies 1                                                                                                    | Active Members - 38<br>bitions 20       February-2022<br>March-2022       March-2022       Soft by Least Name       International Control Contro | Member            |
| Situation Strates Strates Strates Companies     Martine Address     Of 2     Bottly     Last term     Image Address       ALMA ALEXANDER     Added 12/11950     Regular Member     Added 12/11950       Strate Address     Dete of Birth     10/20/1507     Edit Member       Date of Birth     10/20/1507     Edit Member       Bigfrid Andradoffir (666105)     Charter     Regular Member     Transferred 7/1/2021       Staffrid Address     Dete of Birth     10/20/1507     Boorser     Cyutson, bonkall (12/1567)       Staffrid Address     Lion Bines     5/1/1500     Boorser     Cyutson, bonkall (12/1567)       Staffrid Address     Dete of Birth     6/1/1500     Boorser     Cyutson, bonkall (12/1567)       Batter Address     Dete of Birth     6/1/1500     Boorser     Cyutson, bonkall (12/1567)       Dete of Birth     6/1/1500     Boorser     Cyutson, bonkall (12/1567)       Dete of Birth     6/1/1500     Boorser     Cyutson, bonkall (12/1567)       Dete of Birth     6/1/1500     Boorser     Cyutson, bonkall (12/1567)       Drop Member     Create Family Unit     View History       Drop Member     Create Family Unit     View History       Staffrid Address     Grupper Address     Drop Member       Staffrid Staffrid Staffrid     Staffrid Staffrid     Drop                                                                                                    | Since 20     March 2002     Regular Member     Added 12/1/1596       ALMA ALEXANDER     Added 12/1/1596     Edit Member     Added 12/1/1596       Brandalur ED     Boo REVKJANESBAER     Des or Birth     10/29/1957       Bob REVKJANESBAER     Dis or Birth     10/29/1957     Dis or Birth     10/29/1957       Bigfn0 Andradottir     (660 ar     Female     Dis or Birth     10/29/1957       Sigfn0 Andradottir     (660 ar     Female     Dis or Birth     10/29/1957       Sigfn0 Andradottir     (660 ar     Female     Dis or Birth     10/29/1957       Sigfn0 Andradottir     (660 ar     Female     Dis or Birth     10/29/1957       Sigfn0 Andradottir     (660 ar     Female     Dis or Birth     10/29/1957       Sigfn0 Andradottir     (660 ar     Female     Sigfn0       Sigfn0 Andradottir     (660 ar     Female     Sigfn0       Distort     Charter     Regular Member     Transferred 7/1/2021       Socialist     Lon Bine     Sigfn0     Sigfn0       Member Address     Gender     Female     Booser     Cgnusson, Borkall (8/151)       Distort GMT address     Distort GMT address     Create Famile     Drop Member       CELAND     Other Address     Gisth     Gististh     Gististh     Create                                                                                                    | _                 |
| Mamber Address<br>Grankadur ED<br>Son REYKANNESBARER<br>ICELAND<br>Woelle         Lone Bine         12/1/1996<br>Bender         Famate         Edit Member           Date OF Birth         10/29/1957         Date OF Birth         10/29/1957         Drop Member           Store KKANNESBARER<br>ICELAND<br>Woelle         00/354-8643375         Edit Member         Drop Member           Store KKANNESBARER<br>ICELAND         atmathoringsimmet.is         Edit Member         Creater         Famate           Store KKANNESBARER<br>ICELAND         Bender         Famate         Bender         Famate         Creater         Famate           Store Address<br>Knipuettr9         Lone Binee         Str/1990         Str/1990         Bender         Famate         Drop Member         Creater         Drop Member           Str/1002 Multiple District GMT Family & Womer's<br>Requestr9         Lone Binee         Str/1990         Bender         Famate         Drop Member         Drop Member         Creater         Drop Member         Drop Member         Creater Family Unit         View History         View History         View History         View History         View History         View History         View History         Drop Member         Drop Member         Drop Member         Drop Member         Drop Member         Drop Member         Drop Member         Drop Member         Drop Member                                                                                                    | Member Address<br>Granitalur 6D<br>260 REYKJANESBAER<br>ICELAND<br>Mobile 00-354-8645375<br>E-mail almathoringsimmaLis       Lion Since 12/11/1996<br>Gender Famile<br>Date Of Birth 10/29/1957       Edit Member       Drop Member         Sigfri0 Andradottir (666109)       Chartler       Regular Member       Transferred 7/1/2021         Sigfri0 Andradottir (666109)       Chartler       Regular Member       Create Family Unit         201-2023 Multiple District GMT Family & Women's<br>Socialist       Lion Since 5/1/1990<br>Gender Famile<br>Date Of Birth 6/13/1961       Sponcer Cynisson, Porkell (821051)<br>Spouse/Companion Thorkell Cyrusson       Edit Member         221 Hainanjoodur<br>IGELAND<br>Mobile 3154-868 4702<br>E-mail sightfaagjainnet.is       Create Family Unit<br>6/13/1961       Boncer Cynisson, Porkell (821051)<br>Bouce/Companion Thorkell Cyrusson       Edit Member                                                                                                    |                   |
| Bale of Birth     Bolzor ST       Mobile     06.354-8645375       E-real     atmathon/gsimmeLis       Sigfnio Andradottir (666109)     Charlier       Regular Member     Transferred 7/1/2021       Sigfnio Andradottir (666109)     Charlier       Regular Member     Transferred 7/1/2021       Sigfnio Andradottir (666109)     Charlier       Regular Member     Transferred 7/1/2021       Sigfnio Andradottir (666109)     Lion Binee       Sigfnio Andradottir (666109)     Sir/1/990       Beonsor     Gynusson, Borkell (821951)       Rember Address     Charlier       Kember Address     Grinder Sir (1990)       Cituation     Start 66109       Member Address     Create Family Unit       Cituation     Gender       Date of Birth     Eritifies       Start 468 4702     Enemit       Enemit     signfadigitimedia       Kollon RIVE/ANDR BENEDIKT SDOTTIR     (\$35020)       Charlier     Famale       Bort 67 Birth     Birth 1990       Cituation     Create Family Unit       View History     View History                                                                                                    | also he fixed integes into all to 29/1967     Date OF Birth     10/29/1967     Image: Create Family Unit       Mobile     00-354-8645375     E-meil     almathoring simmet is     Drop Member       Sigtrió Andradóttir     (666109)     Charler     Regular Member     Transferred 7/1/2021       S021-2023 Multiple District GMT Family & Women's     Lion Binee     Sr/1/1990     Sponsor     Cipusson, Þorkall (821651)       Storer Permale     Date OF Birth     6/13/1961     Boonsor     Cipusson, Þorkall (821651)       Member Address     Conjurelir 9     Date OF Birth     6/13/1961       121 Halmanfördur     Officer Address     Date OF Birth     6/13/1961       Veiter     354-868 4702     Email     signfradgisimnet.is                                                                                                    |                   |
| Email almathorigisinnetis Create Family Unit.<br>Signific Andradoftir (666109) Charter Regular Member Transferred 7/1/2021<br>Storiet Address<br>Capuelle 9<br>Capuelle 9<br>Cettabre 7<br>Capuelle 9<br>Cettabre 7<br>Cettabre 7   | E-mail almathoringSsimnet.is Create Family Unit<br>View History<br>Sigtrio Andradottir (666109) Charter Regular Member Transferred 7/1/2021<br>1021-2023 Multiple District GMT Family & Women's<br>Specialist Lion Since Sr1/1990<br>Gender Female<br>Date of Birth 6/13/1961<br>Create Of Birth 6/13/1961<br>Clauvell's 9<br>21 Hahanglorbar<br>CELAND<br>Clauvell's 364-806 4702<br>E-mail signidadgaimnet.is                                                                                                    |                   |
| Sightio Andradottir (666109)     Charter     Regular Member     Transferred 7/1/2021       2021-2023 Multiple District GMT Family & Women's<br>Bookclaftst     Line Binee     Strif990     Sponsor     Cynusson, borkell (821551)       Member Address<br>Kinjuvelir 9<br>221 Hahardfordur<br>ICEELAND     Def of Birth     6/13/1991     Edit Member       Officer Address<br>Kinjuvelir 9<br>221 Hahardfordur<br>ICEELAND     Officer Address<br>Kinjuvelir 9<br>221 Hahardfordur<br>ICEELAND     Die of Birth     6/13/1991       Mobile     3/54-608 4702     Emmil     sightid adgissimmet.is     Charter     Regular Member       SVANHILDUR BENEDIKT SDOTTIR     (53502)     Charter     Regular Member     Added 10/1/1985       BORGAR/VEALINEBBARR<br>CELAND     Line Binee     10/11/1989     Edit Member       Did of Birth     10/11/1989     Line Binee     10/11/1989       BORGAR/VEALINEBBARR<br>CELAND     Line Binee     10/11/1989       BORGAR/VEALINEBBARR<br>CELAND     Line Binee     10/11/1989       BORGAR/VEALINEBBARR<br>CELAND     Line Binee     10/11/1989       BORGAR/VEALINEBBARR<br>CELAND     Line Binee     10/11/1989       Bord Birth     8/21/1996     Line Birth     10/11/1989       Bord Birth     8/21/1996     Line Binee     10/11/1989       Bord Of Birth     8/21/1996     Line Binee     10/11/1989       Bord Birth     8/21/1                                                                                                    | Sightio     Andradottir     (SSE109)     Charter     Regular Member     Transferred 7/1/2021       2021-2023     Multiple District GMT Family & Women's<br>Epocialist     Lion Since     Strift990     Sponsor     Gynusson, Horikall (821551)       Member Address     Dender     Female     Date of Sinth     6/13/1961       Z221 Haltmanifordur<br>IGELAND     Officer Address     Date of Sinth     6/13/1961       View History     Create Family Unit       View History     View History                                                                                                    |                   |
| Sightio Andradottir (666109)       Charter       Regular Member       Transferred 7/1/2021         2021-2023 Multiple District GMT Family & Women's<br>Sociality       Lion Eince<br>Gender<br>201 Adhranticoder<br>IGELAND<br>Mobile<br>221 Hahanticoder<br>IGELAND<br>Mobile<br>232 Hahanticoder<br>IGELAND<br>Mobile<br>232 Hahanticoder<br>IGELAND<br>Mobile<br>230 REVENURS BENEDIKT SDOTTIR (\$3500)       Lion Eince<br>Grader<br>Charter       Signific Address<br>Grader<br>Charter       Signific Address<br>Grader<br>Charter       Lion Eince<br>Grader<br>Famale<br>Date of Birth       Signific Address<br>Grader<br>Charter       Eint Grader<br>Famale<br>Charter       Signific Address<br>Grader<br>Charter       Eint Grader<br>Famale<br>Charter       Signific Address<br>Grader<br>Charter       Eint Grader<br>Famale<br>Charter       Signific Address<br>Grader<br>Charter       Eint Grader<br>Famale<br>Charter       Signific Address<br>Famale<br>Charter       Eint Grader<br>Famale<br>Charter       Signific Address<br>Famale<br>Charter       Eint Grader<br>Famale<br>Charter       Eint Grader<br>Famale<br>Charter       Signific Address<br>Famale<br>Charter       Eint Bioe<br>Charter       Charter       Regular Member       Added 10/1/1585         SVANHLDUR BENEDIKT SDOTTIR (\$3500)       Charter       Famale<br>Charter       Dirp Member       Eint Member       Eint Member         BORGARVEGUR 40<br>200 REVENURSBARR<br>ICELAND<br>Mobile       00-354-4213789<br>Mobile       Lion Bince<br>Grader       Toty Member       Eint Member       Dirp Member         Charter       Famale<br>Date of Birth       821/1958       Charter       Famale<br>Dirp Member       Dirp Member         Create Famale<br>Date o                                                                                                    | Sighti Andradottir (666109)     Charter     Regular Member     Transferred 7/1/2021       2021-2023 Multiple District GMT Family & Women's<br>Socialist     Lion Binoe     5/17990       Member Address     Gender     Female       Date Of Birth     6/13/1961       Date Of Birth     6/13/1961       CELAND     Offloer Address       Noble     354-868 4702       E-mail     sightidatijsinnet/is                                                                                                    |                   |
| 2021-2023 Multiple District GMT Family & Women's Booclaries Companion Thorkall Cyrusson, Porkall (821551) Edit Member<br>Socialist Member Address Companion Thorkall Cyrusson Thorkall Cyrusson Create Family Unit Create Family Unit Create Family Unit Create Family Unit View History<br>Company States Companies Companies                                                                                                    | 2021-2023 Multiple District GMT Family & Women's Lion Binee 5rt17990 Speciality Gender Female Date of Birth 6r13/1961 Bouse/Companion Thorkeit Cyrusson Drop Member 221 Halmanfjarður                                                                                                    |                   |
| Member Address       Date Of Birth       6+13/196-1       Drop Member         221 Hahanfjörður<br>LitELAND       Officer Address       Create Family Unit       Create Family Unit         View History       View History       View History         221 Hahanfjörður<br>LitELAND       Staf-868 4702       Create Family Unit       View History         Staf-868 4702       E-mail       Signification       Create Family Unit       View History         Staf-868 4702       Create Family Unit       View History       Create Family Unit       View History         Staf-868 4702       Create Family Unit       Create Family Unit       Create Family Unit       Create Family Unit         Staf-868 4702       Create Family Unit       Create Family Unit       Create Family Unit       Create Family Unit         Staf-868 4702       Create Family Unit       Create Family Unit       Create Family Unit       Create Family Unit         Staf Classes       Lion Binoe       107/1986       Create Family Unit       Drop Member         Staf Regular 40       Staf B9803       E-maile       Date Of Birth       B21/1958       Create Family Unit         Staf Regular 40       Staf B9803       E-mail       Staf B9803       Create Family Unit       Create Family Unit         Weintstory       View History                                                                                                    | Interdet Address     Date Of Birth     6/13/196 1       Krinjuvelir v     Drop Member       221 Hatnarfjarður     Create Family Unit       Offloer Address     View History       View History     View History                                                                                                    |                   |
| CELAND       Officer Address       Create Family Unit         CHUWSIE 9       354-868 4702       View History         E-mail       354-868 4702       View History         E-mail       signida@simmet.is       Charter       Regular Member       Added 10/1/1585         SVANHILDUR BENEDIKT SDOTTIR       (53502)       Charter       Regular Member       Added 10/1/1585         Member Address       Lion Bince       10/1/1985       Celando       Edit Member         Member Address       Lion Bince       10/1/1985       Celando       Defor         Member Address       Lion Bince       10/1/1985       Celando       Defor         Member Address       Lion Bince       10/1/1985       Celando       Defor         Member Address       Lion Bince       10/1/1985       Create Family Unit       Defor         Member Address       Date of Binth       8/21/1968       Create Family Unit       Drop Member         Celando       0-354-4213789       Date of Binth       8/21/1968       Create Family Unit       View History         Konte       0-354-4213789       Lion Since       1/1968       Create Family Unit       View History         View History       View History       View History       View History       View H                                                                                                    | Officier Address:         Create Family Unit           Officier Address:         View History           CALUND Kobile         354-868 4702           B-mail         signida@simmet.is                                                                                                    |                   |
| 121 Hamangordur<br>CELAND<br>Wobile       354-868 4702       Image: CELAND<br>Wobile       Image: CELAND<br>SVANHILDUR BENEDIKT SDOTTIR (\$3500)       Charter       Regular Member       Added 10/1/1585         SVANHILDUR BENEDIKT SDOTTIR (\$3500)       Charter       Regular Member       Added 10/1/1585         Member Address<br>SORGARVEGUR 40<br>1600 REYKLANESBASER<br>CELAND<br>Wobile       Lion Binoe       10/1/1585         CELAND<br>Home       00-354-4213789<br>Wobile       Date Of Birth       8/21/1006         E-mail       svanaben58(3gmail.com)       Image: Celand for the state of the state of the state o                                                                                                    | 121 Hamangordur       CELAND       Mobile     354-868 4702       E-mail     sightda@simnet.is                                                                                                    |                   |
| Mobile 354-868 4702<br>E-mail sightda@simmot.is<br>SVANHILDUR BENEDIKT SDOTTIR (\$35020) Charter Regular Member Added 10/1/1985<br>Charter Female<br>SORGARVEGUR 40<br>100 Binoe 10/1/1985<br>Oender Female<br>Date Of Birth 8/21/1966<br>CELAND<br>Home 00-354-4213789<br>Mobile 00-354-4213789<br>Mobile 00-354-8980<br>Mobile 00-354-8980<br>Mobile 00-354-8980<br>Mobile 00-354-8980<br>Mobile 00-354-8980                                                                                                    | Mobile 314-868 4702<br>E-mail sigNida@simnot.is                                                                                                    |                   |
| SVANHILDUR       BENEDIKT SDOTTIR       (\$35020)       Charter       Regular Member       Added 10/1/1585         Member Address       Lion Since       10/1/1580       Edit Member       Edit Member         BORGARVEQUR 40       Gender       Female       Date Of Birth       8/21/1568         ICEL.AND       Date Of Birth       8/21/1568       Drop Member         Mobile       00-354-4213789       Create Family Unit         Vanaben58(ggmail.com       View History                                                                                                    |                                                                                                    |                   |
| Member Address         Lion tince         101/1985           BORGARVEQUR 40         Gender         Female         Edit Member           NO REVKJANESBAER         Date Of Birth         8/21/1958         Drop Member           CELAND         00-354-4213789         B/21/1958         Drop Member           Mobile         00-354-4213789         Create Family Unit         Create Family Unit           S-mell         svanaben58@gmail.com         View History         View History                                                                                                    | SVANHILDUR BENEDIKTSDOTTIR (\$35020) Charter Regular Member Added 10/1/1985                                                                                                    |                   |
| Instantial     Date of Birth     B/21/1958       CELAND     Drop Member       Nobile     00-354-4213789       Mobile     00-354-899803       E-mell     svanaben58@gmail.com                                                                                                    | Member Address Lion Bince 10/1/1989<br>IORGARVEGUR 40 Gender Fanale Edit Member                                                                                                    |                   |
| Mobile 00-354-899803 Create Family Unit<br>E-mell svanaben58@gmail.com View History                                                                                                    | NBO REVIX/JANESBAER Date of Birth 8/21/1958 Drop Member                                                                                                    |                   |
| View History                                                                                                    | Mobile 00-354-899903 Create Family Unit                                                                                                    |                   |
|                                                                                                    | View History                                                                                                    |                   |

30

## Smellið á "Report"

| and the second second sec |                                                          | English                      | Deutsch      | Español      | Français     | Italiano    | Português      | Suomi     | Svenska     | हिंदी  | 日本語        | 한국어                       | 中文(简体)                      | 中文(繁體)                  |
|----------------------------------------------------------------------------------------------------|----------------------------------------------------------|------------------------------|--------------|--------------|--------------|-------------|----------------|-----------|-------------|--------|------------|---------------------------|-----------------------------|-------------------------|
| the second second second second second second second second second second second second second second second s                                                                                                    | Return to your Lion Acco                                 | ount                         |              |              |              |             |                |           |             |        |            |                           | Annou                       | ncements                |
|                                                                                                    | Club Administrator Sigfrið A                             | Andradóttir                  |              |              |              |             |                |           |             | Messa  | ge Center  | Select a                  | ı different title           | - Logout                |
|                                                                                                    | Delegate assignment person at the convent                | for voting at the 2<br>tion. | 2022 Interna | ational Con  | vention in N | lontreal is | available betv | veen Janu | ary 1, 2022 | and Ju | ine 22, 20 | 22. Voting                | will be cond                | ucted in                |
|                                                                                                    | MyLC                                                     | :1                           |              |              |              |             |                |           |             |        |            |                           | Support ~                   |                         |
| 6                                                                                                    | Home My Lions Club +                                     | My District 👻                | My Multipl   | e District 👻 | ŧ.           |             |                |           |             |        |            |                           |                             |                         |
|                                                                                                    | NJARDVIK AE SA (59302) - I                               | District 109 A - I           | CELAND       |              |              |             |                |           |             |        |            |                           |                             |                         |
|                                                                                                    | Report No I                                              | Member                       | Trans        | actior       | 1            |             |                |           |             |        |            |                           |                             |                         |
|                                                                                                    | Year                                                     | 2022                         |              |              |              |             |                |           |             |        |            |                           |                             |                         |
|                                                                                                    | Month                                                    | April                        |              |              |              |             |                |           |             |        |            |                           |                             |                         |
|                                                                                                    |                                                          | Report                       | Cancel       |              |              |             |                |           |             |        |            |                           |                             |                         |
|                                                                                                    | © 2022 Lions Clubs Interna<br>300 W. 22nd Street, Oak Br | itional<br>rook, IL 60523-8  | 842          |              |              |             |                |           | s           | upport | Onlin      | Version : 2<br>ne Directo | 21.4.1.0 Yo<br>ry (Password | ur Privacy<br>Required) |
| and the second second                                                                                                    |                                                          |                              |              |              |              | 1           |                |           |             |        |            |                           |                             |                         |

|                                 | MyLCI                                                                                                    |
|---------------------------------|----------------------------------------------------------------------------------------------------|
|                                 | Home My Lions Club + My District + My Multiple District +                                                                                                    |
|                                 | Confirmation                                                                                                    |
|                                 | No member transaction has been reported for the month of April 2022.                                                                                                    |
| Þarna er hakið komið            |                                                                                                    |
| fyrir neðan A-ið fyrir<br>April | Membership Reported       J       A       S       O       N       D       J       F       M       A       M       J         Reported       ✓       ✓       ✓       ✓       ✓       ✓       ✓       ✓       ✓       ✓       ✓       ✓       ✓       ✓       ✓       ✓       ✓       ✓       ✓       ✓       ✓       ✓       ✓       ✓       ✓       ✓       ✓       ✓       ✓       ✓       ✓       ✓       ✓       ✓       ✓       ✓       ✓       ✓       ✓       ✓       ✓       ✓       ✓       ✓       ✓       ✓       ✓       ✓       ✓       ✓       ✓       ✓       ✓       ✓       ✓       ✓       ✓       ✓       ✓       ✓       ✓       ✓       ✓       ✓       ✓       ✓       ✓       ✓       ✓       ✓       ✓       ✓       ✓       ✓       ✓       ✓       ✓       ✓       ✓       ✓       ✓       ✓       ✓       ✓       ✓       ✓       ✓       ✓       ✓       ✓       ✓       ✓       ✓       ✓       ✓       ✓       ✓       ✓       ✓       ✓       ✓       ✓ <td< th=""></td<> |
|                                 |                                                                                                    |
| Mar                             | What would you like to do next?                                                                                                    |
|                                 | Go back to Members                                                                                                    |
|                                 | Go to Home page                                                                                                    |

© 2022 Lions Clubs International 300 W. 22nd Street, Oak Brook, IL 60523-8842

**Return to your Lion Account** 

F

Club Administrator Sigfrið Andradóttir

person at the convention.

Version : 21.4.1.0 Your Privacy Support Online Directory (Password Required)

Announcements

Message Center Select a different title - Logout

Support -

Delegate assignment for voting at the 2022 International Convention in Montreal is available between January 1, 2022 and June 22, 2022. Voting will be conducted in

## Breytingar á félagatali

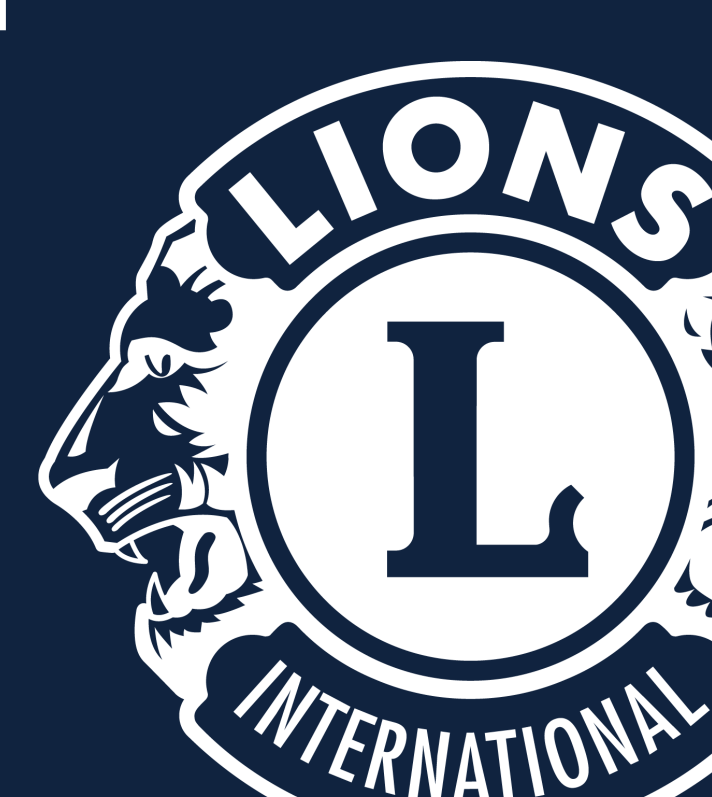

## Nýr félagi skráður inn

Smellið á: "My Lions Club" "Members"

"Add Member" "New Member"

| me                 | My Lions Club - My District -      | My N |
|--------------------|------------------------------------|------|
| URE                | Members                            | - IC |
|                    | Club Info                          |      |
|                    | Officers                           |      |
| ly Tas             | International Convention Delegates |      |
|                    | New Club Applications              |      |
| nter n             | Statements/ Dues                   |      |
| Enter S<br>Challer | Service Activities                 | rice |
|                    | Signature Service Activities       |      |
|                    | Service Activity Goals             |      |
|                    | Reports                            |      |
|                    | Data Download                      |      |
|                    |                                    |      |

ELAND

Membership Cards

My Members

| Home                                                                                          | My Lions Club 👻 My Distric                                                                                     | t 👻 My Multipl                                                  | e District 👻                                                              |    |
|-----------------------------------------------------------------------------------------------|----------------------------------------------------------------------------------------------------|-----------------------------------------------------------------|---------------------------------------------------------------------------|----|
| AKUREY                                                                                        | RI HAENGUR (21317) - Distric                                                                                   | ct 109 B - ICELAN                                               | ND                                                                        |    |
| 🛞 M                                                                                           | lembers                                                                                                    |                                                                 |                                                                           |    |
| Add N                                                                                         | Aember 👻 [ 🔼 Report No Char                                                                                    | nges for Month 🕶                                                |                                                                           |    |
| New M                                                                                         | ember                                                                                                    |                                                                 |                                                                           |    |
| Returni                                                                                       | ng Member                                                                                                    |                                                                 | Page 1 of 2                                                               |    |
| Transfe                                                                                       | Member                                                                                                    |                                                                 | Page 1 012                                                                |    |
| Iranste                                                                                       | r Member                                                                                                    |                                                                 |                                                                           | R  |
| Member Ac<br>Ljómatún 9-<br>600 Akureyr<br>ICELAND<br>Home<br>Mobile<br>Work<br>Fax<br>E-mail | ddress<br>-101<br>ri<br>00354-4625778<br>00354-8616616<br>00354-4646800<br>00354-4646801<br>HARALDUR@Beta.Test | Lion Since<br>Gender<br>Year Of Birth<br>Nickname<br>Occupation | 10/1/1974<br>Male<br>1949<br>Halli<br>Management/Owner<br>/Businessperson | Sp |
| HERMA                                                                                         | ANN ARNASON (1053204)                                                                                          |                                                                 | Life                                                                      | R  |
| Member Ac<br>GODABYGO<br>600 AKURE<br>ICELAND                                                 | ddress<br>GD 10<br>YRI                                                                                         | Lion Since<br>Gender<br>Year Of Birth                           | 4/1/1973<br>Male<br>1942                                                  |    |

## Nýr félagi skráður inn

Eftir að þú ert búinn að fylla út alla reiti smellir þú á "Save"

| Member Informat     | tion         |               |            |           |               |          |         |
|---------------------|--------------|---------------|------------|-----------|---------------|----------|---------|
|                     | Prefix       |               |            |           | >             |          |         |
| Firs                | t Name       |               |            |           | Skírnarnafn   |          |         |
| Middle              | e Name       |               |            |           | Millinafn     |          |         |
| Las                 | t Name       |               |            |           | Eftirnafn     |          |         |
|                     | Suffix       |               |            |           |               |          |         |
|                     | Gender       |               |            | •         | Kyn           |          |         |
| Year                | of Birth     |               |            |           | Fæðingarár    |          |         |
| Membership Info     | rmation      |               |            |           |               | 7        |         |
| Jo                  | in Date      |               |            |           | Dagsetning    |          |         |
| Memb                | er Type      |               |            |           | Tegund aðilda | ar 💧     | χ.      |
|                     | Branch       |               |            |           | Deild iá/nei  | 0/       | 1       |
| S                   | ponsor       | Not selected. | Select Spo | nsor      | Meðmælandi    |          | 2/      |
| NIC                 | kname        |               |            |           | Gælunafn      | <u> </u> | ~       |
| Occ                 | upation      |               |            |           | Gæiunan       | $\sim$   |         |
| Spouse/Com          | panion       |               |            |           | Alvinia       |          | /       |
|                     |              |               |            |           | Nafn maka     |          |         |
| Member Corresp      | ondence A    | ddress        |            |           |               |          |         |
| (                   | Country      |               |            | •         | Land          |          |         |
| Contact Information | Г            | Show Preview  | /          |           | 19-4          |          |         |
| Work Phone          | Country Code | Area Code     | Phone      | Extension |               | )        | Va<br>R |
| Home Phone          |              |               |            |           | Heimasími     | ,<br>    |         |
| Mobile Phone        |              |               |            |           | Farsími       |          |         |
| Fax:                |              |               |            |           | Netfang       |          |         |
| r mindry Childli    |              |               |            |           | Netially      |          |         |
|                     | Save         | Cancel        |            |           |               |          |         |

Add Member

Regular Member: Virkur félagi Honorary Member: Heiðursfélagi Affiliate Member: Stuðningsfélagi At Large Member: Aukafélagi Associate Member: Gestafélagi Privileged Member: Sérréttindafélagi Student Member: Námsmannaaðild

Sjá nánar í handbók um réttindi og skyldur ólíkrar félagaaðildar

Valgluggi opnast og félagar í klúbbnum birtast Réttur meðmælandi valinn og nafn hans birtist.

## Breytingar á félögum

Home My I

Club I

Office

State

Signat Servic Repor

Data I Memb

Sami valgluggi birtist og þegar nýr félagi er skráður.

Upplýsingum er breytt og smellt á "Save" og breytingum er lokið

| is Club 👻 My District 👻 M                                                     | v Multiple                                   | Home My Lio                                                                                            | ns Club \star My District                                                              | <ul> <li>My Multipl</li> </ul>                                  | e District 👻                                                             |               |                   |                                                                  |                  |
|-------------------------------------------------------------------------------|----------------------------------------------|----------------------------------------------------------------------------------------------------|----------------------------------------------------------------------------------------|-----------------------------------------------------------------|--------------------------------------------------------------------------|---------------|-------------------|------------------------------------------------------------------|------------------|
| ers                                                                           | Fél                                          | agatal                                                                                                 |                                                                                        | 9 B - ICELAN                                                    | ND                                                                       |               |                   |                                                                  |                  |
| nfo<br>rs<br>ational Convention Delegates<br>ilub Applications<br>nents/ Dues | •                                            | Active Member                                                                                          | ► Peport No Chan<br>► 45 Member(s) found                                               | ges for Month ▼                                                 |                                                                          |               |                   |                                                                  | P Find Members ▼ |
| e Activities                                                                  | rice 🕨                                       | Show 30 -                                                                                              |                                                                                        |                                                                 | Page 1 of 2                                                              |               | Sort by Last Name |                                                                  |                  |
| ure Service Activities                                                        |                                              |                                                                                                    | RNASON (1053205)                                                                       |                                                                 |                                                                          | Regular Membe | r Added 10/1/1    | 1974                                                             |                  |
| s<br>swnload<br>wship Cards                                                   |                                              | Member Address<br>Ljómatún 9-101<br>600 Akureyri<br>ICELAND<br>Home<br>Mobile<br>Work<br>Fax<br>E-mail | 00354-4625778<br>00354-6616616<br>00354-4646800<br>00354-4646801<br>HARALDUR@Beta.Tect | Lion Since<br>Gender<br>Year Of Birth<br>Nickname<br>Occupation | 10/1/1974<br>Male<br>1949<br>Hali<br>Management/Owner<br>/Businessperson | Spouse/Compar | Breyta félaga     | Edit Member<br>Drop Member<br>Create Family Unit<br>View History |                  |
|                                                                               | HERMAN                                       |                                                                                                    | RNASON (1053204)                                                                       |                                                                 | Life                                                                     | Regular Membe | r Added 3/1/20    | 002                                                              |                  |
|                                                                               | Member Ar<br>GODABYG<br>600 AKURE<br>ICELAND | Member Address<br>GODABYGGD 10                                                                         |                                                                                        | Lion Since<br>Gender                                            | 4/1/1973<br>Male<br>1942                                                 |               |                   | Edit Member                                                      |                  |
|                                                                               |                                              | ICELAND                                                                                                |                                                                                        | Year Of Birth                                                   |                                                                          |               |                   | Drop Member                                                      |                  |
| 1                                                                             | 2                                            |                                                                                                    |                                                                                        |                                                                 |                                                                          |               |                   | Create Family Unit                                               |                  |
|                                                                               |                                              |                                                                                                    |                                                                                        |                                                                 |                                                                          |               |                   | View History                                                     |                  |
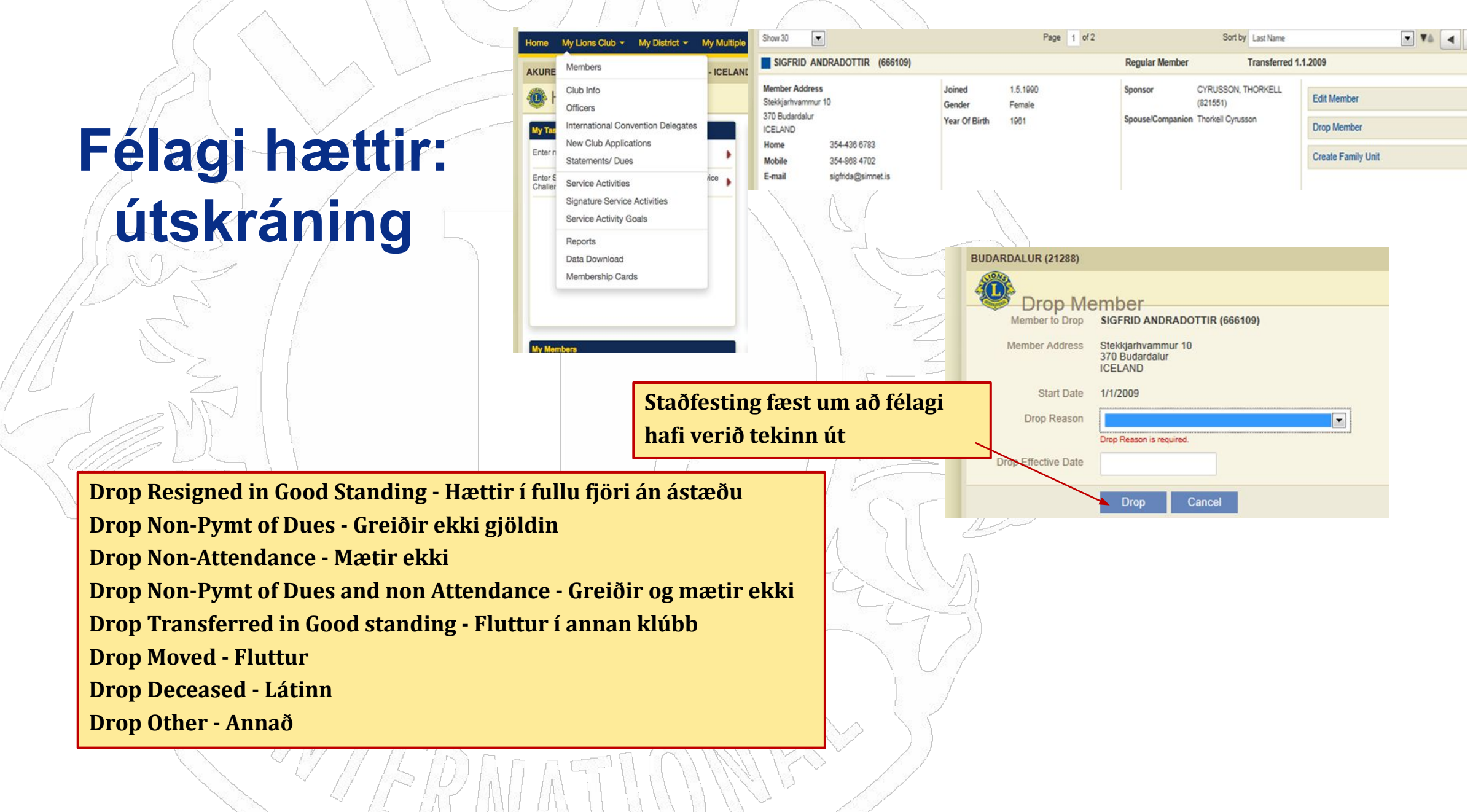

## Endurkoma

# félaga

Ef 2 eða fleiri ár líða frá því að félagi hættir í klúbbi og kemur aftur þá munu allar upplýsingar um hann verða horfnar úr kerfinu. Það er eins og hann hafi ekki verið félagi í hreyfingunni áður.

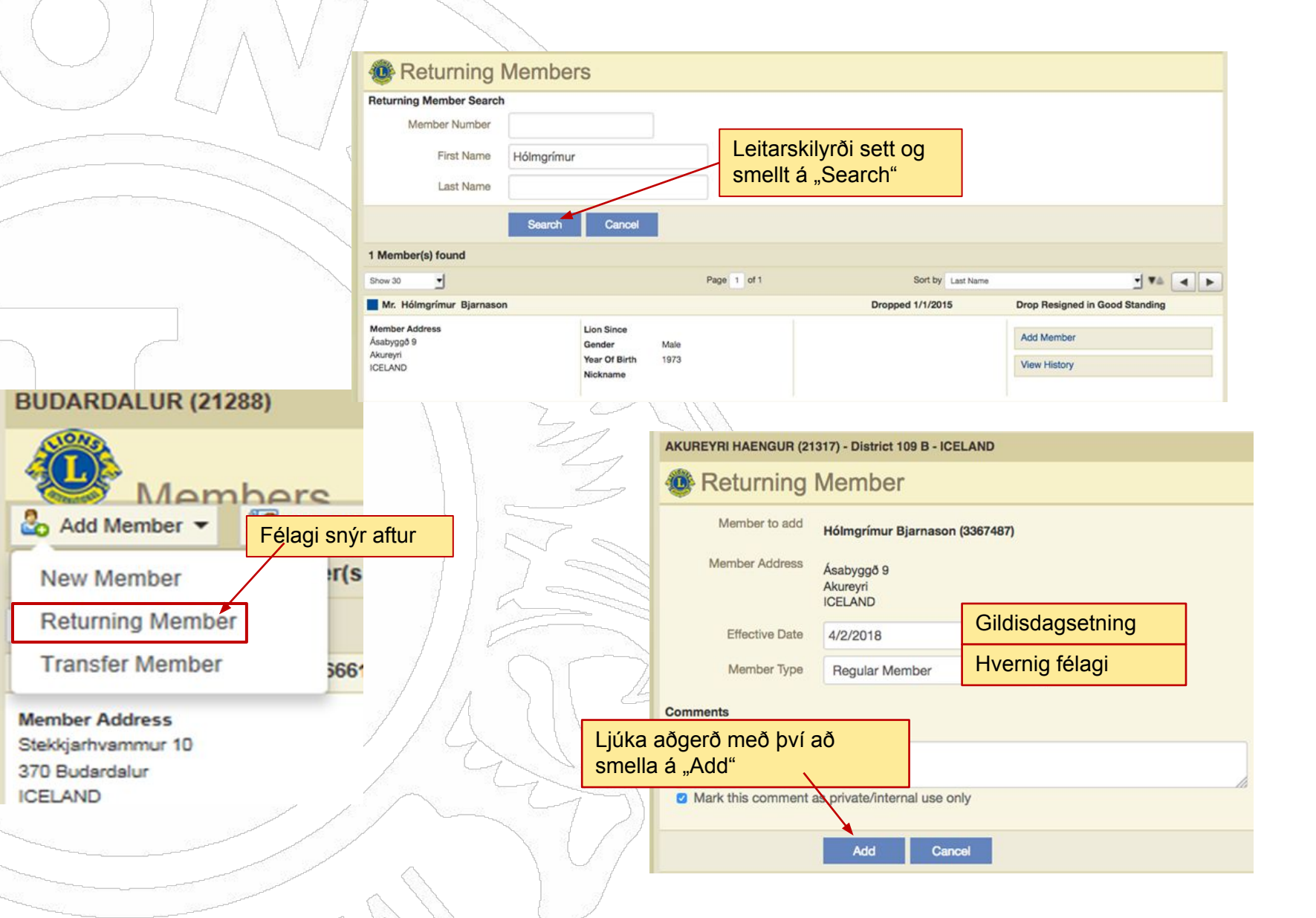

## Flutningur félaga á milli klúbba

|                                      | Add Transferring                     | g Member                       |                               |                   |
|--------------------------------------|--------------------------------------|--------------------------------|-------------------------------|-------------------|
|                                      | Enter member information and click   | k Search.                      |                               |                   |
|                                      | Member Number                        |                                | nalvih mži a att a n          |                   |
|                                      | First Name                           | Leita                          | rskilyrol sett og             |                   |
|                                      | Last Name                            | ytt a                          | "Search"                      |                   |
|                                      | From Club (Number or 55912           |                                |                               |                   |
|                                      | Name)                                |                                |                               |                   |
|                                      | Soar                                 | ch Cancel                      |                               |                   |
| BUDARDALUR (21288)                   | 51 Member(s) found                   |                                |                               |                   |
|                                      | Show 30 💽                            | Page 1 of 2                    | Sort by                       | Last Name 🗾 🐔 🖌 🕨 |
|                                      | GUDRUN ADALSTEINSDOTTIR<br>(1312093) | AKUREYRI OSP (55812) Dropped 6 | 1/2007 Drop Non-Attenda       | ance              |
| Members                              | Last Known Address<br>SMARAHLID 1 A  |                                |                               | Add Member        |
| Add Member - Report                  | 603 AKUREYRI<br>ICELAND              | AKUREYRI HAENGUR (21           | 317) - District 109 B - ICEL/ | AND               |
|                                      |                                      | Beturning                      | Mombor                        |                   |
| New Member Pr(s                      |                                      | Returning                      | wember                        |                   |
| Returning Member                     | lvtur á milli                        | Member to add                  | GUDRUN ADALSTEINSDO           | OTTIR (1312093)   |
| klúbba                               |                                      | Member Address                 |                               |                   |
| Transfer Member                      |                                      |                                | 603 AKUREYRI                  |                   |
|                                      | $//_{\Lambda} >   $                  | 2                              | ICELAND                       |                   |
| Member Address<br>Stekkierbysmmur 10 | $/\Delta$ (I)                        | Effective Date                 | 4/14/2018                     | Gildisdagsetning  |
| 370 Budardalur                       | 191                                  | Member Type                    | Regular Member                | Hvernig félagi    |
| ICELAND                              | $\sim \sim$                          | ~~~~                           |                               |                   |
|                                      |                                      | Comments                       |                               |                   |
|                                      | Ljuka                                | aogero meo pvi ao              |                               |                   |
|                                      | smella                               |                                |                               |                   |
|                                      |                                      | Mark this comment              | as private/internal use only  |                   |
|                                      | M M M                                |                                |                               |                   |
|                                      | VXV //                               |                                | Add Cancel                    |                   |
|                                      | KV //                                |                                |                               |                   |

(21317) - District 109 B - ICELAND

# Skráning embættismanna

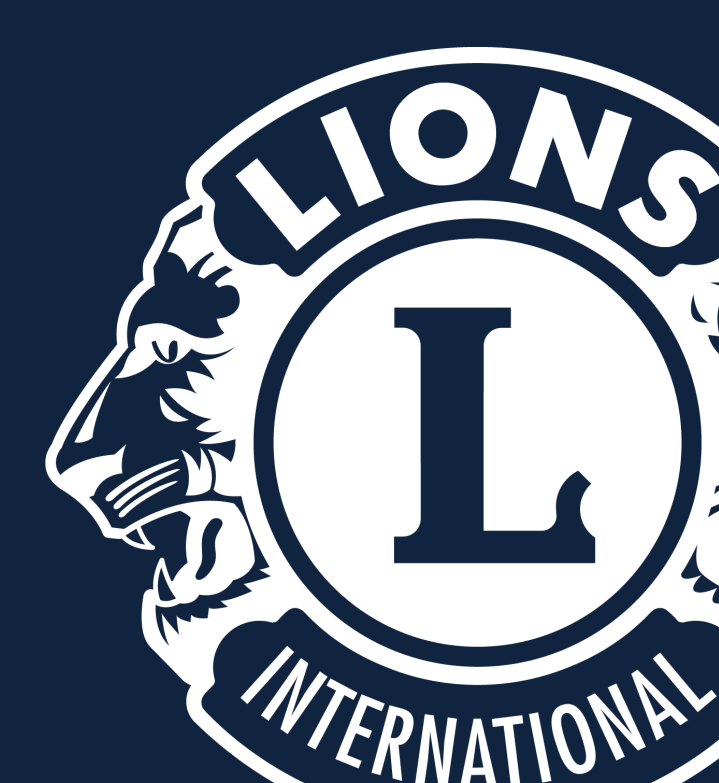

## Skráning embættismanna

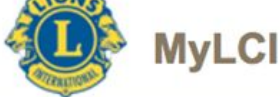

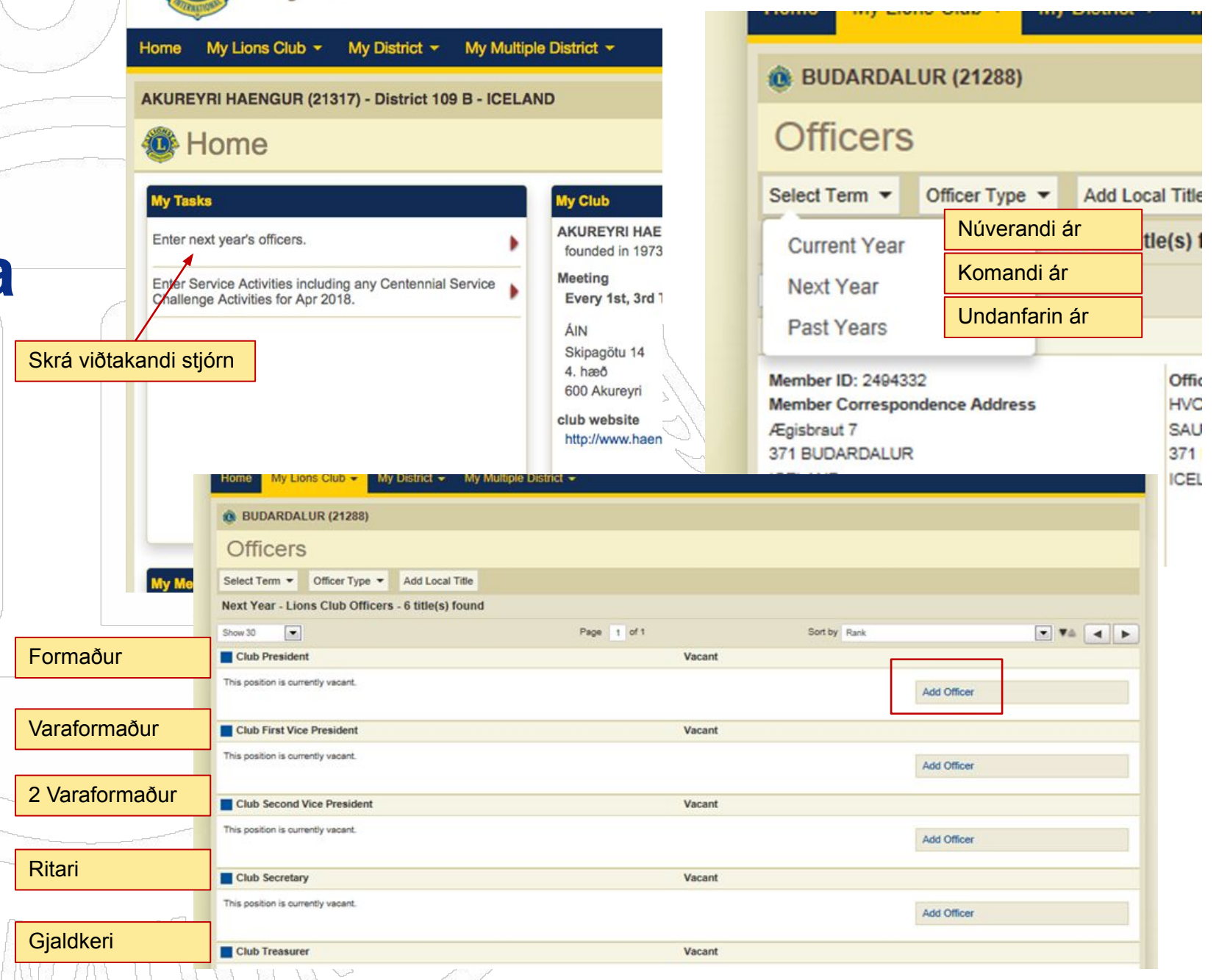

41

## Skráning embættismanna

|   | Club Secretary Anna Eiríksdóttir                                                          | Reynir Guöbrandsson (4171651) Vilhjálmur Guölau<br>BUDARDALUR (21288) BUDARDALUR (2 |
|---|-------------------------------------------------------------------------------------------|-------------------------------------------------------------------------------------|
|   | MyLCI                                                                                     | Valdís Gunnarsdóttir (3872549)<br>BUDARDALUR (21288)<br>BUDARDALUR (21288)          |
|   | Home My Lions Club - My District - My Multiple District                                   |                                                                                     |
|   | BUDARDALUR (21288) - District 109 B - ICELAND                                             | Home My Lions Club - My District - My Multiple District -                           |
|   | Assign Officer                                                                            | BUDARDALUR (21288) - District 109 B - ICELAND                                       |
|   | Fiscal Year 2016 - 2017<br>Officer Title Club First Vice President                        | Assign Officer                                                                      |
|   | Select a member to serve in this position.<br>Selected Member Not selected. Select Member | Fiscal Year 2016 - 2017<br>Officer Title Club First Vice President                  |
| 4 | Save Cancel                                                                               | Select a member to serve in this position.                                          |
| ~ | © 2016 Lions Clubs International<br>300 W. 22nd Street, Oak Brook, IL 60523-8842          | Save Cancel                                                                         |
| Ę | NAMMAR AND                                                                                | © 2016 Lions Clubs International                                                    |

#### **Club First Vice President**

SIGFRID ANDRADOTTIR (666109)

THORKELL CYRUSSON (821551)

B IORNIANTONE EINARSSON (1900349)

300 W. 22nd Street, Oak Brook, IL 60523-8842

(2459028)

BUDARDALUR (21288) District GLT Coordinator

BUDARDALUR (21288)

BUDARDALUR (21288)

BUDARDALUR (21288)

BUDARDALUR (21288)

GUDMUNDUR GEIRSSON

Jóhannes Gíslason (3730001)

Editor

Ingvar Bæringsson (3327236) BUDARDALUR (21288)

JON EGILSSON (665404) BUDARDALUR (21288)

Anna Eiríksdóttir (3939934) BUDARDALUR (21288) Club Secretary

SVEINN GESTSSON (865407) BUDARDALUR (21288)

Hordur Grimsson (2575493) BUDARDALUR (21288)

gsson (3370772) 1288)

RSSON (665410) 1288)

(0070540)

# "Club administrator" Aðstoðarmaður stjórnar

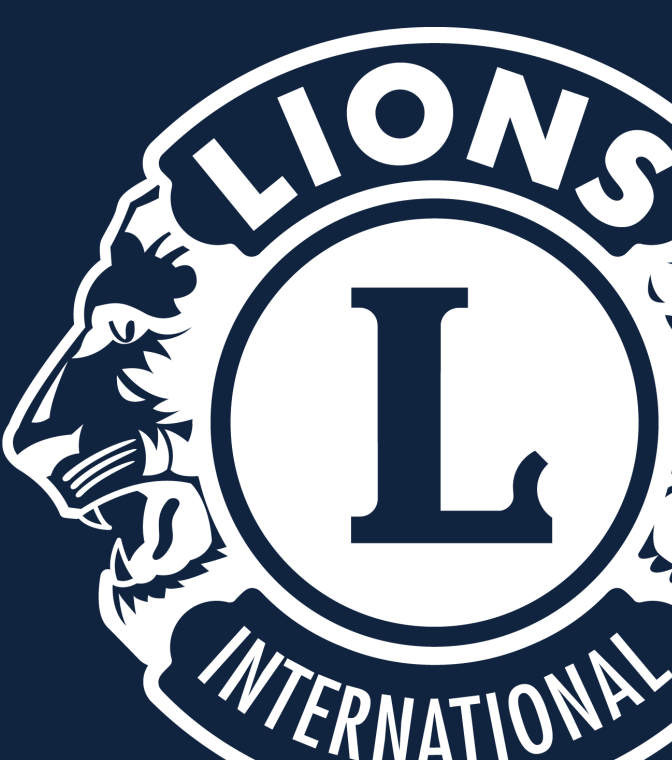

My Lions Club
 2. Officers
 3. Lions Club Amins
 4. Add Officer

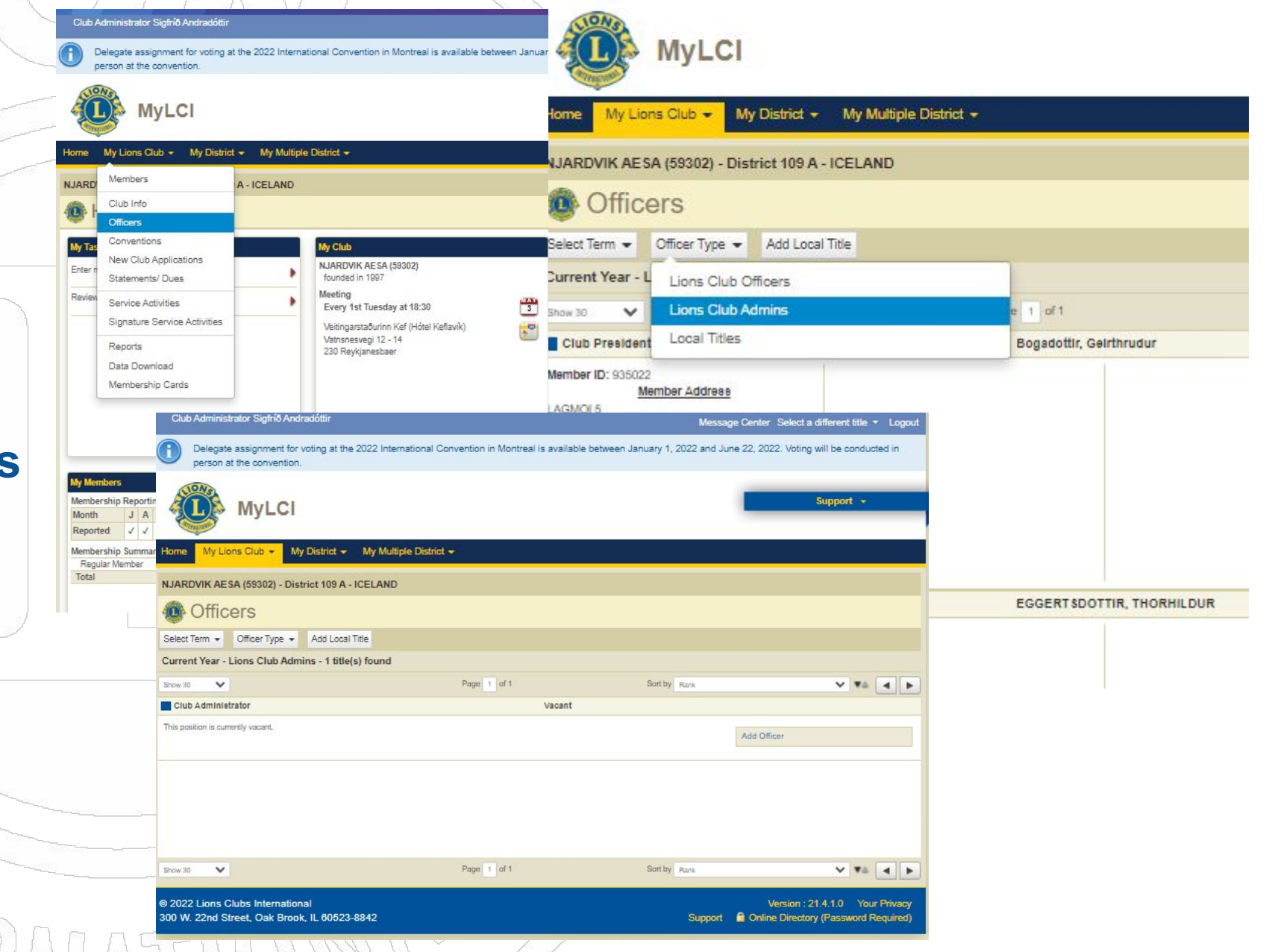

5. Select Member 6. Veljið viðkomandi 7. Save 8. Club Administrator er skráður og kominn með sömu réttindi og

ritari

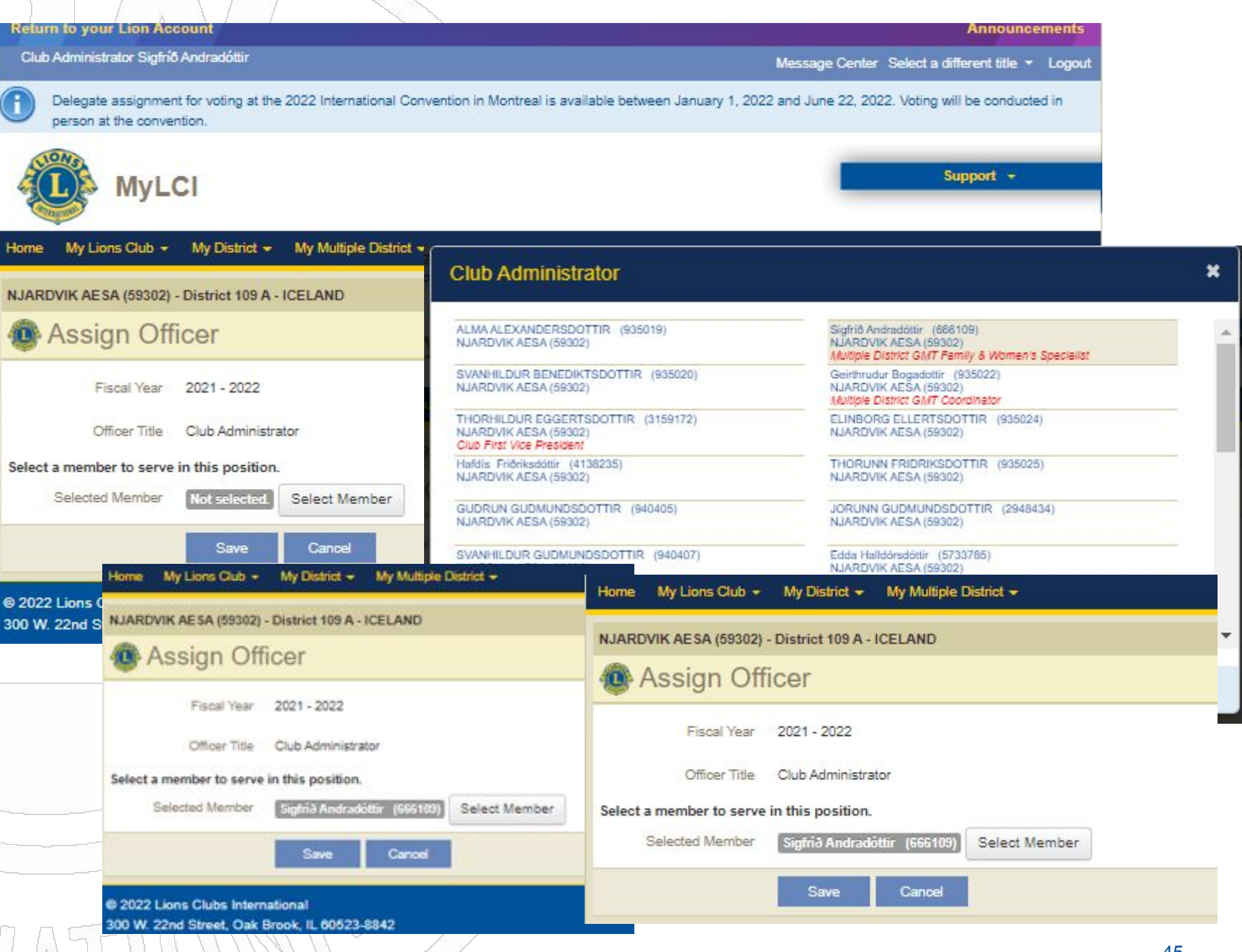

# Íslenskir klúbbatitlar

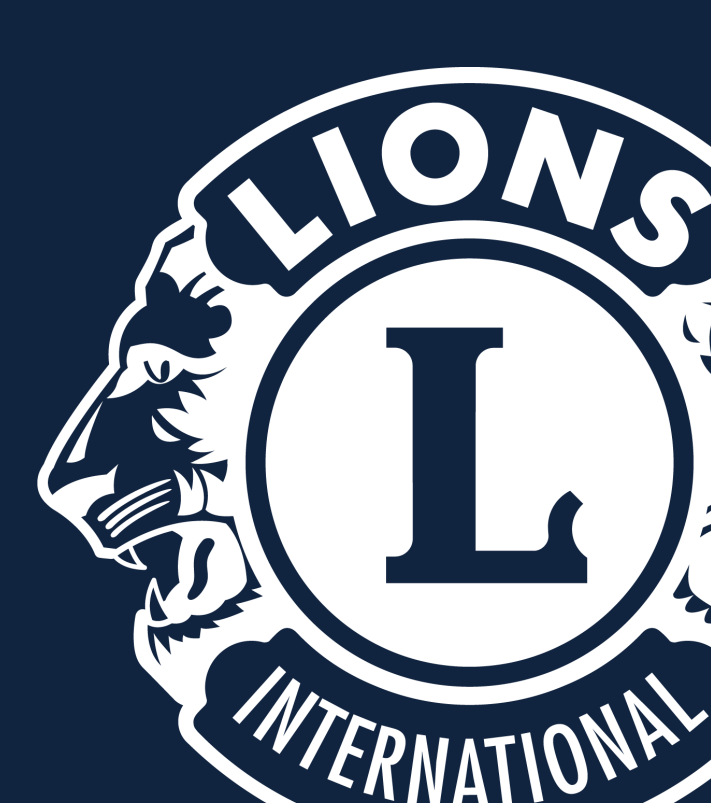

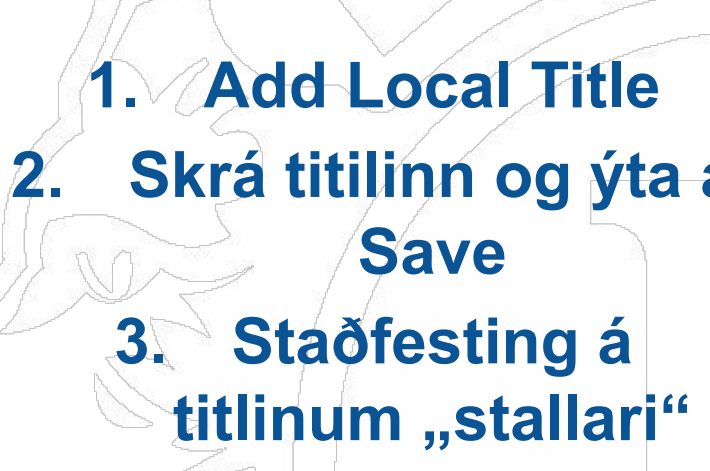

| Officers                                                                                                    | Myl Cl                                                    |
|----------------------------------------------------------------------------------------------------|-----------------------------------------------------------|
| elect Term 👻 Officer Type 👻 Add Local Title                                                                                                    | in year                                                   |
| urrent Year - Lions Club Admins - 1 title(s) found                                                                                                    | Home My Lions Club + My District + My Multiple District + |
| cw 30 💉                                                                                                    |                                                           |
| Club Administrator                                                                                                    | NJARDVIK AESA (59302) - District 109 A - ICELAND          |
| mber ID: 666109<br>Member Address                                                                                                    | Add Local Title                                           |
| njuvesir 9<br>11 Hafnarfjörður<br>ELAND                                                                                                    | Officer Title Stallari                                    |
| kjuvelir 9<br>11 Hafnarfjörður                                                                                                    | Save Cancel                                               |
| ELAND<br>oblie 354-868 4702                                                                                                    |                                                           |
| Home My Lions Club + My District + My Mult                                                                                                    | iple District -                                           |
| IN THE REPORT OF THE REPORT OF |                                                           |
| Confirmation                                                                                                    |                                                           |
| Created local title Stallari.                                                                                                    |                                                           |
| Confirmation<br>Created local title Stallari.                                                                                                    |                                                           |
| Confirmation<br>Created local title Stallari.                                                                                                    |                                                           |
| Confirmation<br>Created local title Stallari.                                                                                                    |                                                           |
| Created local title Stallari.                                                                                                    |                                                           |
| Created local title Stallari. Created local title Stallari. What would you like to do next? Go back to Officers                                                                                                    |                                                           |
| Created local title Stallari. Created local title Stallari. What would you like to do next? Go back to Officers Go to Home page                                                                                                    |                                                           |

My District + My Multiple District +

Home

My Lions Club +

Officer type
 Local Titles
 Add officer
 Velja viðkomand
 Save

|       | Myl Cl                                                                                                 |                      |                                           | Paper -               |                            |                  |                     |               |              |
|-------|----------------------------------------------------------------------------------------------------|----------------------|-------------------------------------------|-----------------------|----------------------------|------------------|---------------------|---------------|--------------|
|       | iny Ech                                                                                                | Home My Lie          | ons Club 👻 My                             | District -            | My Multiple District -     |                  |                     |               |              |
|       | Home My Lions Club - My District                                                                       | NJARDVIK AE          | SA (59302) - Distr                        | rict 109 A -          | - ICELAND                  |                  |                     |               |              |
|       | NJARDVIK AESA (59302) - District 109                                                                   | Offic                | ers                                       |                       |                            |                  |                     |               |              |
|       | Officers                                                                                               | Select Term 👻        | Officer Type 🔻                            | Add Local             | ITitle                     |                  |                     |               |              |
|       | Salast Torm - Officer Tuno - Add Lo                                                                    | Current Year -       | Local Titles - 2 tit                      | tle(s) found          | d                          |                  |                     |               |              |
|       | Select ferm + Onder Type + Add Lo                                                                      | Show 30 🗸 🗙          |                                           |                       | Pa                         | ge 1 of 1        |                     | Sort by Rank  |              |
|       | Current Year - L Lions Club Officers                                                                   | Stallari             |                                           |                       |                            |                  | Vacant              |               |              |
|       | show 30 V Lions Club Admins                                                                            | This position is cur | rently vacant.                            |                       |                            |                  |                     |               |              |
|       | Club Administr Local Titles                                                                            |                      |                                           |                       |                            |                  |                     |               | Add Officer  |
|       | Member ID: 666109                                                                                      |                      |                                           |                       |                            |                  |                     |               | Edit Title   |
|       | Kirkjuvelir 9                                                                                          |                      |                                           |                       |                            |                  |                     |               | Delete Title |
|       | ICELAND                                                                                                | Stallari             |                                           | _                     |                            |                  | Vacant              |               |              |
| c     | Officer Address                                                                                        |                      |                                           | .4                    | Home My Lions Club +       | My District 👻    | My Multiple Distric | at 🐳          |              |
|       |                                                                                                    |                      |                                           |                       | NJARDVIK AESA (59302) -    | District 109 A - | ICELAND             |               |              |
| ł     | IALLERIDUR MATTHIASDOTTIR (827202)<br>JARDVIK AESA (59302)                                             |                      | Sæunn Öldudóttir (<br>NJARDVIK AESA (5    | (5823791)             | 🐠 Assign Offi              | cer              |                     |               |              |
| 5 1 1 | igfriður Sigurðardóttir (5428195)<br>UARDVIK AESA (59302)<br>Istrict Murth Camp af Evchance Chaimerson | 35                   | Sigriður Sigurhansdo<br>NJARDVIK AESA (5  | óttir (4576<br>9302)  | Fiscal Year                | 2021 - 2022      |                     |               |              |
| E     | irla Sveinsdóttir (5013815)<br>JARDVIK AESA (59302)                                                    | 1                    | VALDIS THORARIN<br>NJARDVIK AESA (5       | ISDOTTIR<br>19302)    | Officer Title              | Stallari         |                     |               |              |
| E N   | rórunn Þorbergsdóttir (5013817)<br>JARDVIK AESA (59302)<br>Jub Treasurer                               |                      | Guðríður Þorkelsdót<br>NJARDVIK AESA (5   | ttir (58237<br>9302)  | Select a member to serve i | in this position |                     | C. La Marchar |              |
| 3     | OHANNA THORMARSDOTTIR (832598)<br>JARDVIK AESA (59302)                                                 | a.                   | Guðrún Þóroddsdót<br>NJARDVIK AESA (5     | ttir (49832<br>9302)  | Selected Member            | Guanaur Wald     | emaug (4461281)     | Select Member |              |
| E     | Irynja Thorsteinsdottir (2847468)<br>JJARDVIK AESA (59302)<br>JUØ Secretary                            |                      | Ingibjarg Tharsteinso<br>NJARDVIK AESA (5 | dottir (832<br>9302)  |                            | Save             | Cancel              |               |              |
| N     | MAGNEA THORSTEINSDOTTIR (832600)<br>JJARDVIK AESA (59302)                                              |                      | Guðriður Walderhau<br>NJARDVIK AESA (5    | ig (4461281)<br>9302) | 0                          | *                |                     |               |              |
| 0     | Select a member to serve in this position                                                              |                      |                                           |                       |                            |                  |                     |               |              |

# Upplýsingar um klúbb

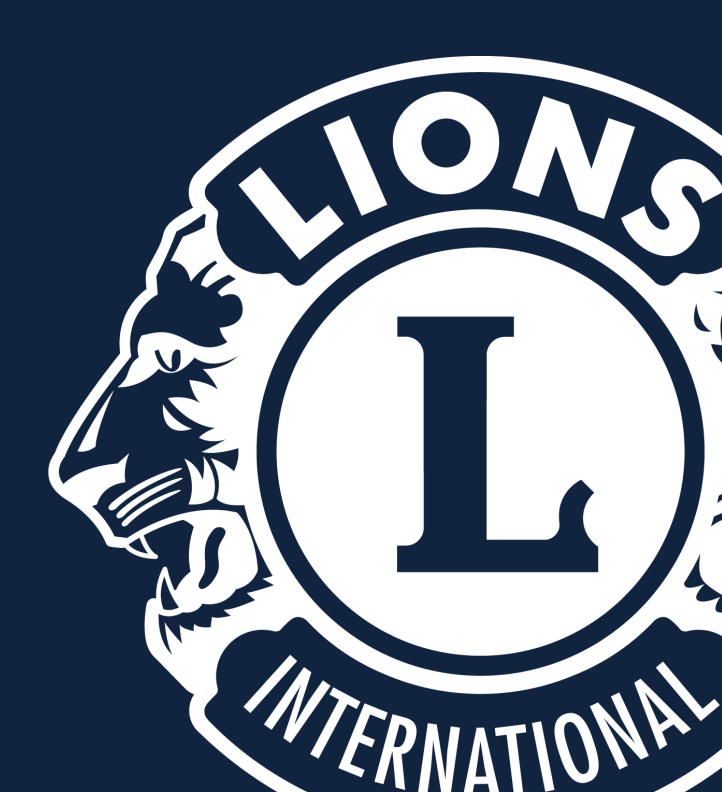

# Upplýsingar um klúbb

| Home                                                       | My Lions Club - My Distrie                   | ct - My Multiple                      | District 🗢                 |                     |
|------------------------------------------------------------|----------------------------------------------|---------------------------------------|----------------------------|---------------------|
| BUDAR                                                      | Members                                      | - ICELAND                             |                            |                     |
|                                                            | Club Info                                    |                                       |                            |                     |
|                                                            | Officers                                     |                                       |                            |                     |
| 🏖 Add                                                      | Statements/ Dues                             | ges for Month 🕶                       |                            |                     |
| Active I                                                   | Service Activities                           |                                       |                            |                     |
| Show 30                                                    | Signature Service Activities                 |                                       | Page 1                     | of 2                |
| SIGFI                                                      | Service Activity Goals                       |                                       |                            | Regular             |
| 2014-201<br>Member<br>Stekkjarh<br>370 Buda                | Reports<br>Data Download<br>Membership Cards | Lion Since<br>Gender<br>Year Of Birth | 1.5.1990<br>Female<br>1961 | Sponsor<br>Spouse/C |
| Officer Ad<br>Stekkjarhvi<br>370 Budaro<br>ICELAND<br>Home | dress<br>ammur 10<br>dalur<br>0 354-436 6783 |                                       |                            |                     |

| Club Inform             | nation         |              |                   |                    |                 |                  |             |  |
|-------------------------|----------------|--------------|-------------------|--------------------|-----------------|------------------|-------------|--|
| So Manage Club Branches |                |              |                   |                    |                 |                  |             |  |
| Club Information        |                |              |                   |                    |                 |                  |             |  |
| Club Name               | AKUREYRI H     | AENGUR       |                   |                    |                 |                  |             |  |
| Club ID                 | 21317          |              |                   |                    |                 |                  |             |  |
| Charter Date            | 4/9/1973       |              |                   |                    |                 |                  |             |  |
| Club District           | District 109 B | (66021)      |                   |                    |                 |                  |             |  |
| Web Address             | www.haeng      | ur.is        |                   |                    |                 |                  |             |  |
| Meeting Location 1      |                |              |                   |                    |                 |                  |             |  |
| Meeting Place           | ÁIN            |              |                   | Clear Meeting I    | ocation         |                  |             |  |
| Country                 | ICELAND        |              | •                 |                    |                 |                  |             |  |
| Address Line 1          | Skipagötu 1    | 4            |                   |                    |                 |                  |             |  |
| Address Line 2          | 4. hæð         |              |                   |                    |                 |                  |             |  |
| Address Line 3          |                |              |                   |                    |                 |                  |             |  |
| Postal Code             | 600            | wiew         | c                 | lity Akureyri      |                 |                  |             |  |
| Week of Month           | ☑<br>first     | □<br>second  | <b>2</b><br>third | □<br>fourth        | C<br>fifth      |                  |             |  |
| Day                     | )<br>Monday    | O<br>Tuesday | )<br>Wednesd      | o<br>Thursday      | O<br>Friday     | O<br>Saturday    | )<br>Sunday |  |
| Time                    | <b>1</b> 9:15  |              | 1                 | For example, 09:30 | (mornings) or 2 | 21:30 (evenings) |             |  |
| Meeting Location 2      |                |              |                   |                    |                 |                  |             |  |
| Meeting Place           | ÁIN            |              |                   | Clear Meeting I    | ocation         |                  |             |  |
| Country                 | ICELAND        |              | •                 |                    |                 |                  |             |  |
| Address Line 1          | Skipagötu 1    | 4            |                   |                    |                 |                  |             |  |
| Address Line 2          | 4. hæð         |              |                   |                    |                 |                  |             |  |
| Address Line 3          |                |              |                   |                    |                 |                  |             |  |
| Postal Code             | 600            |              | C                 | City Akureyri      |                 |                  |             |  |
|                         | Show Pre       | wiew         |                   |                    |                 |                  |             |  |
| Week of Month           | <b>I</b> first | second       | third             | fourth             | C fifth         |                  |             |  |
| Day                     | O<br>Monday    | O<br>Tuesday | O<br>Wednesd      | o<br>Thursday      | O<br>Friday     | O<br>Saturday    | O<br>Sunday |  |
| Time                    | 19:15          |              | F                 | For example, 09:30 | (mornings) or 2 | 21:30 (evenings) |             |  |

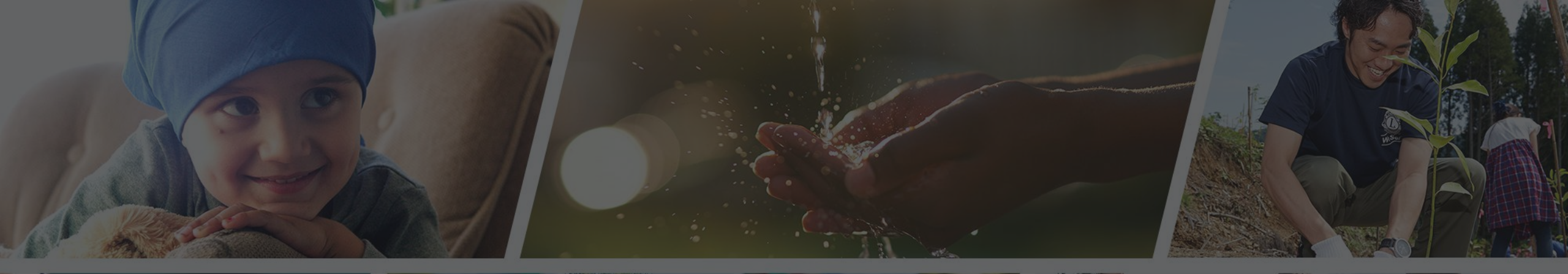

Endilega hafið samband ef þið þurfið aðstoð

Sigfríð Andradóttir - sigfrida@simnet.is Sigríður Guðmundsdóttir - sigud69@gmail.com

# Virkniskýrslur, MyLion

# RITARAR

Velkomin á MyLion, þar skráum við virkni klúbba. Maí 2022

## Gott er að fara inn á www.lions.isvog þaðan inn á alþjóðavefinn.

## Efst á skjánum veljum við hnappinn "MyLion"

LIONS Á ÍSLANDI NSR2022 LIONSÞING 2022 UM LIONS KLÚBB/

My lion

🐵 Hafa samband

Skrifst. o.fl.

2022 LIONSÞING 2022 UM LIONS KLÚBBAR VERKEFNI MINNINGARKORT LIONSBÚÐIN FRÆÐSLA STYRKJA LCIF 🕻

#### Fréttir

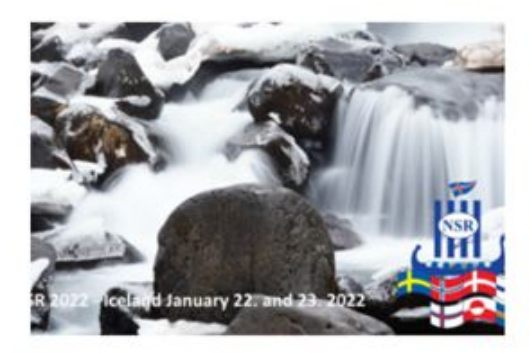

NSR (norrænt Lionsþing) verður haldið á Íslandi í gegnum fjarfundabúnað helgina 22. - 23. janúar. Vinningashafinn í Friðarveggspjaldakeppni Lions á Íslandi er Bjartey Ósk Sæþórsdóttir nemandi í 7. bekk

#### Viðburðir

| 22<br>jan | NSR þing 2022 haldið á<br>Íslandi |  |  |  |  |
|-----------|-----------------------------------|--|--|--|--|
| 27        | Svæðisfundur III,                 |  |  |  |  |
| jan       | fræðslumál í 109B                 |  |  |  |  |
| 27        | New Voices Europe -               |  |  |  |  |
| jan       | Fireside                          |  |  |  |  |

Innskrá

Sjá alla viðburði

Verkefni

Lions Account ID: hér setjum við netfangið okkar.

Password: hér setjum við lykilorðið.

Smellið á: "SIGN IN"

Lions Clubs International

## **Access to your Lion Account**

## Sign in

#### Register

Don't have an account?

Register

Lion Account ID\* ③

sigud69@gmail.com

Forgot Lion Account ID

#### Password\*

•••••• View Forgot Password

Remember Me

By clicking Sign In, you agree to our Privacy Policy and Terms of Use

SIGN IN

## Veljum fyrsta hnappinn:

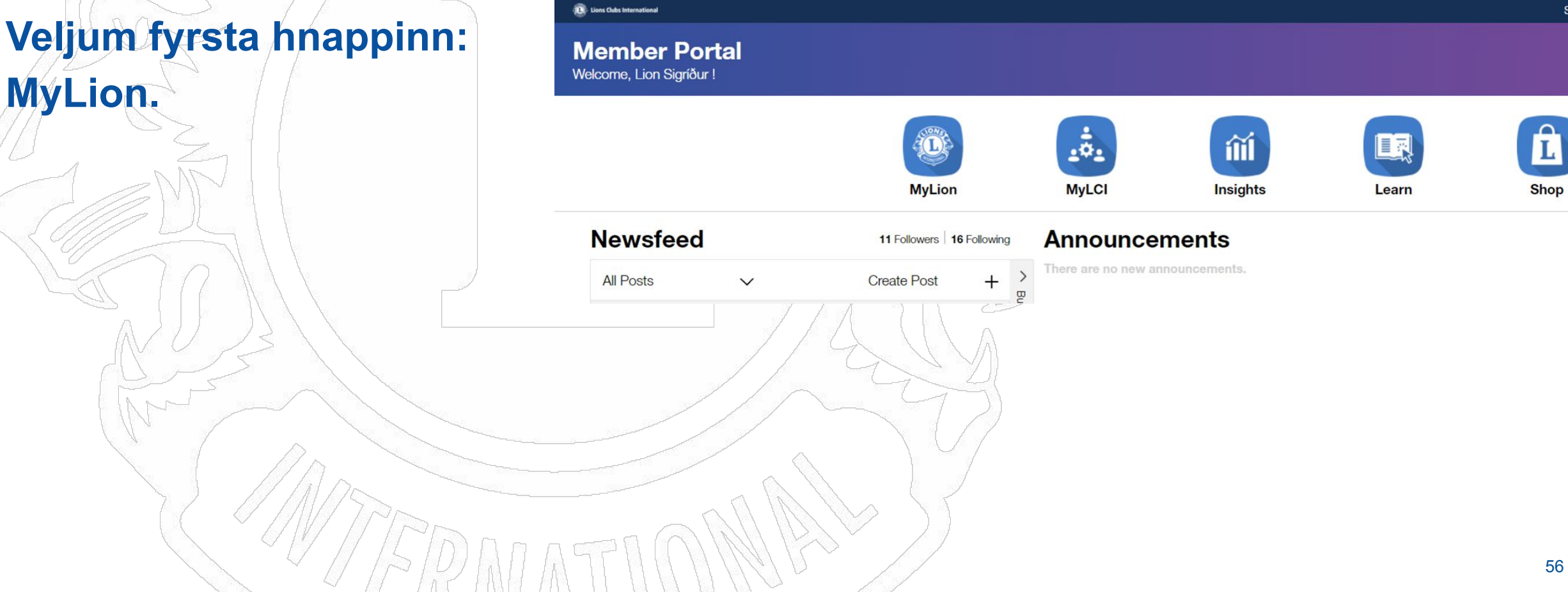

Support

Veljið: "Report Past Activity" til að skrá virkni, sem hefur nú þegar farið fram.

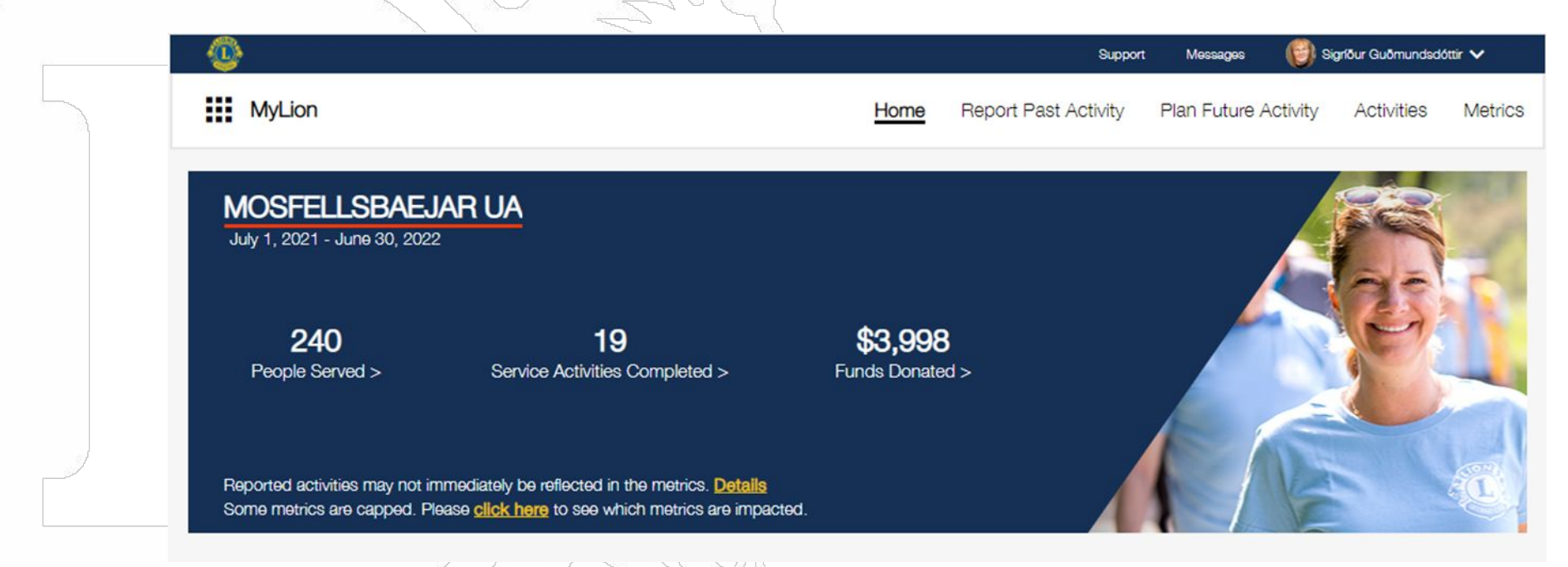

## Til að hefja skráningu smellið á appelsínugula flipann "REPORT+"

|      | ٠                     |          |                  |      | Support              | Messages       | igríður Guðmundso  | lóttir 🗸 |
|------|-----------------------|----------|------------------|------|----------------------|----------------|--------------------|----------|
| u    | MyLion                |          |                  | Home | Report Past Activity | Plan Future Ac | ctivity Activities | Metrics  |
| jula | Report Past           | Activity |                  |      |                      |                | RE                 | PORT +   |
|      | Unreported Activities |          |                  |      |                      |                |                    |          |
|      |                       | 1/E      |                  |      |                      |                |                    |          |
|      |                       |          | $\sum_{i=1}^{n}$ |      |                      |                |                    |          |

Við fyllum út í bleiku reitina.

Activity Name – t.d. félagsfundur, verkefni, fjáröflun o.s.frv.

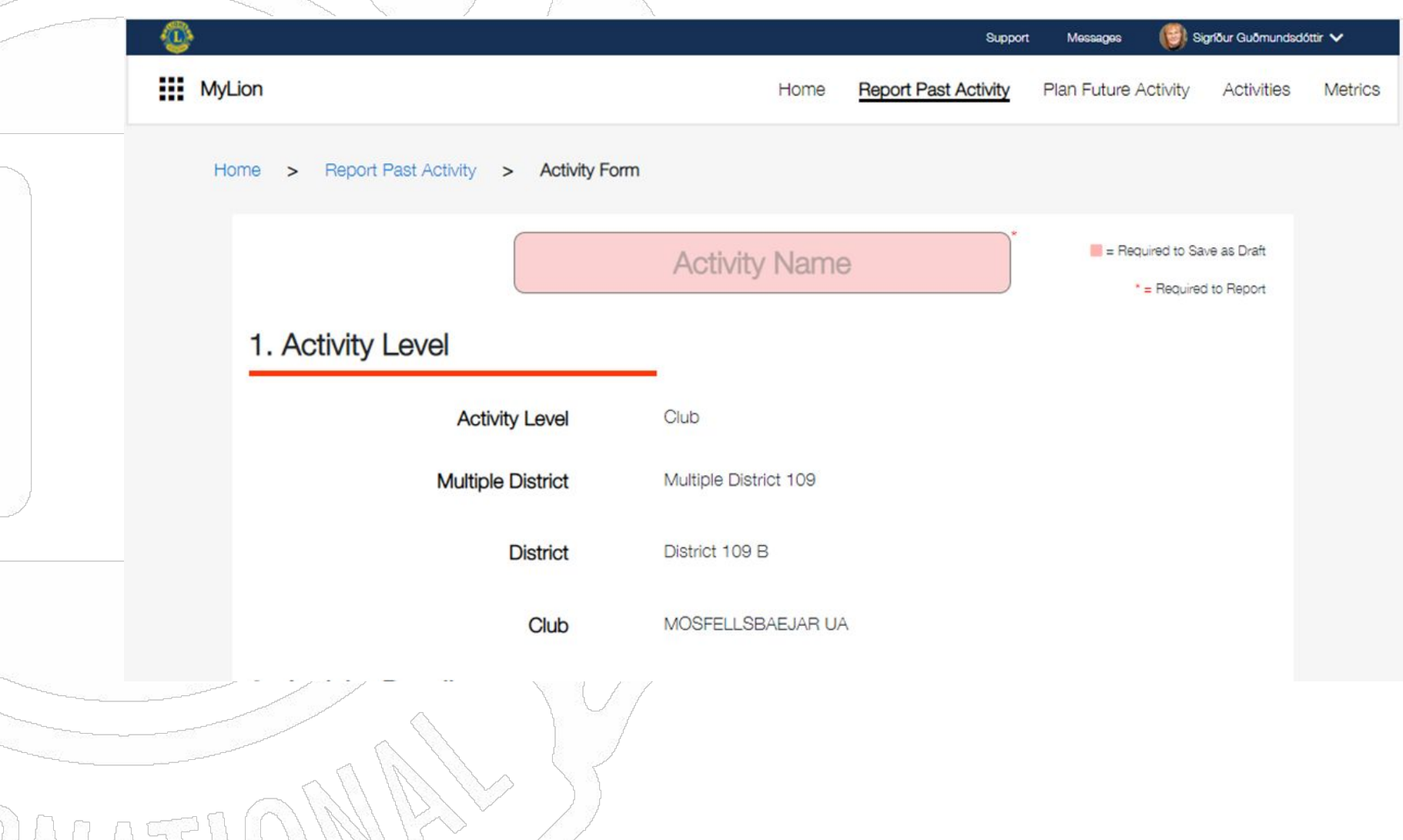

Activity Duration dagsetning virkni, við veljum "Single Day" ef þetta var ein dagsetning en "Multiple Day" ef það voru fleiri en einn dagur.

## 2. Activity Details

| Creator                     | Sigríður Guðmundsdóttir |
|-----------------------------|-------------------------|
| Activity Duration*<br>Date* | Single Day Multiple Day |
| Activity Type*              | Signature Activity? ⑦   |
| Cause                       | ~                       |
| Project Type*               | ~                       |
| 110017                      |                         |

Date – dagsetning virkni, sjá dagatal við endann á bleiku línunni, þar er smellt á viðkomandi dagsetningu.

## 2. Activity Details

| Creator            | Sigríður Guðmundsdóttir |    |
|--------------------|-------------------------|----|
| Activity Duration* | Single Day Multiple Day |    |
| Activity Type*     | Signature Activity? (?) | ~) |
| Cause*             |                         | ~  |
| Project Type*      |                         | ~  |

# Activity Type – hér er hægt að velja um 4 möguleika:

Service Project/ þjónustuverkefni Fundraiser/fjáröflun Meeting/fundur, samvera Donation/afhending gjafa.

| 2. Activity Details |                           |   |
|---------------------|---------------------------|---|
| Creator             | Sigríður Guðmundsdóttir   |   |
| Activity Duration*  | Single Day 💿 Multiple Day |   |
| Date*               |                           |   |
| Activity Type*      |                           | ~ |
|                     | Signature Activity? (?)   |   |
| Cause*              |                           | * |
| Project Type*       |                           | ~ |
| ( T)                |                           |   |

Ef við veljum "Fundraiser" skal fylla út, "Cause" – hver var ástæða fjáröflunarinnar samkvæmt verkefnum hreyfingarinnar. "Project Type" breytist eftir því hvað við völdum í "Cause".

| 2. Activity Details |                             |   |
|---------------------|-----------------------------|---|
| Creator             | Sigríður Guðmundsdóttir     |   |
| Activity Duration*  | 🔴 Single Day 🔵 Multiple Day |   |
| Date*               |                             |   |
| Activity Type*      | Fundraiser                  | ~ |
|                     | Signature Activity? (?)     |   |
| Cause               |                             | ~ |
| Project Type*       |                             | ~ |
|                     | 8-1                         |   |

## Einfaldasta er að skrá fundi og samveru. Þá veljum við "Meeting"

| r að skrá            | 2. Activity Details |                                                                                                    |    |
|----------------------|---------------------|----------------------------------------------------------------------------------------------------|----|
| veru. Þá<br>leeting" | Creator             | Sigríður Guðmundsdóttir                                                                                                    |    |
|                      | Activity Duration*  | 😑 Single Day 🔵 Multiple Day                                                                                                    |    |
|                      | Date*               |                                                                                                    |    |
|                      | Activity Type*      | Meeting                                                                                                    | ~  |
|                      |                     | A contraction of the second second se |    |
| MTEMAR               | SFIGARES S          |                                                                                                    | 64 |
|                      |                     |                                                                                                    | 64 |

"Total Volunteers" hve margir mættu á fundinn.

"Total Volunteer Hours" hve margar klukkustundir, samtals allra, fóru í viðburðinn.

Í bláa dálkinum er spurt hvort einhver, sem ekki er í Lions, hafi tekið þátt.

Additional Metrics: sjá glærur um Rauðu fjöðrina. Má sleppa. 3. Metrics

| Total Volunteers*      | # of Volunteers                                                                                    |
|------------------------|----------------------------------------------------------------------------------------------------|
|                        | Did participants include non-Lion family members?*       (?)         Yes       No       Don't Know |
| Total Volunteer Hours* | # of Volunteer Hours                                                                               |
| Additional Metrics?    | Yes                                                                                                |
|                        |                                                                                                    |

"Who can see this?" hér er hægt að velja um það hverjir sjá hvað við höfum skráð. Hér skal velja "Everyone" annars sjá bara klúbbfélagar skráninguna.

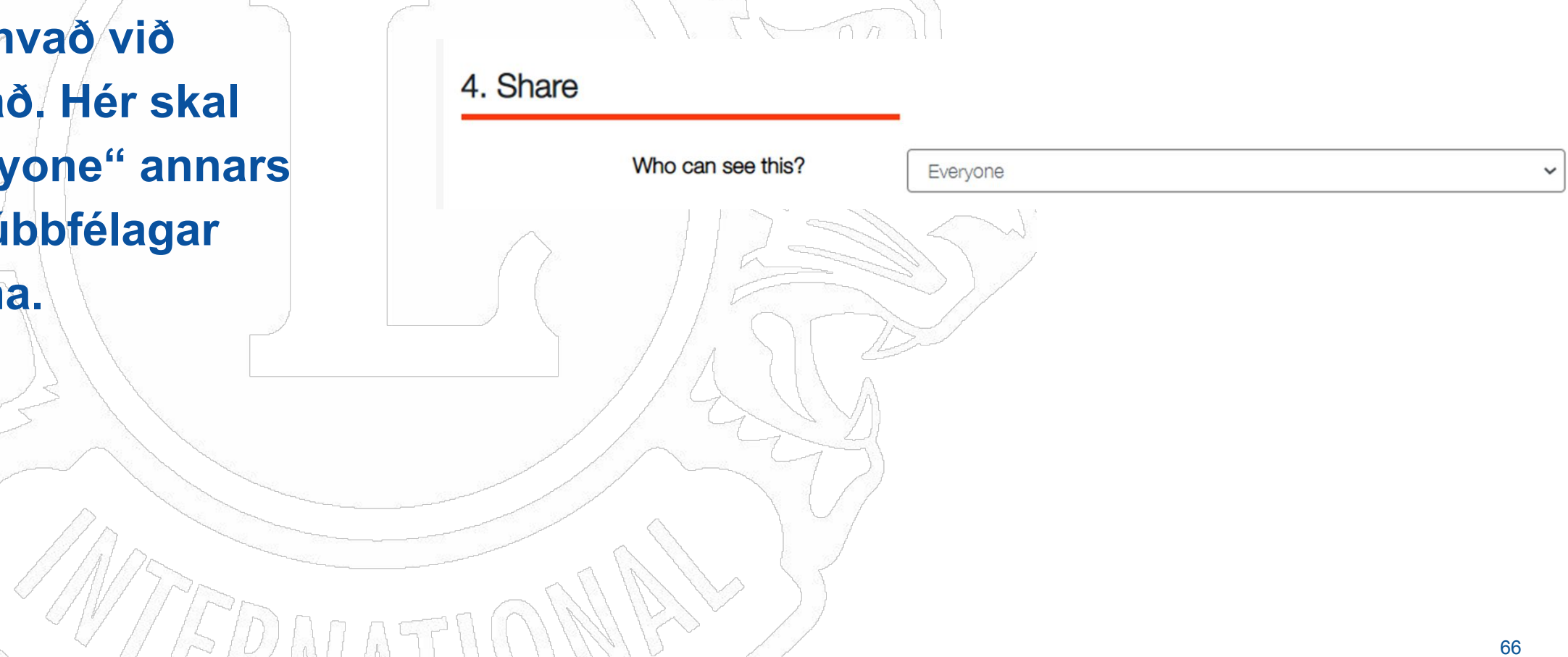

## "Description" hér skráum við, á íslensku, nokkur orð um

viðburðinn.

### 5. Story

#### Description\*

Tell your story about the activity.

Ef við eigum mynd, eina eða fleiri, frá viðburðinum má skipta út myndinni af konunni í gula vestinu.

Þá þarf að eiga myndina í tölvunni og smella á myndina "Featured Photo" og "UPLOAD" til að sækja mynd og síðan má nota + í "Photo Gallery" til að sækja fleiri myndir.

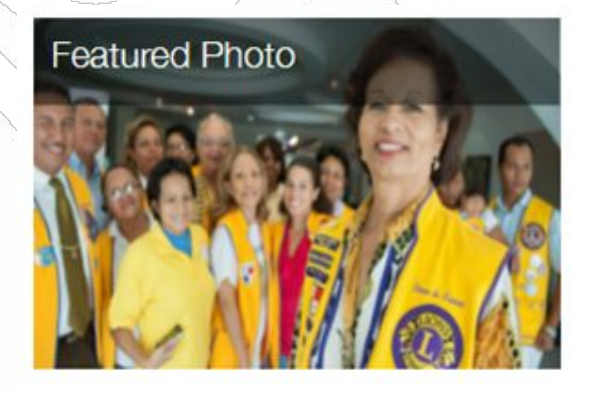

Photo Gallery

Við veljum "Select Image" og veljum mynd úr tölvunni okkar og síðan appelsínugula flipann "Save Image"

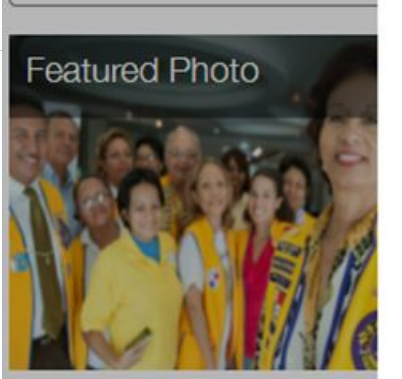

Tell your story about the activ

Photo Gallery

| _ | () | Select Image | 1 |  |  |
|---|----|--------------|---|--|--|

Að lokum smellum við á appelsínugula flipann "Report" og þá höfum við lokið skráningu.

|                           |               | Jan Jan |            |            |    |
|---------------------------|---------------|---------|------------|------------|----|
| $\overline{5}$            | Photo Gallery |         |            |            |    |
| ım við á<br>pann<br>löfum | ¢             |         |            |            |    |
| gu.                       | Cancel        |         | Save as Dr | aft Report |    |
|                           |               |         |            |            |    |
| TERM                      | ATTIMA        |         |            |            | 70 |

# Til hamingju þú hefur núna skráð virkni á klúbbinn þinn.

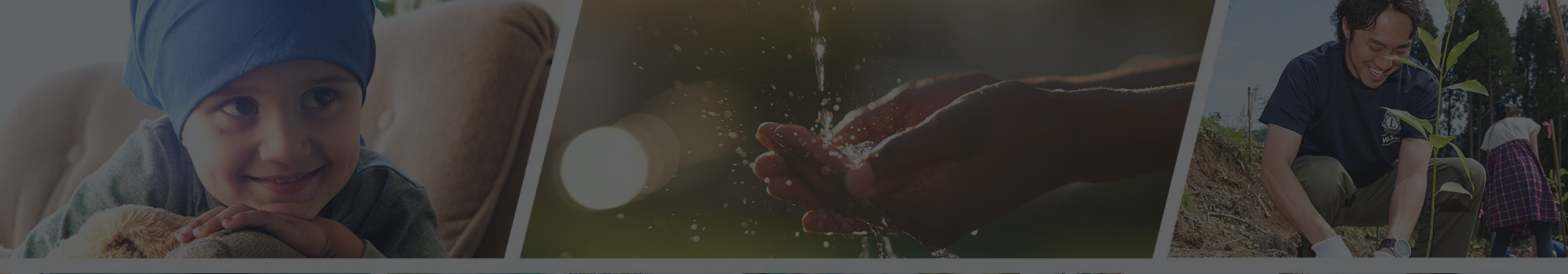

Endilega hafið samband ef þið þurfið aðstoð

Sigfríð Andradóttir - sigfrida@simnet.is Sigríður Guðmundsdóttir - sigud69@gmail.com
# Rauð fjöður

# RITARAR

Sala á Rauðri fjöður 2022 Maí 2022 OM

# Farið inn á www.lions.is Smellið á "MyLion".

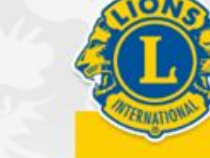

Fréttir

MyLion

Skrifst. o.fl.

RAUÐA FJÖÐRIN LIONSÞING 2022 STYRKJA LCIF UM LIONS KLÚBBAR VERKEFNI MINNINGARKORT LIONSBÚÐIN FRÆÐSLA Q

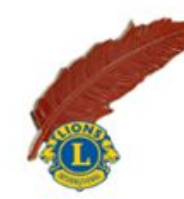

LIONS Á ÍSLANDI

Smelltu á fréttina til að kaupa rauða fjöður. - Fréttatilkynning vegna sölu Rauðu fjaðrarinnar dagana 31. mars til 3 apríl 2022 07.03.2022

Lionshreyfingin á Íslandi safnar fé á nokkurra ára fresti til góðra málefna undir merkinu "Rauða fjöðrin". Nú hafa...

Smelltu hér til að kaupa rauða fjöður 03.04.2022

Viðburðir

Hafa samband

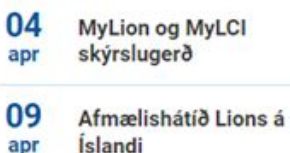

11 Tímastjórnun apr

Siá alla viðburði

#### Verkefni

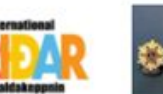

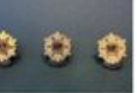

Friðarveggspja Idakeppni

Heiðurssjóður Guðrúnar...

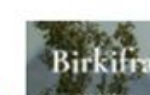

Lions Clubs Internationa FOUNDATION

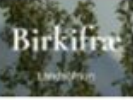

Alþjóðahjálpar sjóðurinn

Landsátak í

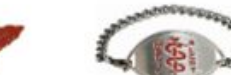

söfnun...

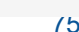

Friðarveggspjaldakeppninni 2021-2022 26.03.2022 Vinningsmyndin i

Vinningsmyndin í

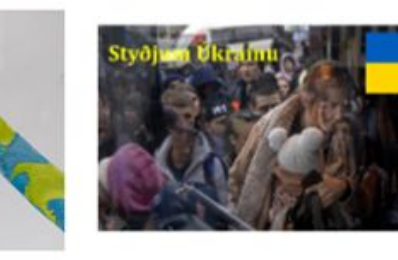

Lions hjálpar bágstöddum í Úkraínu

27.02.2022 Sælir kæru lionsfélagar, eins og ykkur öllum er kunnugt þá er stríðásand í

## **Access to your Lion Account**

## Skráið ykkur inn á ykkar aðgangi.

## Sign in

#### Lion Account ID\* (?)

sigud69@gmail.com

Forgot Lion Account ID

#### Password

······ View

Forgot Password

## Remember Me

By clicking Sign In, you agree to our Privacy Policy and Terms of Use

### SIGN IN

# Smellið á: "MyLion".

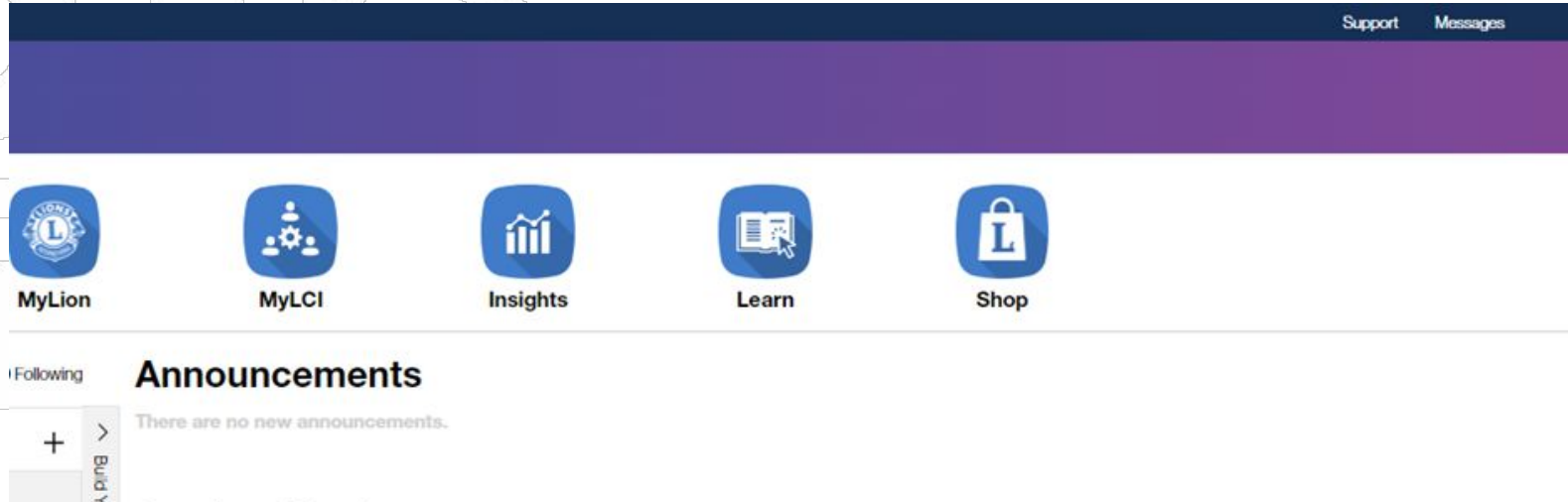

## **Service Metrics**

| NJARDVIK AESA                                                                    |                                      |                 |                     |              |
|----------------------------------------------------------------------------------|--------------------------------------|-----------------|---------------------|--------------|
| July 1, 2021 - June 30, 2022                                                     |                                      |                 |                     |              |
| 550                                                                              | 12                                   | 80              | \$6,438             | \$0          |
| People Served                                                                    | Service Activities Completed         | Volunteer Hours | Funds Donated (USD) | Funds Raised |
| Reported activities may not immediately<br>Some metrics are capped. Please click | be reflected in the metrics. Details |                 |                     |              |

# Upcoming Club Activities See Al Resources Technical Support in Knowleddebase Distal products webpage Milion Eacebook Forum Service Recording webpage There are no upcoming club activities. Service Recording webpage Member Service Center Member Service Center

Smellið á: ,,Report Past Activity".

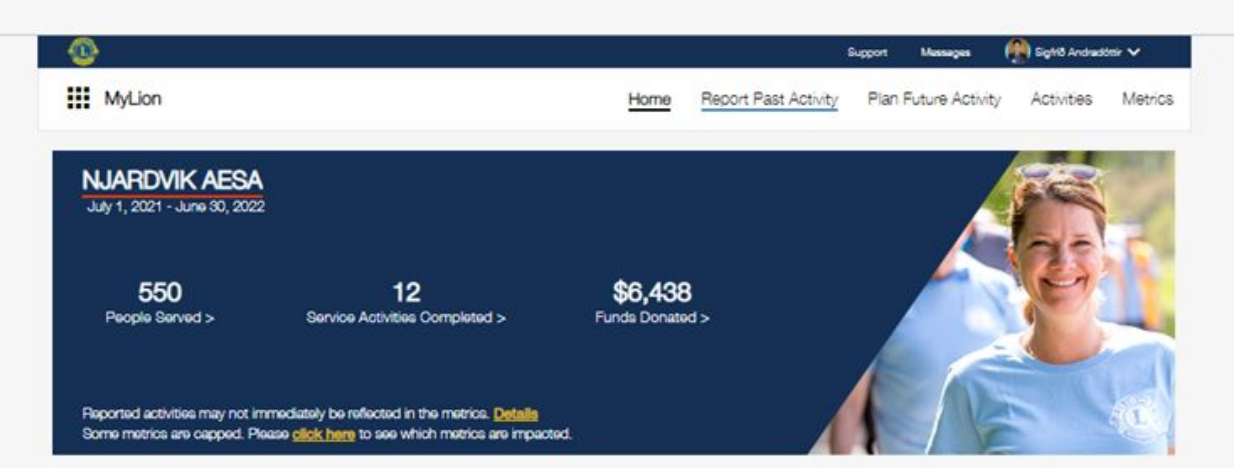

#### Signature Activities

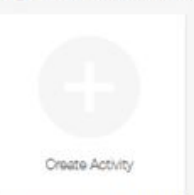

**Upcoming Activities** 

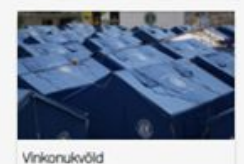

Creator Johanna Thoratainson REVKJAUK ER Agr 25, 2022

| Service Activities | Resources      | Lions Clubs International    |
|--------------------|----------------|------------------------------|
| Create             | Contact Us     | 300 W. 22nd Street           |
| My Activities      | Privacy Policy | Oak Brook, IL 60523-8842 USA |
| Metrics            | Terms of Use   | +1 (630) 468-6900            |

# Smellið á: "Report+" takkann

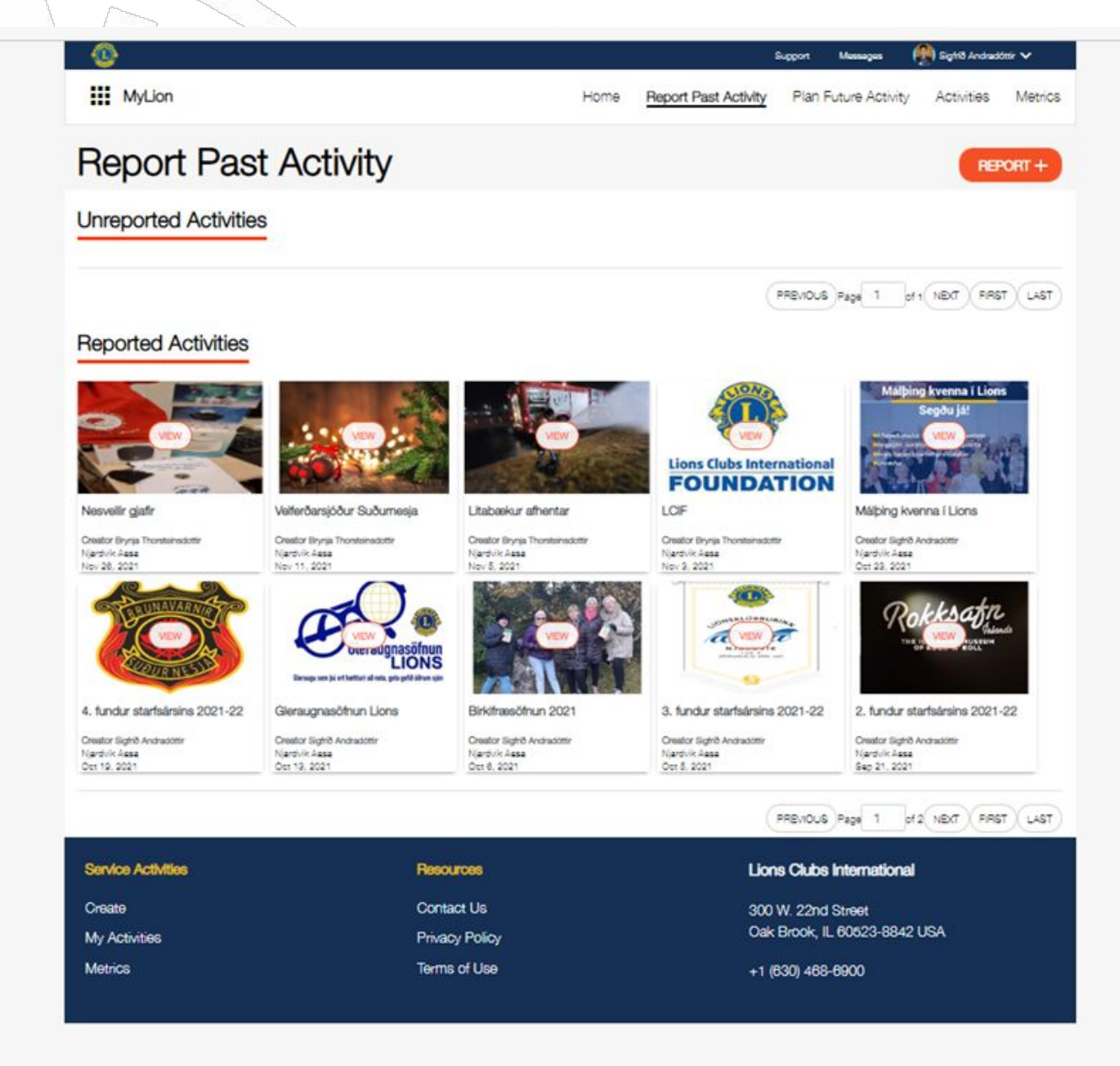

Skráið inn þær upplýsingar sem passa ykkar klúbbi.

|                     |                                            | )°                                               |  |
|---------------------|--------------------------------------------|--------------------------------------------------|--|
|                     | Rauð fjöður 2022                           | Required to Save as Draft • = Required to Report |  |
| 1. Activity Level   | _                                          |                                                  |  |
| Activity Level      | Ciub                                       |                                                  |  |
| Multiple District   | Multiple District 109                      |                                                  |  |
| District            | District 109 A                             |                                                  |  |
| Club                | NJARDVIK AESA                              |                                                  |  |
| 2. Activity Details |                                            |                                                  |  |
| Creator             | Sigfríð Andradóttir                        |                                                  |  |
| Activity Duration   | 🌒 Single Day 😑 Multiple Day                |                                                  |  |
| Start Date          | 3/31/2022                                  |                                                  |  |
| End Date            | 4/3/2022                                   |                                                  |  |
| Activity Type       | Fundraiser                                 | ~                                                |  |
|                     | Signature Activity? ⑦                      |                                                  |  |
| Cause               | Vision                                     | ~                                                |  |
| Project Type        | Support Services for the Blind or Visually | Impaired 🗸                                       |  |
| 3 Metrics           |                                            |                                                  |  |

# Áframhald á skráningu ykkar klúbbs.

| Cause*                                           | Vision                                                                                       |
|--------------------------------------------------|----------------------------------------------------------------------------------------------|
| Project Type*                                    | Support Services for the Blind or Visually Impaired                                          |
| 3. Metrics                                       |                                                                                              |
| Funds Raised*                                    | 910000 ISK 🗸                                                                                 |
|                                                  | \$7077.31 USD<br>Conversion as of April 6, 2022: 1 USD = 128.68 ISH                          |
| Additional Metrics?                              | Yes                                                                                          |
| People Served                                    | # of People Served                                                                           |
| Total Volunteers                                 | 14                                                                                           |
|                                                  | Yes  No Don't Know                                                                           |
| Total Volunteer Hours                            | 28                                                                                           |
| Funds Donated                                    | 910000 ISK 🗸                                                                                 |
|                                                  | \$7077.31 USD Conversion as of April 6, 2022: 1 USD = 128.58 IS                              |
|                                                  | LCIF Donation? ⑦ Organization                                                                |
|                                                  | Bindrafélagið                                                                                |
| 4. Share                                         |                                                                                              |
| Who can see this?                                | Everyone                                                                                     |
| 5. Story                                         | _                                                                                            |
| Description                                      |                                                                                              |
| Lions á Íslandi ásamt Blindrafélaginu stóðu að r | söfnun á Rauðri fjöður dagana 31.mars - <u>3.apri</u> l. Félagar seldu Rauðu fjöðrina til að |
| Kaupa jelosogununda tyrir binda og sjónskerta    | 1                                                                                            |

## Setjið myndina af Rauðu fjaðrar sölunni sem "Featured Photo".

Inn í "Photo Gallery" fara þær myndir sem voru teknar í sölunni hjá þínum klúbbi.

Myndirnar mega vera fleiri en ein, þið smellið bara á + og setjið inn fleiri myndir.

Smellið á "Report"

## 5. Story

Create

#### Description<sup>\*</sup>

Lions á Íslandi ásamt Blindrafélaginu stóðu að söfnun á Rauðri fjöður dagana 31.mars - 3.apríl. Félagar seldu Rauðu fjöðrina til að kaupa leiðsöguhunda fyrir blinda og sjónskerta

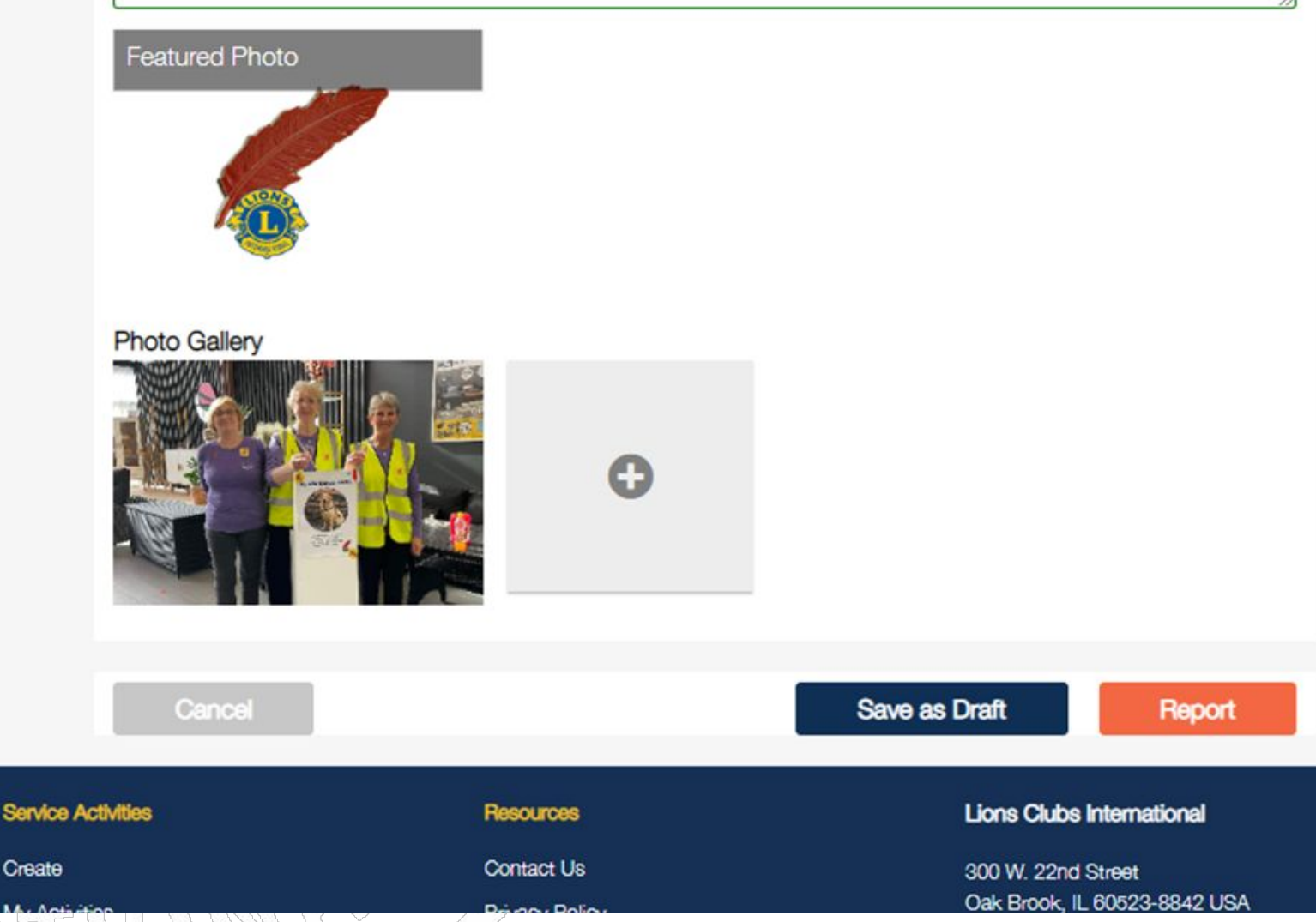

## Þá birtist þessi kassi, þið smellið á "SUBMIT".

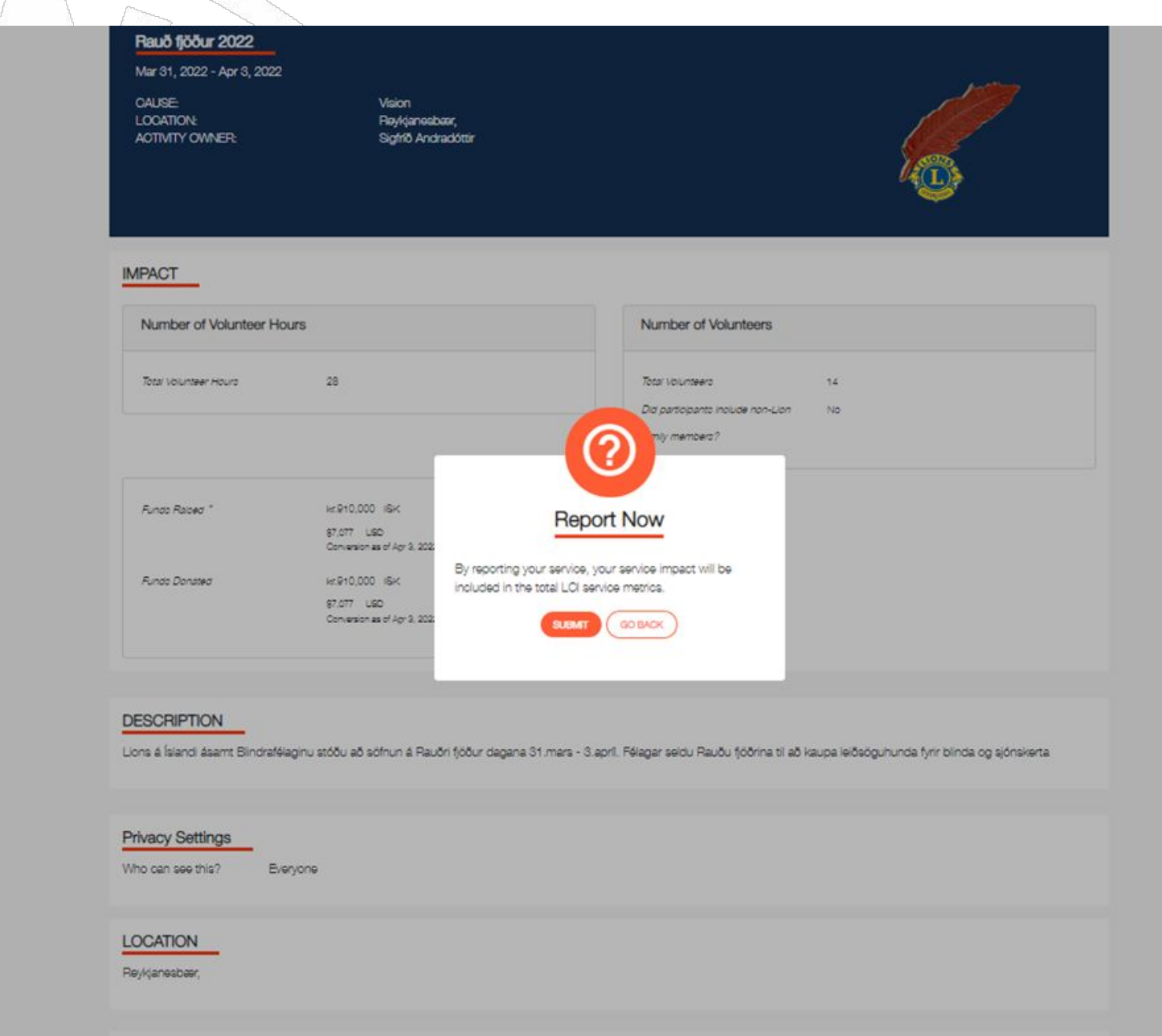

GO BACK

Eins og þið sjáið er takkinn á myndinni við Rauðu fjaðrar merkið grænn á litinn.

Þar með eruð þið búin að skrá söluna hjá ykkar klúbbi.

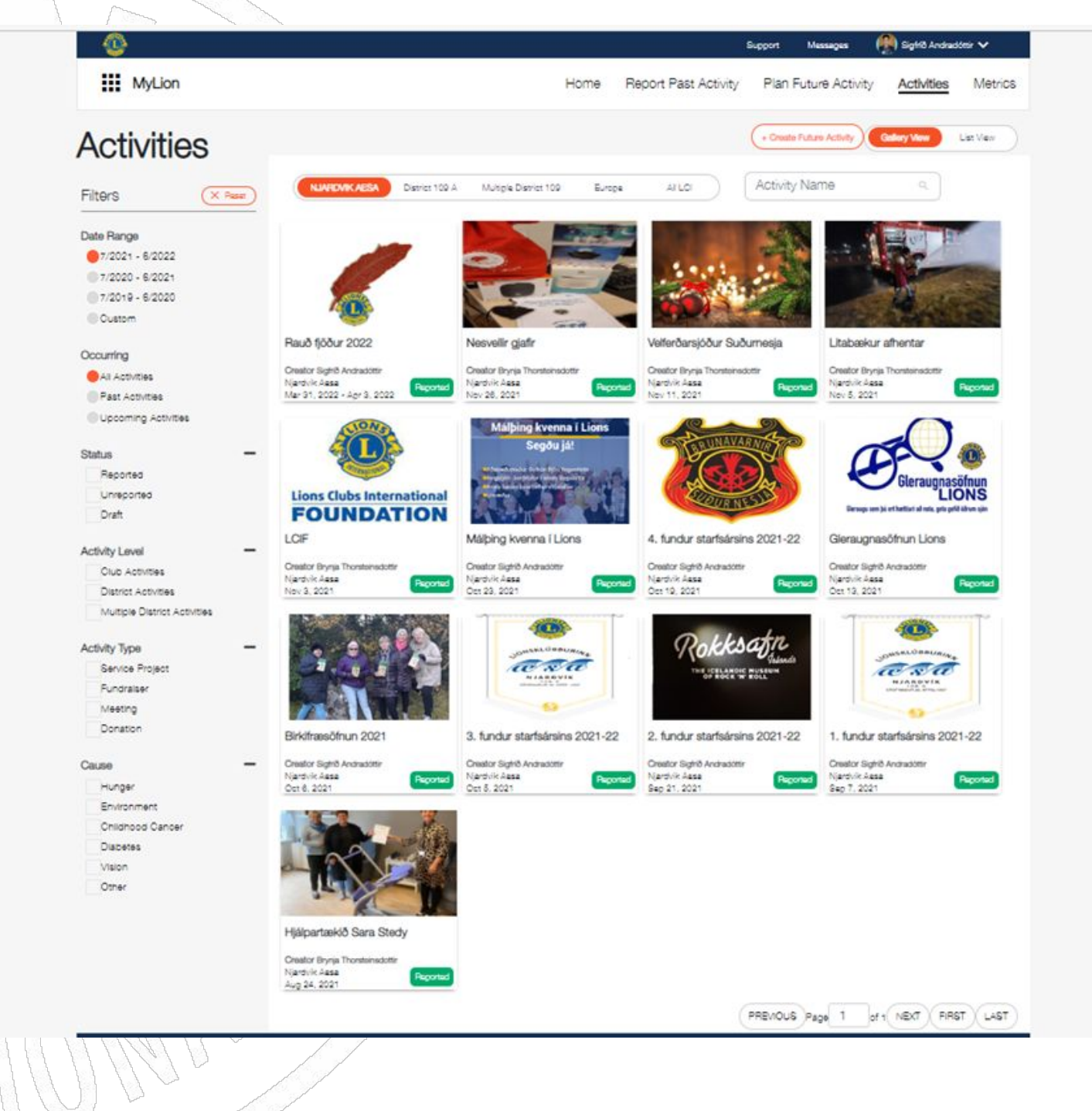

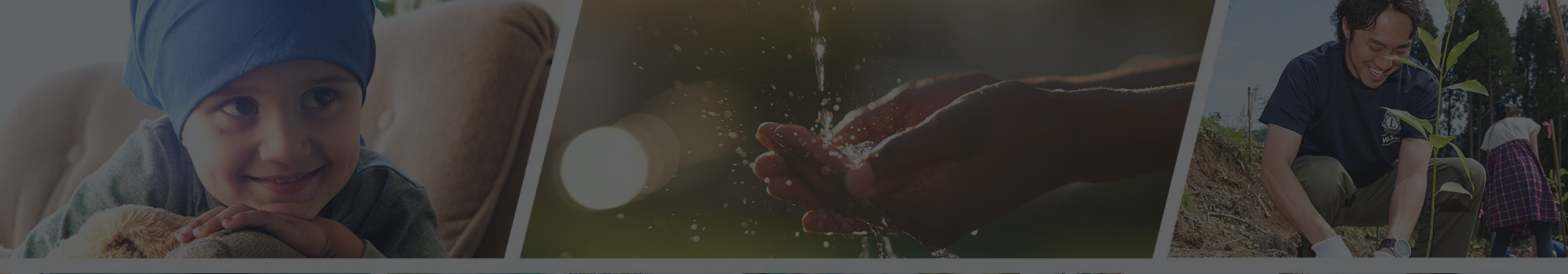

Endilega hafið samband ef þið þurfið aðstoð

Sigfríð Andradóttir - sigfrida@simnet.is Sigríður Guðmundsdóttir - sigud69@gmail.com

# Lions.is

# RITARAR

Innskráning á www.lions.is Maí 2022 10M

## Farið inn á <u>www.lions.is</u>

Smellið á hnappinn "Skrifst. o.fl." sem er í efstu línunni hægra megin.

Farið þar neðst á síðuna og þar sjáið þið nafn og netfang netfulltrúanna.

Hafið samband við þá til að þeir geti skráð ykkur sem notanda og veitt ykkur aðgang.

#### Fjölumdæmisstjórn 2021 - 2022

#### Netfulltrúar 2021-2022

Þorkell Cýrusson, fjölumdæmisstjóri 109 Sigurður Steingrímsson, netstjóri 109 sigurdur.steingrims@simnet.is

Anna Fr. Blöndal, umdæmisstjóri 109B

Þóra Bjarney Guðmundsdóttir, umdæmisstjóri 109A Inga Lóa Steinarsdóttir, netfulltrúi 109A ingaloa75@simnet.is Sigríður Guðmundsd. netfulltrúi, 109B sigud69@gmail.com

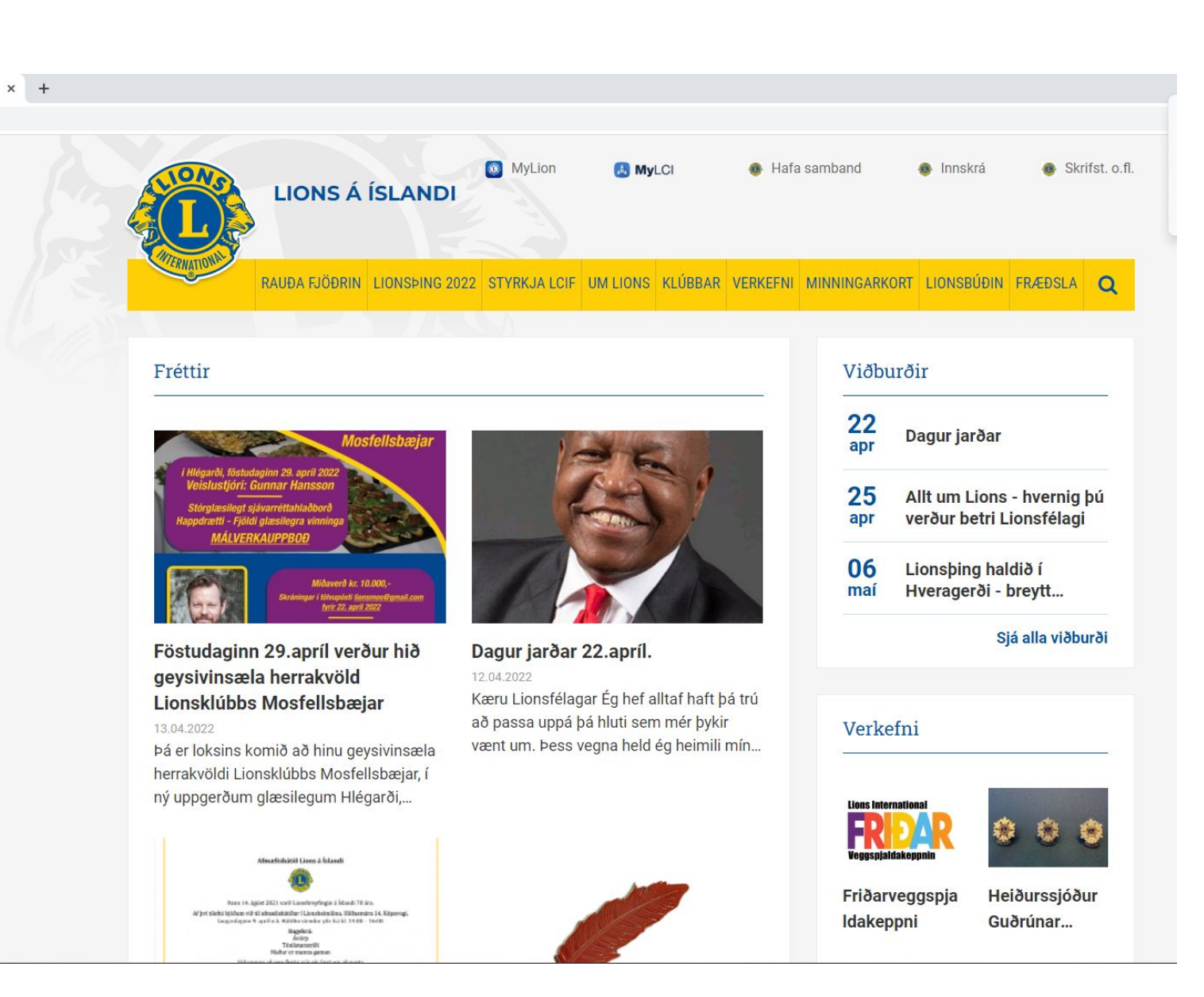

Farið inn á <u>www.lions.is</u>

Smellið á hnappinn "Innskrá" sem er í efstu línunni

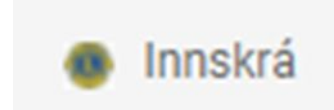

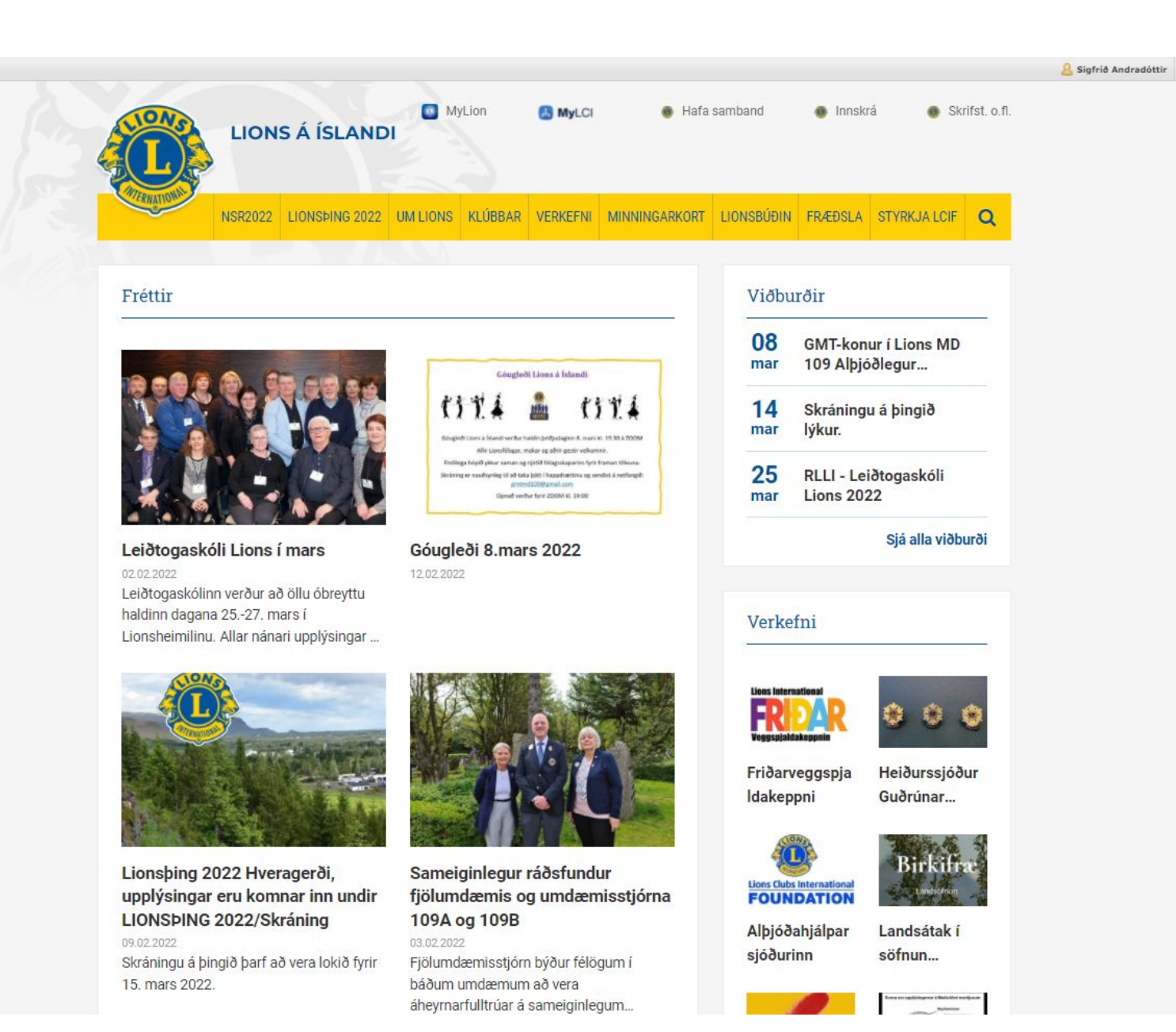

Notendanafn: kennitalan ykkar

Lykilorð: Nafnið ykkar og fæðingarár

Dæmi: Josefina1991

Gott er að haka í litla ferninginn fyrir framan setninguna:

Muna eftir mér?

Þá geymist lykilorðið í minninu og það þarf ekki að skrá það í hvert skipti sem maður fer inn

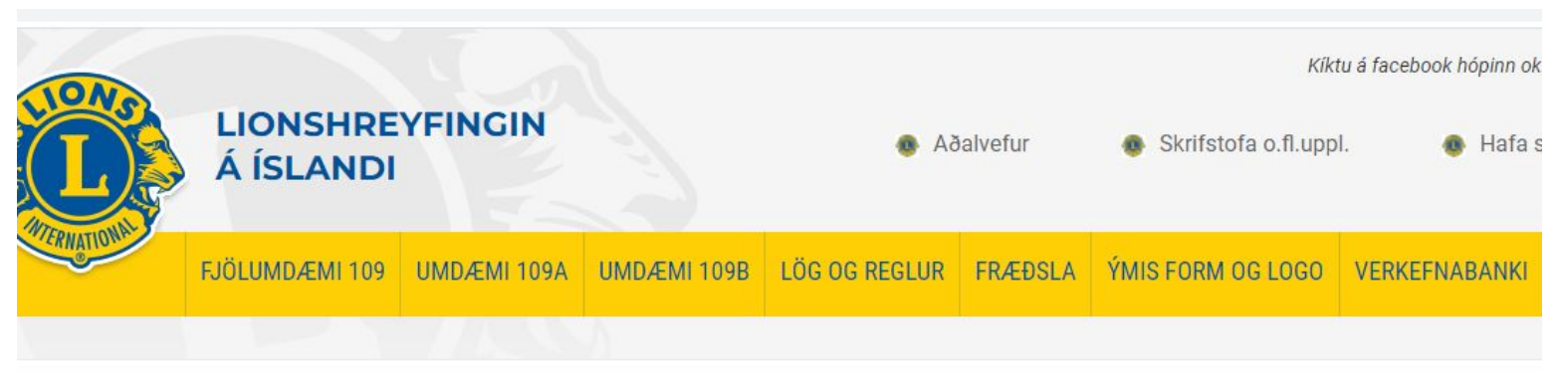

INNRA/LOKAĐA

## Innskráning

#### Notandanafn \*

1234567890

Lykilorð \*

•••••

Muna eftir mér? Gleymt lykilorð

Til baka Skrá inn

- □ Búið til nýtt lykilorð
- □ Skráið nýja lykilorðið aftur
- □ Smellið á hnappinn "Lokið"

| IONA                                                                                               |                                                             |                                                    |                                 |               |          | Kikt                 | u á facebook hópinn ok | kar 📢 |
|----------------------------------------------------------------------------------------------------|-------------------------------------------------------------|----------------------------------------------------|---------------------------------|---------------|----------|----------------------|------------------------|-------|
|                                                                                                    | Á ÍSLANDI                                                   | YFINGIN                                            |                                 | 5A 🐠          | ðalvefur | Skrifstofa o.fl.uppl | l. 🕚 Hafa s            | samba |
| WIERNATIONAL P                                                                                     | FJÖLUMDÆMI 109                                              | UMDÆMI 109A                                        | UMDÆMI 109B                     | LÖG OG REGLUR | FRÆÐSLA  | ÝMIS FORM OG LOGO    | VERKEFNABANKI          | Q     |
|                                                                                                    |                                                             |                                                    |                                 |               |          |                      |                        |       |
| INNRA/LUKADA /                                                                                     | NOTENDOR                                                    |                                                    |                                 |               |          |                      |                        |       |
| Glevm                                                                                              | t lykilor                                                   | ð                                                  |                                 |               |          |                      |                        |       |
| Gleyn                                                                                              | It IYKIIOI                                                  | 0                                                  |                                 |               |          |                      |                        |       |
| 7                                                                                                  |                                                             |                                                    |                                 |               |          |                      |                        |       |
|                                                                                                    |                                                             |                                                    |                                 |               |          |                      |                        |       |
|                                                                                                    | h dellar X and an a life of                                 |                                                    |                                 |               |          |                      |                        |       |
| Sláðu inn nýtt                                                                                     | lykilorð og smelltu á                                       | á LOKIÐ                                            |                                 |               |          |                      |                        |       |
| Sláðu inn nýtt<br>Lykilorð *                                                                       | lykilorð og smelltu á                                       | á LOKIÐ                                            |                                 |               |          |                      |                        |       |
| Sláðu inn nýtt<br>Lykilorð *                                                                       | lykilorð og smelltu á                                       | á LOKIÐ<br>lokkuð öruggt - Á                       | ár til að brjóta: 3             |               |          |                      |                        |       |
| Sláðu inn nýtt<br>Lykilorð *                                                                       | lykilorð og smelltu á<br>N<br>strax ógilt og notandinr      | á LOKIÐ<br>lokkuð öruggt - Á<br>n beðinn um að set | Ár til að brjóta: 3<br>tja nýtt |               |          |                      |                        |       |
| Sláðu inn nýtt<br>Lykilorð *<br>Lykilorð verður s<br>Lykilorð aftur s                              | lykilorð og smelltu á<br>N<br>strax ógilt og notandinr<br>* | á LOKIÐ<br>lokkuð öruggt - Á<br>n beðinn um að set | ár til að brjóta: 3<br>tja nýtt |               |          |                      |                        |       |
| Sláðu inn nýtt<br>Lykilorð *<br>Lykilorð verður s<br>Lykilorð aftur                                | lykilorð og smelltu á<br>N<br>strax ógilt og notandinr<br>* | á LOKIÐ<br>lokkuð öruggt - Á<br>n beðinn um að set | Ár til að brjóta: 3<br>tja nýtt |               |          |                      |                        |       |
| Sláðu inn nýtt<br>Lykilorð *<br>Lykilorð verður s<br>Lykilorð aftur s                              | lykilorð og smelltu á<br>N<br>strax ógilt og notandinn<br>* | á LOKIÐ<br>lokkuð öruggt - Á                       | ár til að brjóta: 3<br>tja nýtt |               |          |                      |                        |       |
| Sláðu inn nýtt<br>Lykilorð *<br>Lykilorð verður s<br>Lykilorð aftur s                              | lykilorð og smelltu á<br>N<br>strax ógilt og notandinn<br>* | á LOKIÐ<br>lokkuð öruggt - Á                       | Ár til að brjóta: 3<br>tja nýtt |               |          |                      |                        |       |
| Sláðu inn nýtt<br>Lykilorð *<br>Lykilorð verður s<br>Lykilorð aftur s<br>Lykilorð aftur s<br>LOKIÐ | lykilorð og smelltu á<br>N<br>strax ógilt og notandinn<br>* | á LOKIÐ<br>lokkuð öruggt - Á                       | ár til að brjóta: 3<br>tja nýtt |               |          |                      |                        |       |
| Sláðu inn nýtt<br>Lykilorð *<br>Lykilorð verður s<br>Lykilorð aftur s<br>                          | lykilorð og smelltu á<br>N<br>strax ógilt og notandinn<br>* | á LOKIÐ<br>lokkuð öruggt - Á<br>n beðinn um að set | Ár til að brjóta: 3<br>tja nýtt |               |          |                      |                        |       |
| Sláðu inn nýtt<br>Lykilorð *<br>Lykilorð verður s<br>Lykilorð aftur<br>LUKILOKIÐ                   | lykilorð og smelltu á<br>N<br>strax ógilt og notandinn<br>* | á LOKIÐ<br>lokkuð öruggt - Á                       | Ár til að brjóta: 3<br>tja nýtt |               |          |                      |                        |       |
| Sláðu inn nýtt<br>Lykilorð *<br>Lykilorð verður s<br>Lykilorð aftur<br>LOKIÐ                       | lykilorð og smelltu á<br>N<br>strax ógilt og notandinn<br>* | á LOKIÐ<br>lokkuð öruggt - Á                       | ár til að brjóta: 3<br>tja nýtt |               |          |                      |                        |       |
| Sláðu inn nýtt<br>Lykilorð *<br>Lykilorð verður s<br>Lykilorð aftur s<br>                          | lykilorð og smelltu á<br>strax ógilt og notandinn<br>*      | á LOKIÐ<br>lokkuð öruggt - Á                       | ár til að brjóta: 3<br>tja nýtt |               |          |                      |                        |       |

3

Þegar að innskráningu er lokið opnast þetta viðmót.

Með því að smella á gulu flipana má finna margvíslegar upplýsingar

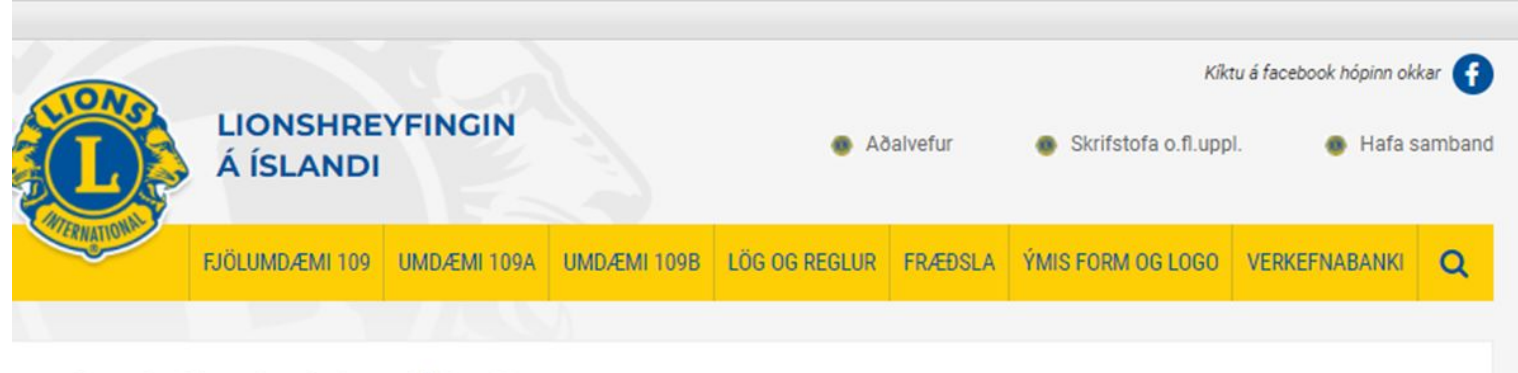

#### Velkomin á innri vef Lions á Íslandi

Með því að smella á gulu flipana hér að ofan má finna margvíslegar upplýsingar.

Það nýjasta á innri vefnum

- Hugmyndir að verkefnum
- Gagnlegir hlekkir á Innri vef

### Í erli dagsins

- Vísnagátur
- Gagnlegir hlekkir á Innri vef
- •

Undir flipanum "Fjölumdæmi 109" opnast ný stika og á henni eru eftirfarandi upplýsingar:

Fjölumdæmisráð – hverjir eru í því

Fundargerðir

Handbók – hér finnið þið starfslýsingar og upplýsingar um lionshreyfinguna

Skýrslur

Lionsfélagar – skrá yfir alla félaga á landinu

Starf á Norðurlöndum – Upplýsingar um NSR þingin, starfsemina og verkefnin

Eyðublöð

Fjölumdæmis- og umdæmisstjórar – skrá yfir þá félaga sem hafa gegnt þessum embættum

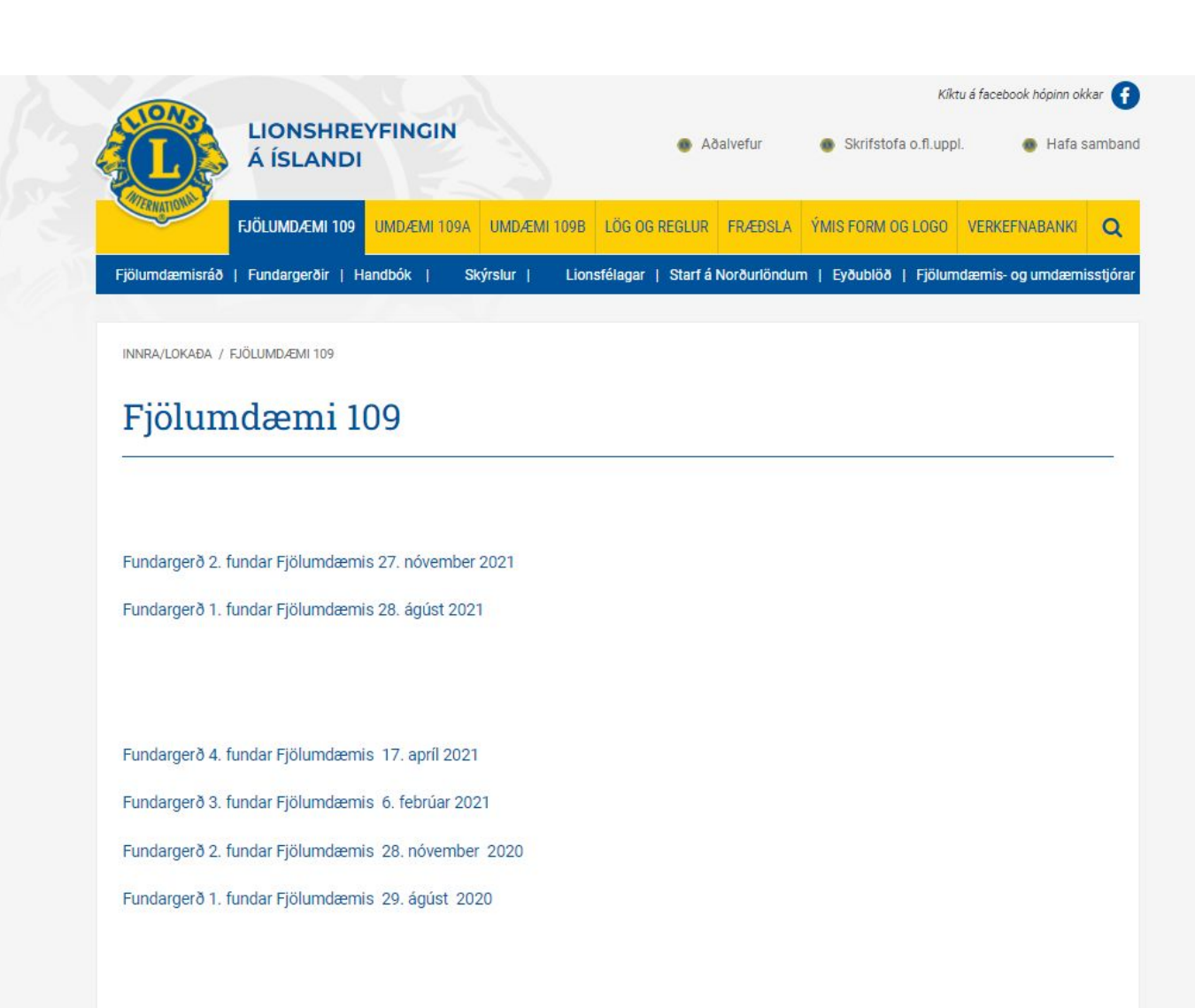

Fundargerð 3. fundar Fjölumdæmis 28.03.2020 Fundargerð 2. fundar Fjölumdæmis 09. nóvember 2019 Fundargerð 1. fundar Fjölumdæmis 31. ágúst 2019

Undir flipanum "Umdæmi 109A" opnast ný stika og á henni eru eftirfarandi upplýsingar:

Stjórnir klúbba 109 – yfirlit yfir þá

Umdæmisstjórn A – listi með nöfnum þeirra sem eru í umdæmisstjórn

Lionsfélagar 109A – listi yfir félaga í A-umdæminu

Fundargerðir 109A

Fundargerðir svæða 109A

Ársskýrslur klúbba

LCIF teymi – ónotuð

Sömu upplýsingar eru að finna á næsta flipa – "Umdæmi 109B"

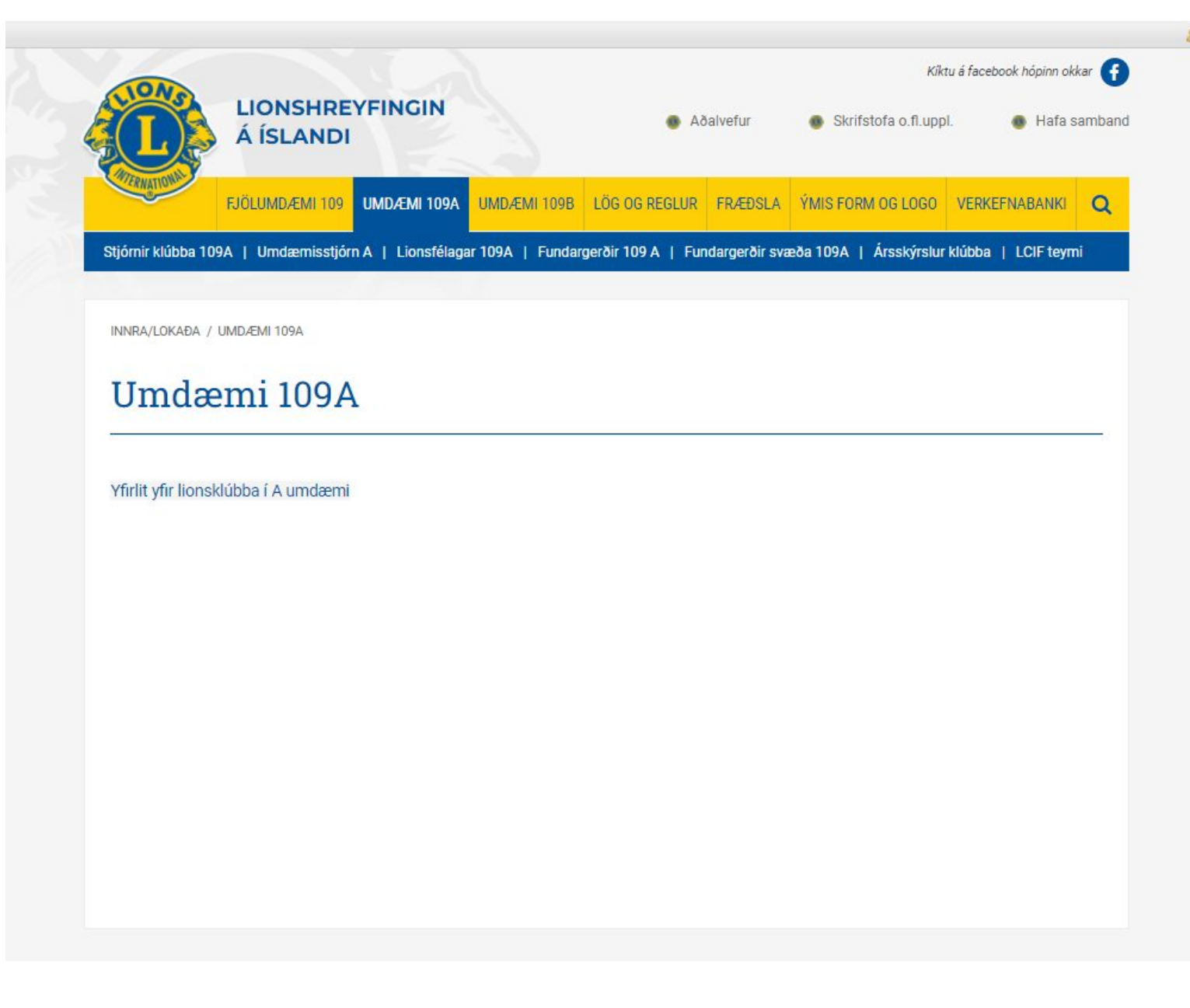

Lög og reglur:

- Undir þessum flipa finnum við lög og reglur Lionshreyfingarinnar á Íslandi
- Tekið skal fram að árið 2020 voru ný lög fyrir fjölumdæmið samþykkt á þinginu eftir mikla vinnu við að yfirfara, þýða og samræma alþjóðalögin fyrir Ísland

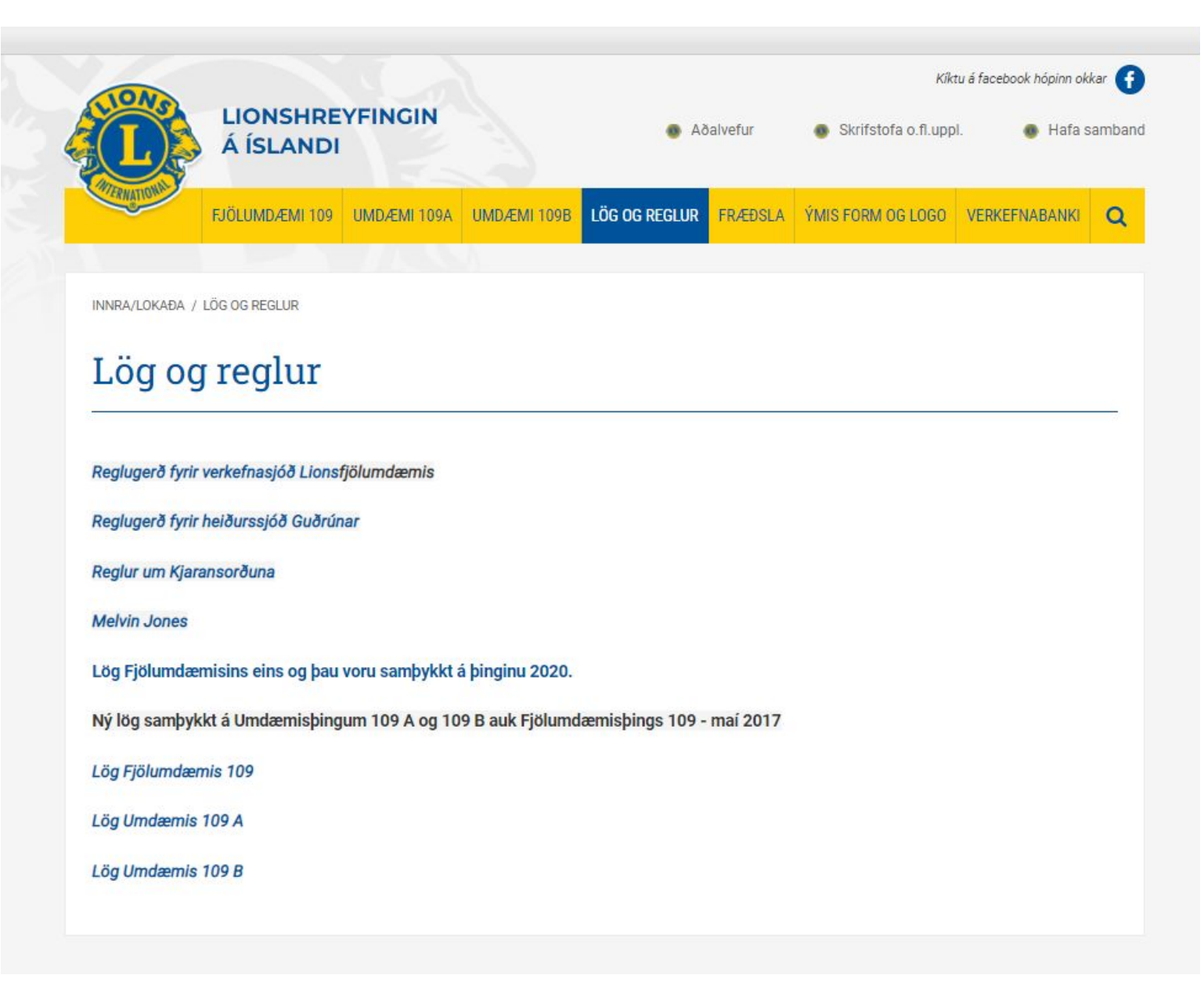

Fyrir nokkrum árum var ákveðið að setja alla fræðslu á ytri vefinn þar sem vantar að félagar stofni aðgang inn á innri vefinn.

Þar eru 2 kennslumyndbönd:

- □ Hvernig ég gerist styrktarfélagi LCIF
- □ Endurkoma, úrsögn og flutningur félaga

Verið er að búa til fleiri kennslumyndbönd sem munu fara hingað inn.

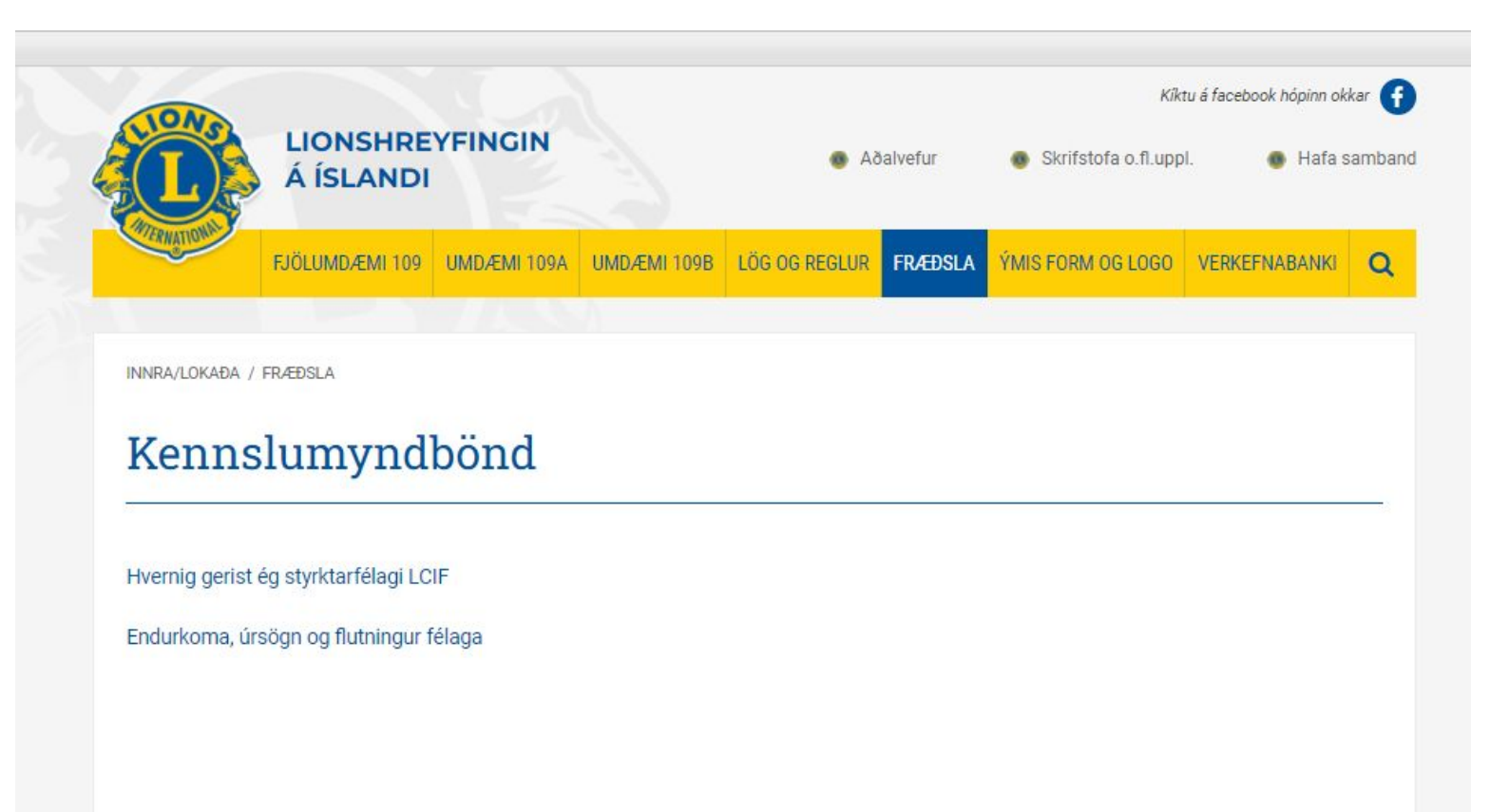

Undir flipanum "Ýmis form og Logo" finnur þú:

- □ Form fyrir þakkarbréf
- 🛛 Logo
- □ Form fyrir gjafabréf
- □ Form fyrir glærur (PowerPoint)

| L                                | LIONSHRE<br>Á ÍSLANDI                   | YFINGIN         |                     | 5A 🐵              | alvefur | Skrifstofa o.fl.upp | I. 🕚 Hafa s   | sambar |
|----------------------------------|-----------------------------------------|-----------------|---------------------|-------------------|---------|---------------------|---------------|--------|
| TERNATIONAL                      | FJÖLUMDÆMI 109                          | UMDÆMI 109A     | UMDÆMI 109B         | LÖG OG REGLUR     | FRÆÐSLA | ÝMIS FORM OG LOGO   | VERKEFNABANKI | Q      |
|                                  |                                         |                 |                     |                   |         |                     |               |        |
| rm fyrir þakkar                  | bréf   Logo   Form                      | fyrir gjafabréf | Form fyrir glærur ( | (Powerpoint form) |         |                     |               |        |
| rm fyrir þakkar                  | bréf   Logo   Form                      | fyrir gjafabréf | Form fyrir glærur ( | (Powerpoint form) |         |                     |               |        |
| rm fyrir þakkar<br>INRA/LOKAÐA / | bréf   Logo   Form<br>ÝMIS FORM OG LOGO | fyrir gjafabréf | Form fyrir glærur ( | (Powerpoint form) |         |                     |               |        |

Hér má sjá nokkur logo sem eru á <u>www.lions.is</u>

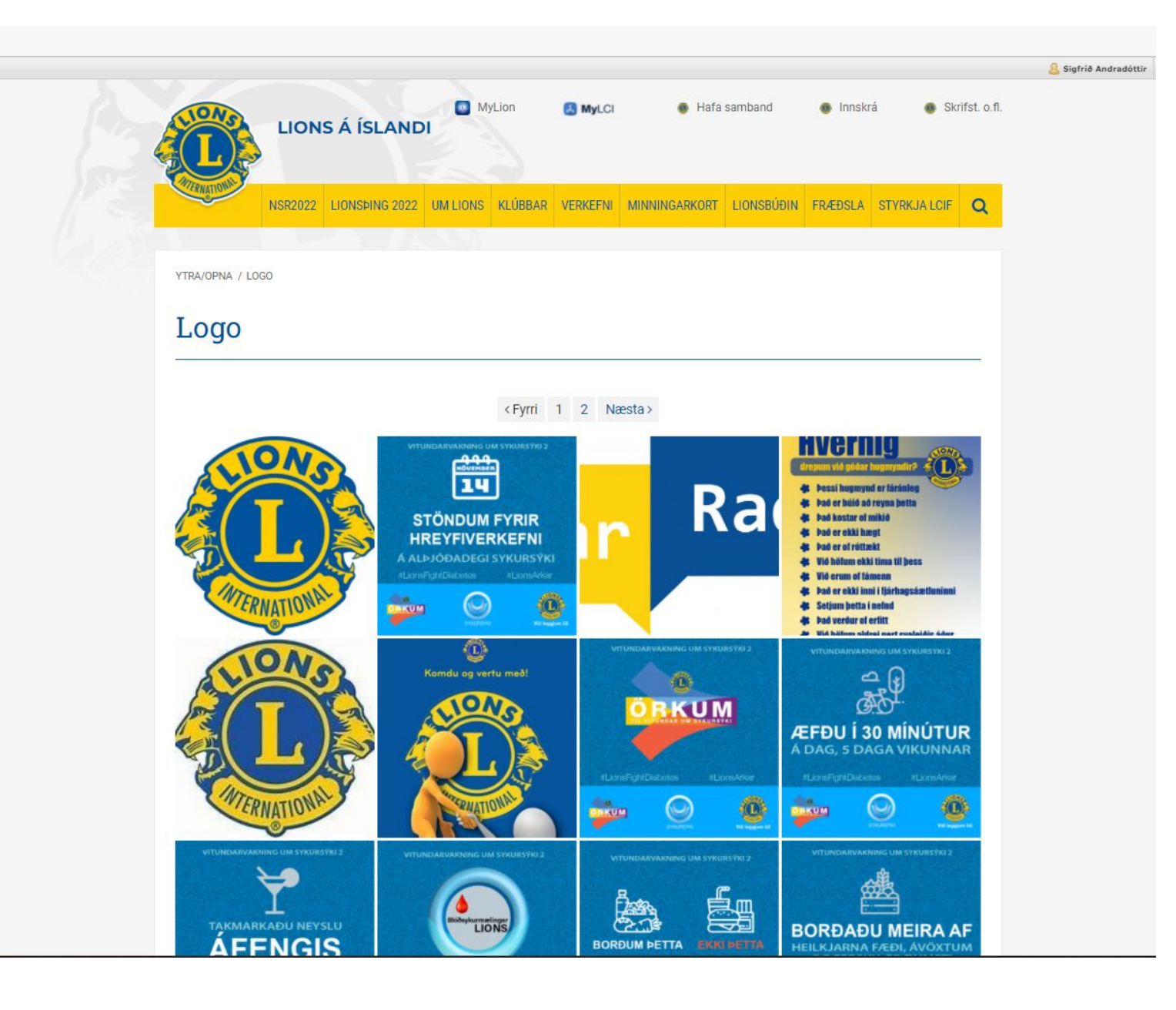

Hér má sjá nokkur logo sem eru á <u>www.lions.is</u>

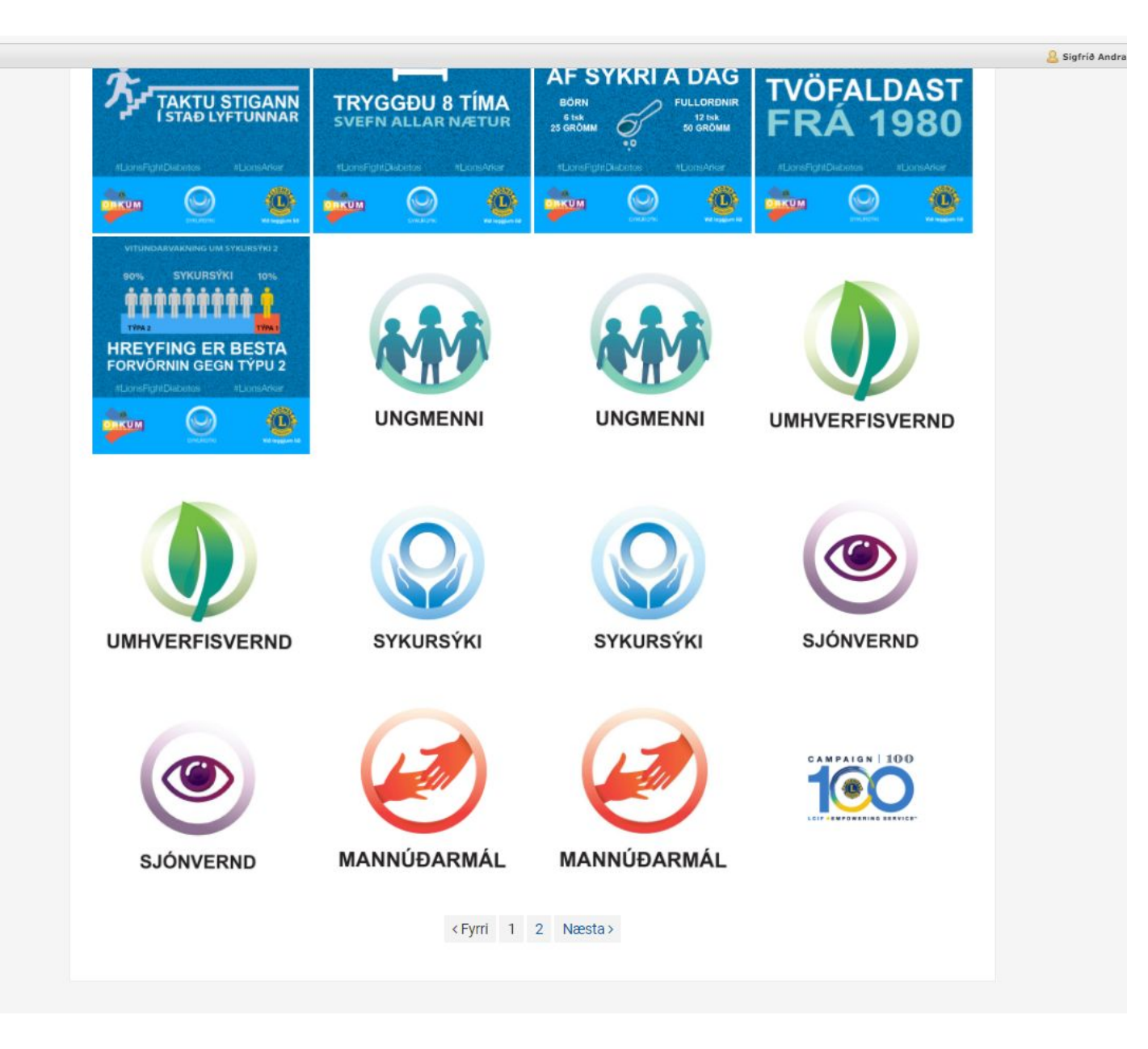

Hér má sjá nokkur logo sem eru á <u>www.lions.is</u>

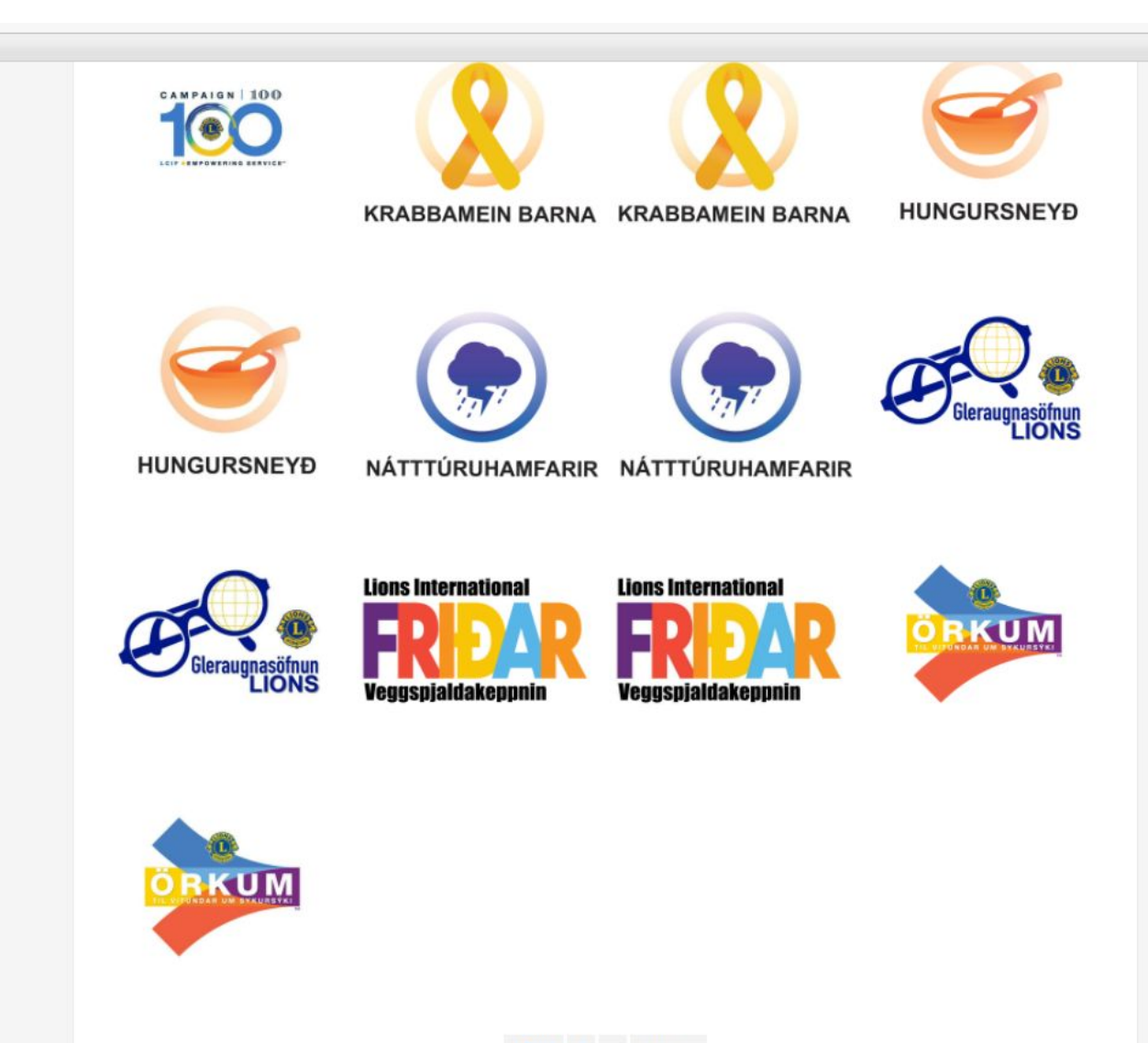

8 Sigfrid

<Fyrri 1 2 Næsta>

Á síðasta flipanum er "Verkefnabanki"

Ef þú smellir á "Skráning" opnast rafrænt form fyrir félaga til að fylla út upplýsingar um þau verkefni sem klúbburinn þeirra er að framkvæma.

Ef þú smellir á "Banki" þá opnast excelskjal með upplýsingum um hin ýmsu verkefni sem klúbbar á Íslandi eru að vinna við og þar er hægt að fá hugmyndir að nýjum verkefnum.

Sjá sýnishorn á næstu glærum

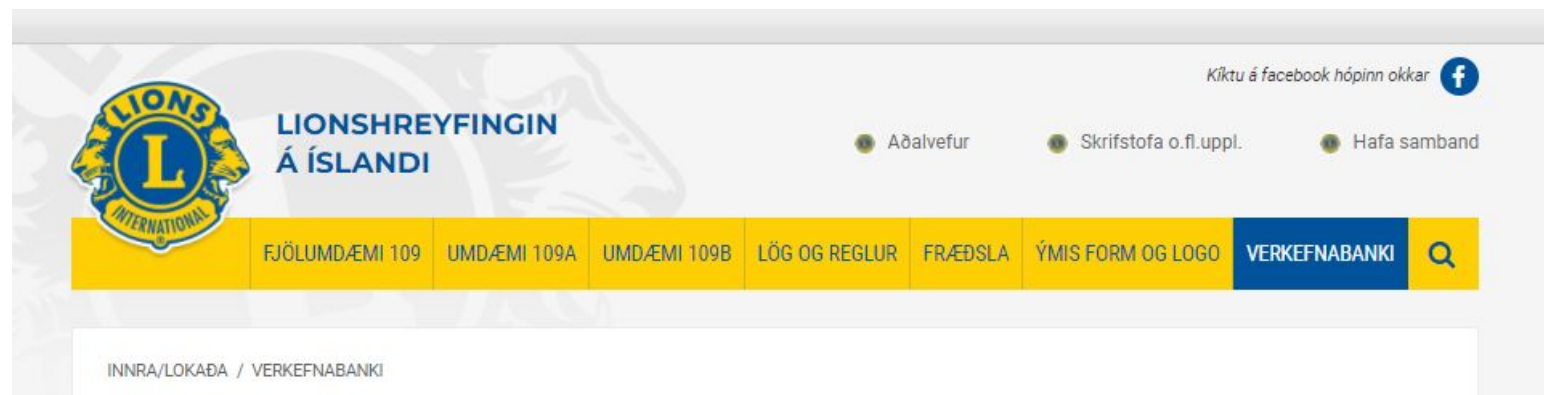

## Verkefnabanki

### Skráning á verkefnum Lions

Hér geta Lionsklúbbar skráð verkefni sem þeir vilja deila með öðrum klúbbum. Verkefnalistinn verður síðan aðgengilegur á innri vef Lions á Íslandi. Þannig getur hugmynd orðið að innblæstri fyrir aðra í fjáröflun og skemmtunum.

## Skráning

Smelltu á banki til að sjá verkefni annarra klúbba.

Banki

| 01 / .   | 1 | 1     | C     | т.    |
|----------|---|-------|-------|-------|
| Skraning | a | verke | etnum | Lions |

Hér geta Lionsklúbbar skráð verkefni sem þeir vilja deila með öðrum klúbbum. Verkefnalistinn verður síðan aðgengilegur á innri vef Lions á Íslandi. Þannig getur hugmynd orðið að innblæstri fyrir aðra í fjáröflun og skemmtunum.

 $\odot$ 

igfrid.andra@gmail.com (not shared) Switch account

#### \* Required

Nafn Lionsklúbbs \* Lionsklúbbur

Your answer

Heiti verkefnis \*

Your answer

Tegund verkefnis \*

Fjáröflun

Námskeið

Heimsókn

Samfélagsverkefni

Other:

Verkefnaflokkar Lions International

Barátta gegn hungri

O Umhverfismál

O Barátta gegn krabbameini barna

O Barátta gegn sykursýki

O Barátta gegn blindu

O Other:

| 0 | Barátta gegn krabbameini barna |
|---|--------------------------------|
| 0 | Barátta gegn sykursýki         |

O Barátta gegn blindu

Other:

#### Tegund verkefnis

|              | Skemmtun | Matur | Menningarviðburður | Sala á<br>handverki | Sala á<br>vöru | Útseld<br>vinna |
|--------------|----------|-------|--------------------|---------------------|----------------|-----------------|
| Fjáröflun    |          |       |                    |                     |                |                 |
| Námskeið     |          |       |                    |                     |                |                 |
| Heimsókn     |          |       |                    |                     |                |                 |
| Ungmenni     |          |       |                    |                     |                |                 |
| Aldraðir     |          |       |                    |                     |                |                 |
| Fatlaðir     |          |       |                    |                     |                |                 |
| Neyðaraðstoð |          |       |                    |                     |                |                 |
| Heilbrigði   |          |       |                    |                     |                |                 |
| Menntun      |          |       |                    |                     |                |                 |
| Annað        |          |       |                    |                     |                |                 |
|              |          |       |                    |                     |                |                 |

Netfang klúbbs eða sendanda

Your answer

Verkefnalisti til birtingar ☆ @ ⊘ File Edit View Insert Format Data Tools Extensions Help

#### 👼 🍸 - 100% 👻 💿 View only 🗸

|                       | в                                                                                                    | C                                                                                                    | D                                                                                                    | E                                                                                                    |                                                                                                    | G                                                                                                    | н                                                                                                    |                                                                                                    | J                                                                                                    | ĸ                                                                                                    |                                                                                                    | M                                                                                                    | N                                                                                                    |
|-----------------------|----------------------------------------------------------------------------------------------------|----------------------------------------------------------------------------------------------------|----------------------------------------------------------------------------------------------------|----------------------------------------------------------------------------------------------------|----------------------------------------------------------------------------------------------------|----------------------------------------------------------------------------------------------------|----------------------------------------------------------------------------------------------------|----------------------------------------------------------------------------------------------------|----------------------------------------------------------------------------------------------------|----------------------------------------------------------------------------------------------------|----------------------------------------------------------------------------------------------------|----------------------------------------------------------------------------------------------------|----------------------------------------------------------------------------------------------------|
| Nafn Lionsklúbbs      | Heiti verkefnis                                                                                                    | Tegund verkefnis                                                                                                    | Tegund verkefnis [Fjård                                                                                                    | öflun]                                                                                                    |                                                                                                    |                                                                                                    |                                                                                                    |                                                                                                    |                                                                                                    |                                                                                                    |                                                                                                    |                                                                                                    |                                                                                                    |
| Dynkur                | Sláttur í kirkjugarði                                                                                                    | Fjáröflun                                                                                                    | Útseld vinna                                                                                                    |                                                                                                    |                                                                                                    |                                                                                                    |                                                                                                    |                                                                                                    |                                                                                                    |                                                                                                    |                                                                                                    |                                                                                                    |                                                                                                    |
| Akranes               | Útleiga á ljósakrossum við leiði                                                                                                    | Fjáröflun                                                                                                    | Útseld vinna                                                                                                    |                                                                                                    |                                                                                                    |                                                                                                    |                                                                                                    |                                                                                                    |                                                                                                    |                                                                                                    |                                                                                                    |                                                                                                    |                                                                                                    |
| Borgarnes             | Bílastæðismálun                                                                                                    | Samfélagsverkefni                                                                                                    | Útseld vinna                                                                                                    |                                                                                                    |                                                                                                    |                                                                                                    |                                                                                                    |                                                                                                    |                                                                                                    |                                                                                                    |                                                                                                    |                                                                                                    |                                                                                                    |
| Eskifjörður           | Útleiga á ljósakrossum við leiði                                                                                                    | Fjáröflun                                                                                                    | Útseld vinna                                                                                                    |                                                                                                    |                                                                                                    |                                                                                                    |                                                                                                    |                                                                                                    |                                                                                                    |                                                                                                    |                                                                                                    |                                                                                                    |                                                                                                    |
| Hrærekur              | Útleiga á ljósakrossum við leiði                                                                                                    | Fjáröflun                                                                                                    | Útseld vinna                                                                                                    |                                                                                                    |                                                                                                    |                                                                                                    |                                                                                                    |                                                                                                    |                                                                                                    |                                                                                                    |                                                                                                    |                                                                                                    |                                                                                                    |
| Múli                  | Útleiga á ljósakrossum við leiði                                                                                                    | Fjáröflun                                                                                                    | Útseld vinna                                                                                                    |                                                                                                    |                                                                                                    |                                                                                                    |                                                                                                    |                                                                                                    |                                                                                                    |                                                                                                    |                                                                                                    |                                                                                                    |                                                                                                    |
| Eðna                  | Sveltifundur                                                                                                    | Fjáröflun, Samfélagsverkefni                                                                                                    | Matur, Menningarviðburð                                                                                                    | bur                                                                                                    |                                                                                                    |                                                                                                    |                                                                                                    |                                                                                                    |                                                                                                    |                                                                                                    |                                                                                                    |                                                                                                    |                                                                                                    |
| Dalvíkur              | Bílastæðamálun, málun                                                                                                    | Fjáröflun                                                                                                    | Útseld vinna                                                                                                    |                                                                                                    |                                                                                                    |                                                                                                    |                                                                                                    |                                                                                                    |                                                                                                    |                                                                                                    |                                                                                                    |                                                                                                    |                                                                                                    |
| Akureyrar             | Sala á jóladagatölum, dagatölum                                                                                                    | Fjáröflun                                                                                                    | Sala á vöru                                                                                                    |                                                                                                    |                                                                                                    |                                                                                                    |                                                                                                    |                                                                                                    |                                                                                                    |                                                                                                    |                                                                                                    |                                                                                                    |                                                                                                    |
| Ásbjörn               | Sala á jóladagatölum, dagatölum                                                                                                    | Fjáröflun                                                                                                    | Sala á vöru                                                                                                    |                                                                                                    |                                                                                                    |                                                                                                    |                                                                                                    |                                                                                                    |                                                                                                    |                                                                                                    |                                                                                                    |                                                                                                    |                                                                                                    |
| Freyr                 | Sala á jóladagatölum, dagatölum                                                                                                    | Fjáröflun                                                                                                    | Sala á võru                                                                                                    |                                                                                                    |                                                                                                    |                                                                                                    |                                                                                                    |                                                                                                    |                                                                                                    |                                                                                                    |                                                                                                    |                                                                                                    |                                                                                                    |
| Hornafjarðar          | Sala á jóladagatölum, dagatölum                                                                                                    | Fjáröflun                                                                                                    | Sala á võru                                                                                                    |                                                                                                    |                                                                                                    |                                                                                                    |                                                                                                    |                                                                                                    |                                                                                                    |                                                                                                    |                                                                                                    |                                                                                                    |                                                                                                    |
| Keilir                | Sala á jóladagatölum, dagatölum                                                                                                    | Fjáröflun                                                                                                    | Sala á võru                                                                                                    |                                                                                                    |                                                                                                    |                                                                                                    |                                                                                                    |                                                                                                    |                                                                                                    |                                                                                                    |                                                                                                    |                                                                                                    |                                                                                                    |
| İsafjarðar            | Sala á jóladagatölum, dagatölum                                                                                                    | Fjáröflun                                                                                                    | Sala á vöru                                                                                                    |                                                                                                    |                                                                                                    |                                                                                                    |                                                                                                    |                                                                                                    |                                                                                                    |                                                                                                    |                                                                                                    |                                                                                                    |                                                                                                    |
| Eôna                  | Sala á jóladagatölum, dagatölum                                                                                                    | Fjáröflun                                                                                                    | Sala á vöru                                                                                                    |                                                                                                    |                                                                                                    |                                                                                                    |                                                                                                    |                                                                                                    |                                                                                                    |                                                                                                    |                                                                                                    |                                                                                                    |                                                                                                    |
| Muninn                | Sala á jóladagatölum, dagatölum                                                                                                    | Fjáröflun                                                                                                    | Sala á vöru                                                                                                    |                                                                                                    |                                                                                                    |                                                                                                    |                                                                                                    |                                                                                                    |                                                                                                    |                                                                                                    |                                                                                                    |                                                                                                    |                                                                                                    |
| Ólafsvíkur            | Sala á jóladagatölum, dagatölum                                                                                                    | Fjáröflun                                                                                                    | Sala á vöru                                                                                                    |                                                                                                    |                                                                                                    |                                                                                                    |                                                                                                    |                                                                                                    |                                                                                                    |                                                                                                    |                                                                                                    |                                                                                                    |                                                                                                    |
| Ásbjörn               | Bjórkvöld                                                                                                    | Fjáröflun                                                                                                    | Matur                                                                                                    |                                                                                                    |                                                                                                    |                                                                                                    |                                                                                                    |                                                                                                    |                                                                                                    |                                                                                                    |                                                                                                    |                                                                                                    |                                                                                                    |
| Grindavíkur           | Kúttmagakvöld                                                                                                    | Fjáröflun                                                                                                    | Skemmtun, Matur                                                                                                    |                                                                                                    |                                                                                                    |                                                                                                    |                                                                                                    |                                                                                                    |                                                                                                    |                                                                                                    |                                                                                                    |                                                                                                    |                                                                                                    |
| Patreksfjarðar        | Kúttmagakvöld                                                                                                    | Fjáröflun                                                                                                    | Skemmtun, Matur                                                                                                    |                                                                                                    |                                                                                                    |                                                                                                    |                                                                                                    |                                                                                                    |                                                                                                    |                                                                                                    |                                                                                                    |                                                                                                    |                                                                                                    |
| Fjölnir               | Kúttmagakvöld                                                                                                    | Fjáröflun                                                                                                    | Skemmtun, Matur                                                                                                    |                                                                                                    |                                                                                                    |                                                                                                    |                                                                                                    |                                                                                                    |                                                                                                    |                                                                                                    |                                                                                                    |                                                                                                    |                                                                                                    |
| Ægir                  | Kúttmagakvöld                                                                                                    | Fjáröflun, Samfélagsverkefni                                                                                                    | Skemmtun, Matur                                                                                                    |                                                                                                    |                                                                                                    |                                                                                                    |                                                                                                    |                                                                                                    |                                                                                                    |                                                                                                    |                                                                                                    |                                                                                                    |                                                                                                    |
| Grundarfjarðar        | Kúttmagakvöld                                                                                                    | Fjáröflun                                                                                                    | Skemmtun, Matur                                                                                                    |                                                                                                    |                                                                                                    |                                                                                                    |                                                                                                    |                                                                                                    |                                                                                                    |                                                                                                    |                                                                                                    |                                                                                                    |                                                                                                    |
| Keflavíkur            | Kúttmagakvöld                                                                                                    | Fjáröflun                                                                                                    | Skemmtun, Matur                                                                                                    |                                                                                                    |                                                                                                    |                                                                                                    |                                                                                                    |                                                                                                    |                                                                                                    |                                                                                                    |                                                                                                    |                                                                                                    |                                                                                                    |
| Nespinga              | Kúttmagakvöld                                                                                                    | Fjáröflun                                                                                                    | Skemmtun, Matur                                                                                                    |                                                                                                    |                                                                                                    |                                                                                                    |                                                                                                    |                                                                                                    |                                                                                                    |                                                                                                    |                                                                                                    |                                                                                                    |                                                                                                    |
| Grindavíkur           | Sviðamessa                                                                                                    | Fjáröflun                                                                                                    | Skemmtun, Matur                                                                                                    |                                                                                                    |                                                                                                    |                                                                                                    |                                                                                                    |                                                                                                    |                                                                                                    |                                                                                                    |                                                                                                    |                                                                                                    |                                                                                                    |
| Hornafjarðar          | Sviðamessa                                                                                                    | Fjáröflun                                                                                                    | Skemmtun, Matur                                                                                                    |                                                                                                    |                                                                                                    |                                                                                                    |                                                                                                    |                                                                                                    |                                                                                                    |                                                                                                    |                                                                                                    |                                                                                                    |                                                                                                    |
| Keilir                | Sviðamessa                                                                                                    | Fjáröflun                                                                                                    | Skemmtun, Matur, Menn                                                                                                    | ingarviðburð                                                                                                    | Sur                                                                                                    |                                                                                                    |                                                                                                    |                                                                                                    |                                                                                                    |                                                                                                    |                                                                                                    |                                                                                                    |                                                                                                    |
| Mosfellsbæjar         | Sviðamessa                                                                                                    | Fjáröflun                                                                                                    | Skemmtun, Matur                                                                                                    |                                                                                                    |                                                                                                    |                                                                                                    |                                                                                                    |                                                                                                    |                                                                                                    |                                                                                                    |                                                                                                    |                                                                                                    |                                                                                                    |
| Bjarmi                | Kótelettukvöld                                                                                                    | Fjáröflun                                                                                                    | Skemmtun, Matur                                                                                                    |                                                                                                    |                                                                                                    |                                                                                                    |                                                                                                    |                                                                                                    |                                                                                                    |                                                                                                    |                                                                                                    |                                                                                                    |                                                                                                    |
| Biörk                 | Kótelettukvöld                                                                                                    | Fjáröflun                                                                                                    | Skemmtun, Matur                                                                                                    |                                                                                                    |                                                                                                    |                                                                                                    |                                                                                                    |                                                                                                    |                                                                                                    |                                                                                                    |                                                                                                    |                                                                                                    |                                                                                                    |
| Höfði                 | Kótelettukvöld                                                                                                    | Fjáröflun                                                                                                    | Skemmtun, Matur                                                                                                    |                                                                                                    |                                                                                                    |                                                                                                    |                                                                                                    |                                                                                                    |                                                                                                    |                                                                                                    |                                                                                                    |                                                                                                    |                                                                                                    |
| Húsavíkur             | Sildarsala                                                                                                    | Fjáröflun                                                                                                    | Sala á võru                                                                                                    |                                                                                                    |                                                                                                    |                                                                                                    |                                                                                                    |                                                                                                    |                                                                                                    |                                                                                                    |                                                                                                    |                                                                                                    |                                                                                                    |
| Fiorgyn               | Tónleikar                                                                                                    | Fiáröflun, Samfélagsverkefni                                                                                                    | Menningarviðburður                                                                                                    |                                                                                                    |                                                                                                    |                                                                                                    |                                                                                                    |                                                                                                    |                                                                                                    |                                                                                                    |                                                                                                    |                                                                                                    |                                                                                                    |
| Hveragerðis           | Tónleikar                                                                                                    | Fiáröflun                                                                                                    | Skemmtun, Menningarvid                                                                                                    | ðburður                                                                                                    |                                                                                                    |                                                                                                    |                                                                                                    |                                                                                                    |                                                                                                    |                                                                                                    |                                                                                                    |                                                                                                    |                                                                                                    |
| Embla                 | Taka upp rabbarbara                                                                                                    | Fiáröfiun                                                                                                    | Útseld vinna                                                                                                    |                                                                                                    |                                                                                                    |                                                                                                    |                                                                                                    |                                                                                                    |                                                                                                    |                                                                                                    |                                                                                                    |                                                                                                    |                                                                                                    |
| Engey                 | Kökubasar                                                                                                    | Fiáröflun                                                                                                    | Matur Menningarviðburð                                                                                                    | Sur                                                                                                    |                                                                                                    |                                                                                                    |                                                                                                    |                                                                                                    |                                                                                                    |                                                                                                    |                                                                                                    |                                                                                                    |                                                                                                    |
| Harpa                 | Kökubasar                                                                                                    | Fiáröfiun                                                                                                    | Sala á handverki                                                                                                    |                                                                                                    |                                                                                                    |                                                                                                    |                                                                                                    |                                                                                                    |                                                                                                    |                                                                                                    |                                                                                                    |                                                                                                    |                                                                                                    |
| Koloríma              | Kökubasar                                                                                                    | Fiáröflun                                                                                                    | Menningarviðburður, Sal                                                                                                    | a á handver                                                                                                    | ki                                                                                                    |                                                                                                    |                                                                                                    |                                                                                                    |                                                                                                    |                                                                                                    |                                                                                                    |                                                                                                    |                                                                                                    |
| Búðardals             | Slökkvitækiaverkefni                                                                                                    | Fjáröfun Samfélansverkefni                                                                                                    | incluinger root out, our                                                                                                    |                                                                                                    | ni -                                                                                                    |                                                                                                    |                                                                                                    |                                                                                                    |                                                                                                    |                                                                                                    |                                                                                                    |                                                                                                    |                                                                                                    |
| Sandoerfiis           | Eiáróflun                                                                                                    | Fiáröfun Jólablað                                                                                                    |                                                                                                    |                                                                                                    |                                                                                                    |                                                                                                    |                                                                                                    |                                                                                                    |                                                                                                    |                                                                                                    |                                                                                                    |                                                                                                    |                                                                                                    |
| Lionsklúbburing Rág   | Bingó á Dyalarh, Jaðri á Sumardaging fyrs                                                                                                    | Heimsóko                                                                                                    |                                                                                                    |                                                                                                    |                                                                                                    |                                                                                                    |                                                                                                    |                                                                                                    |                                                                                                    |                                                                                                    |                                                                                                    |                                                                                                    |                                                                                                    |
| Lionsklúbburine Rán   | Verðlaun fyrir hæðstu einkun í íslensku í O                                                                                                    | Gidf                                                                                                    |                                                                                                    |                                                                                                    |                                                                                                    |                                                                                                    |                                                                                                    |                                                                                                    |                                                                                                    |                                                                                                    |                                                                                                    |                                                                                                    |                                                                                                    |
| Lionsklúbburine Rán   | brif á fálagsh. Kilif eftir viðhurði                                                                                                    | Fiárôfun                                                                                                    | Litseld vinna                                                                                                    |                                                                                                    |                                                                                                    |                                                                                                    |                                                                                                    |                                                                                                    |                                                                                                    |                                                                                                    |                                                                                                    |                                                                                                    |                                                                                                    |
| Lionsklúbburina Pás   | Veitinger i erfidrukkium                                                                                                    | Fiáröfun                                                                                                    | Litseld vinna                                                                                                    |                                                                                                    |                                                                                                    |                                                                                                    |                                                                                                    |                                                                                                    |                                                                                                    |                                                                                                    |                                                                                                    |                                                                                                    |                                                                                                    |
| Lienskiebburinn Rah   | Elduare aditabasius ti 2 baldar 0000                                                                                                    | Heimsélve                                                                                                    | orselo vinna                                                                                                    |                                                                                                    |                                                                                                    |                                                                                                    |                                                                                                    |                                                                                                    |                                                                                                    |                                                                                                    |                                                                                                    |                                                                                                    |                                                                                                    |
| Lionskiudourinn Ran   | Drottándaglaði                                                                                                    | Camfélanguarkafai                                                                                                    |                                                                                                    |                                                                                                    |                                                                                                    |                                                                                                    |                                                                                                    |                                                                                                    |                                                                                                    |                                                                                                    |                                                                                                    |                                                                                                    |                                                                                                    |
| LUDIDSKUUDOURIOD K 30 | Preuandagieor                                                                                                    | Samelagsverketni                                                                                                    |                                                                                                    |                                                                                                    |                                                                                                    |                                                                                                    |                                                                                                    |                                                                                                    |                                                                                                    |                                                                                                    |                                                                                                    |                                                                                                    |                                                                                                    |
|                       | Nafn Lionsklúbbs           Dynkur           Akranes           Borgarnes           Eskifjörður           Hrærekur           Múli           Eðna           Dalvíkur           Ákureyrar           Ásbjörn           Freyr           Hornafjarðar           Keilir           Ísafjarðar           Eðna           Muninn           Ólafsvíkur           Ásbjörn           Grindavíkur           Patreksfjarðar           Kejlir           Grindavíkur           Patreksfjarðar           Keflavíkur           Nesþinga           Grindavíkur           Hornafjarðar           Keilir           Mosfellsbæjar           Björk           Höfði           Húsavíkur           Fjörgyn           Hveragerðis           Embla           Engey           Harpa           Kolgríma           Búðardals           Sandgerðis           Lionsklúbburinn Rán           Lionsklúbburinn Rán | Nafn Lionsklúbbs         Heiti verkefnis           Dynkur         Sláttur í kirkjugarði           Akranes         Útleiga á ljósakrossum við leiði           Borgarnes         Bilastæðismálun           Eskifjörður         Útleiga á ljósakrossum við leiði           Hrærekur         Útleiga á ljósakrossum við leiði           Múli         Útleiga á ljósakrossum við leiði           Bilastæðismálun, málun         Akureyrar           Sala á jóladagatölum, dagatölum         Ákureyrar           Sala á jóladagatölum, dagatölum         Keilir           Sala á jóladagatölum, dagatölum         Keilir           Sala á jóladagatölum, dagatölum         Keilir           Sala á jóladagatölum, dagatölum         Keilir           Sala á jóladagatölum, dagatölum         Keilir           Sala á jóladagatölum, dagatölum         Keilir           Sala á jóladagatölum, dagatölum         Keilir           Ölafsvíkur         Sala á jóladagatölum, dagatölum           Ásbjörn         Sjörkvöld           Grindavikur         Kúttmagakvöld           Patreksfjarðar         Kúttmagakvöld           Fjölnir         Kúttmagakvöld           Reflavíkur         Svíðamessa           Hornafjarðar         Svíðamessa           Hornafjarðar | Nafn Lionsklübbs         Heiti verkefnis         Tegund verkefnis           Dynkur         Slättur í kirkiugarði         Fjäröflun           Akranes         Útleiga á ljósakrossum við leiði         Fjäröflun           Bilastæðismálun         Samfélagsverkefni         Eskifjörðlun           Utleiga á ljósakrossum við leiði         Fjäröflun           Múli         Útleiga á ljósakrossum við leiði         Fjäröflun           Eðna         Sveitfúndur         Fjäröflun           Dalvíkur         Bilastæðamálun, málun         Fjäröflun           Akureyrar         Sala á jóladagatölum, dagatölum         Fjäröflun           Freyr         Sala á jóladagatölum, dagatölum         Fjäröflun           Kellir         Sala á jóladagatölum, dagatölum         Fjäröflun           Erkar         Sala á jóladagatölum, dagatölum         Fjäröflun           Eðna         Sala á jóladagatölum, dagatölum         Fjäröflun           Ölafsvíkur         Sala á jóladagatölum, dagatölum         Fjäröflun           Ölafsvíkur         Sala á jóladagatölum, dagatölum         Fjäröflun           Ölafsvíkur         Sala á jóladagatölum, dagatölum         Fjäröflun           Ölafsvíkur         Kútmagakvöld         Fjäröflun           Fjäröflun         Sätas jóladagatölum, dagatölum | Nafa Lionsklübbb         Heitt verkefnis         Tegund verkefnis         Tegund verkefnis           Dynkur         Sistur i kirkjugarði         Fjärðlun         Úseld vinna           Borgames         Bilastæðismálun         Samfélagsverkefni         Útseld vinna           Borgames         Bilastæðismálun         Samfélagsverkefni         Útseld vinna           Brandisson         Útseld vinna         Utseld vinna         Utseld vinna           Bilastæðismálun         Fjärðlun         Útseld vinna         Utseld vinna           Bilastæðismálun, málun         Fjärðlun         Útseld vinna         Keleid vinna           Balastæðismálun, málun         Fjärðlun         Sala á vöru         Ásala vöru           Ásajöm         Sala á jöladagatölum, dagatölum         Fjärðlun         Sala á vöru           Freyr         Sala á jöladagatölum, dagatölum         Fjärðlun         Sala á vöru           Kellir         Sala á jöladagatölum, dagatölum         Fjärðlun         Sala á vöru           Kellir         Sala á jöladagatölum, dagatölum         Fjärðlun         Sala á vöru           Kalfragaverkel         Sala á jöladagatölum, dagatölum         Fjärðlun         Sala á vöru           Kalfragaverkel         Kalfragaverkel         Kalfragaverkel         Kalfrav           Kut | Nafis Lionsklúbbs         Hetti verkefnis         Tegund verkefnis         Tegund verkefnis         Tegund verkefnis           Dynkur         Silátur í krikugarði         Fjärðfun         Útseig á lýðakrossum við leiði         Fjärðfun         Útseig á lýðakrossum við leiði         Fjärðfun         Útseig á lýðakrossum við leiði         Fjärðfun         Útseig á lýðakrossum við leiði         Fjärðfun         Útseig á lýðakrossum við leiði         Fjärðfun         Útseig á lýðakrossum við leiði         Fjärðfun         Útseig á lýðakrossum við leiði         Fjärðfun         Útseid vinna         Eksig á lýðakrossum við leiði         Fjärðfun         Útseid vinna         Eksig á lýðakrossum við leiði         Fjärðfun         Útseid vinna         Eksig á lýðakrossum við leiði         Fjärðfun         Útseid vinna         Eksig liðakrossum við leiði         Fjärðfun         Útseid vinna         Eksig liðakrossum við leiði         Fjärðfun         Sala á viðu         Eksig liðakrossum við leiði         Fjärðfun         Sala á viðu         Eksig liðakrossum við leiði         Fjärðfun         Sala á viðu         Eksig liðakrossum viðu leiði         Eksig liðakrossum viðu leiði         Eksig liðakrossum viðu leiði         Eksig liðakrossum viðu leiði         Eksig liðakrossum viðu leiði         Eksig liðakrossum viðu leiði         Eksig liðakrossum viðu leiði         Eksig liðakrossum viðu leiði         Eksig liðakrossum viðu leiði         Eksig liðakrossum viðu leiði liðakrossum viðu leiði         Eksig | Nafin Lionsklübbs         Heiti verkefnis         Tegund verkefnis         Tegund verkefnis           Dynkur         Sitter / kinjugarði         Fjárðfun         Útseld vinna           Aranes         Direja á ljóskorssum víð leið         Fjárðfun         Útseld vinna           Borganes         Blasteðanálun         Samféligsverkeini         Útseld vinna           Borganes         Blasteðanálun         Samféligsverkeini         Útseld vinna           Hareskur         Útselga á ljóskorssum víð leið         Fjárðfun         Útseld vinna           Blastasteðanálun, málun         Fjárðfun         Útseld vinna         Imeningarvíðburður           Dalvíkur         Blastasteðanálum, dagatðlum         Fjárðfun         Sala á víðu         Imeningarvíðburður           Ásajóm         Sala á jóladagatðlum, dagatðlum         Fjárðfun         Sala á víðu         Imeningarvíðburður           Ísalganðar         Sala á jóladagatðlum, dagatðlum         Fjárðfun         Sala á vöru         Imeningarvíðburður           Ísalganðar         Sala á jóladagatðlum, dagatðlum         Fjárðfun         Sala á vöru         Imeningarvíðburður           Ísalganðar         Sala á jóladagatðlum, dagatðlum         Fjárðfun         Sala á vöru         Imeningarvíðburður           Ísalganðar         Sala á jóladagatðlum, dagatðlum         F | Nath         Tegund verkefnis         Tegund verkefnis         Tegund verkefnis         File           Dynkur         Stätur firkingundh         Fijafofun         Úseid vinna         Image verkefnis         Image verkefnis         Imageeverkefnis         Imagee verkefnis | Nath Losskibbs         Hein verkenis         Figund verkenis         Figund verken | Nath Lineskibbs         Networkenis         Tegund verkenis         Tegund verkenis         Networkenis         Networkenis           Ortegra         Statistr Lineskynde         Pjörfur         Üneigä vijassessum värkenis         Pjörfur         Üneigä vijassessum värkenis         Pjörfur         Üneigä vijassessum värkenis         Pjörfur         Üneigä vijassessum värkenis         Pjörfur         Üneigä vijassessum värkenis         Pjörfur         Üneigä vijassessum värkenis         Pjörfur         Üneigä vijassessum värkenis         Pjörfur         Üneigä vijassessum värkenis         Pjörfur         Üneigä vijassessum värkenis         Pjörfur         Üneigä vijassessum värkenis         Pjörfur         Üneigä vijassessum värkenis         Pjörfur         Üneigä vijassessum värkenis         Pjörfur         Üneigä vijassessum värkenis         Pjörfur         Üneigä vijassessum värkenis         Pjörfur         Öneigä vijassessum värkenis         Pjörfur         Öneigä vijassessum värkenis         Pjörfur         Öneigä vijassessum värkenis         Pjörfur         Öneigä vijassessum värkenis         Pjörfur         Öneigä vijassessum värkenis         Pjörfur         Öneigä vijassessum värkenis         Pjörfur         Öneigä vijassessum värkenis         Pjörfur         Öneigä vijassessum värkenis         Pjörfur         Öneigä vijassessum värkenis         Pjörfur         Öneigä vijassessum värkenis         Pjörfur         Öneigä vijassessum värkenis         Pjörfu | NumberNumberNumberNumberNumberNumberOrborSinder NotationSinder NotationSinder NotationNumber NotationArransOrbors / Sinder NotationSinder NotationNumber NotationNumber NotationBatabartaniaSinder NotationSinder NotationNumber NotationNumber NotationBatabartaniaSinder NotationSinder NotationNumber NotationNumber NotationNumber NotationSinder NotationSinder NotationNumber NotationDavidBatabartaniaSinder NotationNumber NotationNumber NotationSinder NotationSinder NotationSinder NotationNumber NotationDavidBatabartaniaSinder NotationNumber NotationNumber NotationDavidBatabartaniaSinder NotationSinder NotationNumber NotationDavidBatabartaniaSinder NotationSinder NotationNumber NotationDavidBatabartaniaSinder NotationSinder NotationNumber NotationSinder NotationSinder NotationSinder NotationNumber NotationNumber NotationSinder NotationSinder NotationSinder NotationNumber NotationNumber NotationSinder NotationSinder NotationSinder NotationNumber NotationNumber NotationSinder NotationSinder NotationSinder NotationNumber NotationNumber NotationNumber NotationSinder NotationSinder NotationNumber NotationNumber Notation | Mathemistable         Hein version (page 4)         Figure 400 (page 4)         Figure 400 (page 4)         Figur 400 (page 4) | InductionInstructionInstruction | <form>NumberPayoPayo<th< td=""></th<></form> |

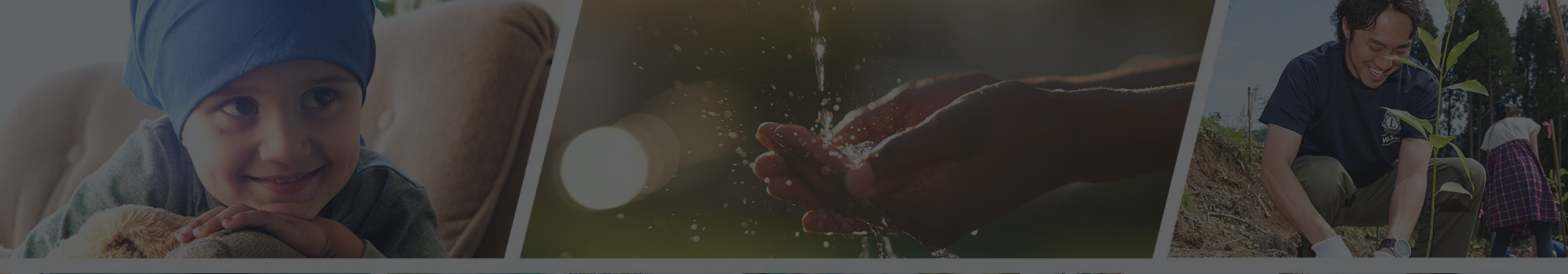

Endilega hafið samband ef þið þurfið aðstoð

Sigfríð Andradóttir - sigfrida@simnet.is Sigríður Guðmundsdóttir - sigud69@gmail.com

## Fundarboð

ON

# RITARAR

Skóli ritara, fundarboð Maí 2022

## Dagskrá og fundarboð

- Mikilvægt er að tilgangur fundar komi fram í dagskrá hans.
- □ Skýrt hver sér um dagskrárgerð og boðun funda.
- Dagskrá skal send út þegar fundur er boðaður.
- Það þarf að gefa fundarmönnum tækifæri til að undirbúa sig.

# Dagskrá og fundarboð

Þegar fundur er boðaður þarf eftirfarandi að koma fram:

- Hvar á að halda hann
- Hvenær (klukkan hvað)
- Hvaða mál skulu tekin fyrir (kemur fram í dagskrá.)

Ákveða þarf hvar skal boða fundi (facebook síðu klúbbsins eða með tölvupósti.)
Við dagskrárgerð þarf að hafa í huga:

- Forgangsraða málum.
- Passa að umfang dagskrárliða passi innan settra tímamarka.
- Ganga úr skugga um að öll fylgigögn séu til staðar svo fundarmenn geti kynnt sér málin.
- Ef fylgigögn vantar geta umræður orðið tilgangslausar og betra að fresta málum þar til gögn liggja fyrir.

Ef fundarmenn vilja bæta við dagskrárlið skal:

- □ Tilkynna það til formanns (eða þess sem boðar fundinn).
- Aðeins er hægt að gera kröfu til fundarmanna um að taka ákvarðanir um málefni sem koma fram í dagskrá fundarins.
- Ný mál, sem ekki eru í dagskrá, skal færa undir fundarliðinn "önnur mál" þar sem málefnið er kynnt til sögunnar og hægt að fresta ákvörðun til næsta fundar.

Þegar fundarmenn eru upplýstir geta umræður verið styttri og fundurinn skilvirkari.

- Við dagskrárgerð er gott að velta fyrir sér:
- D Þarf að taka ákvarðanir?
- D Þarf að veita upplýsingar?
- D Þarf að leysa ágreining?
- D Þarf að leysa verkefni?
- D Þarf að þróa hugmynd?

Lionsklúbburinn xxx, fundur nr.xxx

Haldinn á/í xxx. 2.maí 2022, kl.18:30

Hvetjum félagsmenn til að taka með sér gesti.

Forföll þarf að boða fyrir hádegi 1. maí með því að senda sms í síma 000-0000 eða í tölvupósti á netfangið zzz@zzz.is /.com

Munið að tilkynna komu gesta

- 1. Fundur settur
- 2. Nafnakall
- 3. Fundargerðir síðustu funda
- 4. Lesinn stuttur brandari eða eitthvað annað létt og skemmtilegt
- 5. Matarhlé
- 6. Skýrslur nefnda
- 7. Skemmtiatriði
- 8. Önnur mál
- 9. Fundi slitið

#### Minnum á baukinn okkar góða 😳

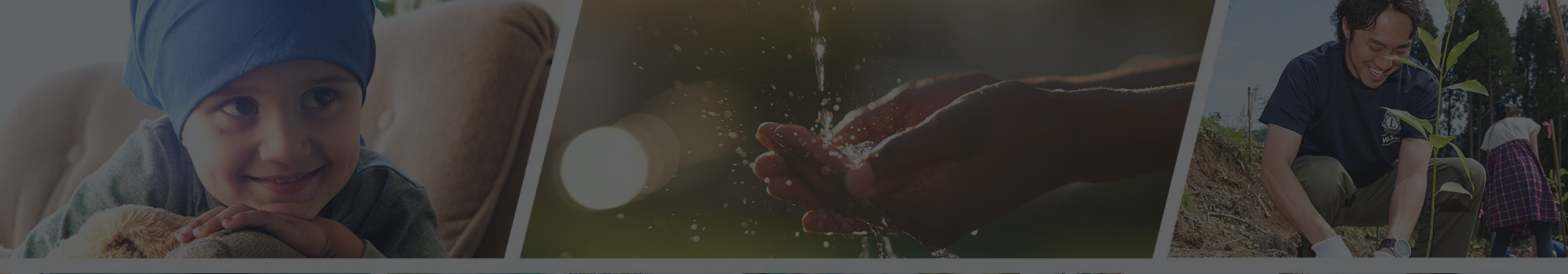

Endilega hafið samband ef þið þurfið aðstoð

Sigfríð Andradóttir - sigfrida@simnet.is Sigríður Guðmundsdóttir - sigud69@gmail.com

## Fundargerðir

# RITARAR

10M

Skóli ritara, fundargerðir Maí 2022

Fremst í hverri fundargerð skal getið um tegund fundar t.d.

- □ Stjórnarfundur
- □ Nefndarfundur
- □ Almennur fundur (félagsfundur)
- □ Aðalfundur

- □ Nafn félags.
- □ Staðsetningu.
- Dagsetningu.
- Boðaðan fundartíma

Taka skal fram eftirfarandi:

Hverjir sitja fundinn, embætti þeirra og skammstöfun.

Fyrst skal rita stjórnarmenn, síðan félagsmenn og loks (ef á við) áheyrnarfulltrúa/aðrir gestir.

Tilgreina skal í upphafi hverjir sinna fundarstjórn og fundarritun.

#### Fundur settur

- Nákvæm tímasetning í upphafi fundar skal færð í fundargerð.
- Fundargerð seinasta fundar
- Í upphafi hvers fundar skal fundargerð frá fyrri fundi liggja fyrir og lögð undir atkvæðagreiðslu til samþykkis.

#### Dagskrárliðir

Hver dagskrárliður skal hafa stutt heiti sem er lýsandi fyrir efni hans.

Skammstöfun þess sem kynnir málið, ef annar en fundarstjóri.

Hnitmiðaðar lýsingar eru betri og æskilegt að hafa hlekk með í dagskrárlið sem vísar í fylgigögn (ef á við.)

Undir hverjum dagskrárlið skal fundarritari gera hnitmiðaða en greinagóða lýsingu.

Rita þarf niðurstöðu hvers dagskrármáls:

Var atkvæðagreiðsla?

□ Var málið samþykkt, synjað, frestað eða vísað til aðalfundar?

Gott er að miða við að hver sem er geti skilið um hvað var rætt undir viðkomandi lið, bæði til að upplýsa þá stjórnarmenn sem voru fjarverandi sem og aðra félagsmenn.

#### Trúnaðarupplýsingar

Ef trúnaðarmál koma upp, t.d. persónuleg mál, getur verið gott að fresta því og ræða utan fundartíma.

Ef nauðsynlegt þykir að taka ákvöðrun um trúnaðarupplýsingar sem ekki má birta vegna hagsmuna er gott að hafa sérstaka trúnaðarmálabók.

#### Trúnaðarupplýsingar

Þá skal taka fram í fundargerð að ákvörðun/bókun hafi verið færð í trúnaðarmálabók.

Ath. að í frjálsum félagasamtökum skal halda slíkum málum í lágmarki þar sem stjórn vinnur með hagsmuni félagsmanna að leiðarljósi sem hafa rétt á að fylgjast með gangi mála.

#### Fundarlok

Nákvæm tímasetning fundarslita skal færð í fundargerð.

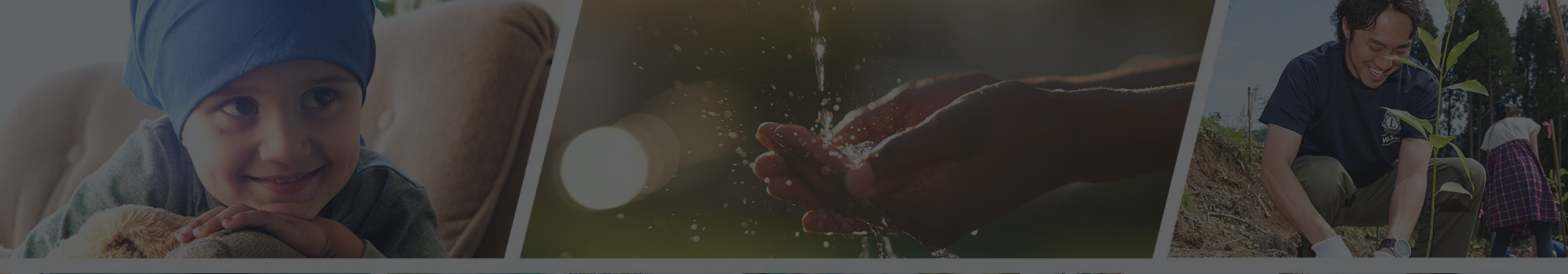

Endilega hafið samband ef þið þurfið aðstoð

Sigfríð Andradóttir - sigfrida@simnet.is Sigríður Guðmundsdóttir - sigud69@gmail.com

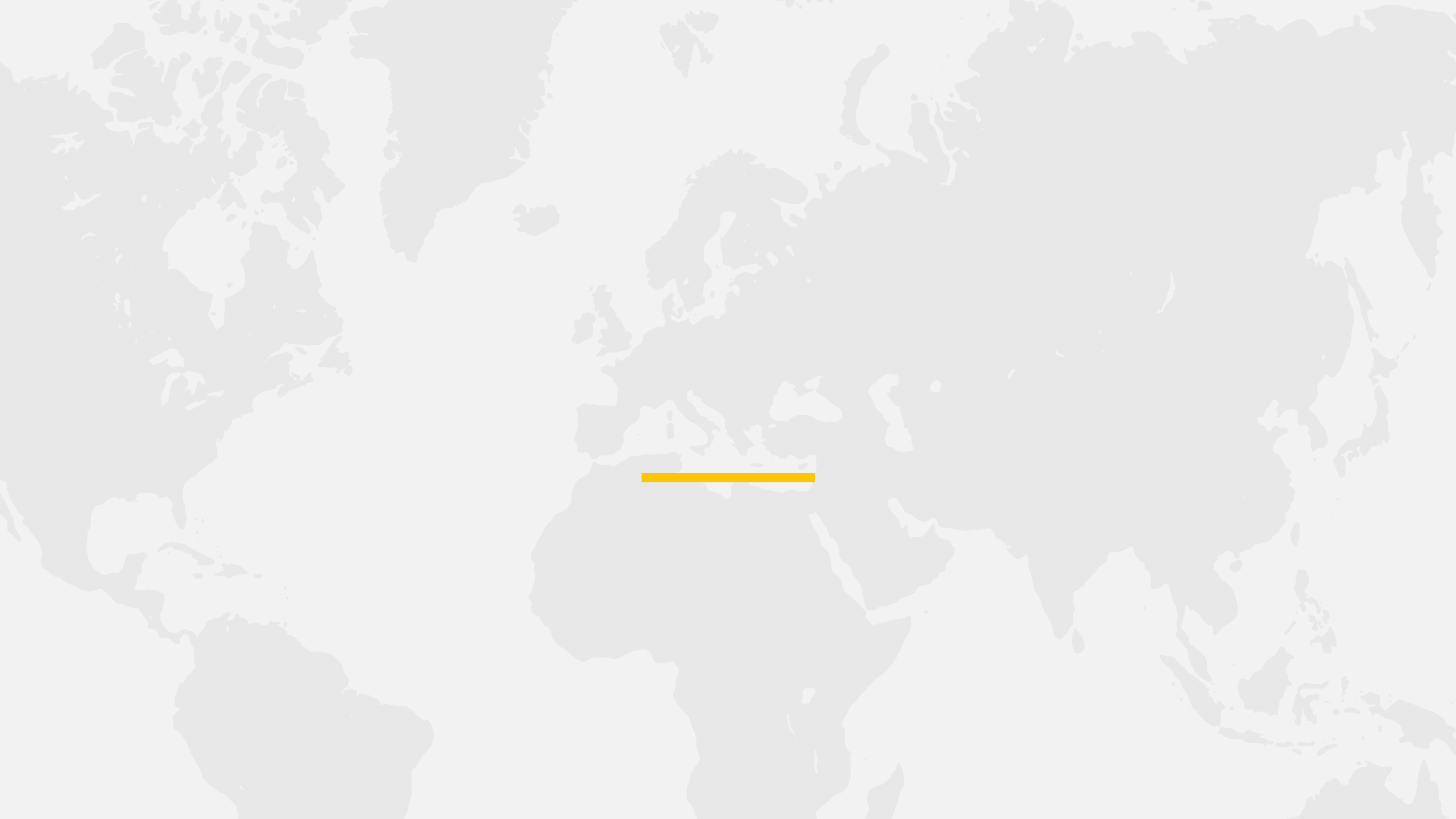

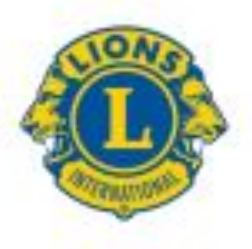

#### Gátlisti ritara 2022-2023

| Mánuður                                          |   | Nokkur verkefni                                                      | X  |
|--------------------------------------------------|---|----------------------------------------------------------------------|----|
| Júlí 2022                                        | 1 | Taka við gögnum fráfarandi ritara                                    |    |
|                                                  | 1 | Lagfæra upplýsingar í félagatali og uppfæra ferilskýrslu klúbbfélaga |    |
|                                                  | 1 | Útbúa dagatal/félagatal/starfsáætlun fyrir klúbbinn                  | ŝ. |
|                                                  | 1 | Skrá sig inn hjá LCI og einnig á innri vef lions.is                  | -  |
|                                                  | 1 | 28.07 - Skrá mánaðarskýrslu hjá MyLCI og virkniskýrslu hjá MyLion    |    |
| Ágúst 2022                                       | 1 | Funda með stjórn um starfsárið framundan                             | ŝ. |
|                                                  | 1 | 28.08 - Skrá mánaðarskýrslu hjá MyLCI og virkniskýrslu hjá MyLion    |    |
| September                                        | 1 | Senda afrit af uppfærðu félagatali til Lionsskrifstofunnar           |    |
| 2022                                             | 1 | Senda skýrslu til svæðisstjóra um starf klúbbsins                    |    |
|                                                  | 1 | Fyrsti svæðisfundur – mæta á hann                                    |    |
|                                                  | 1 | 28.09 - Skrá mánaðarskýrslu hjá MyLCI og virkniskýrslu hjá MyLion    |    |
| Október 🖌 Senda Lionsskrifstofunni upplýsingar u |   | Senda Lionsskrifstofunni upplýsingar um breytingar í félagatali      | J  |
| 2022                                             | 1 | 28.10 - Skrá mánaðarskýrslu hjá MyLCI og virkniskýrslu hjá MyLion    |    |
| Nóvember                                         | 1 | Senda Lionsskrifstofunni upplýsingar um breytingar í félagatali      |    |
| 2022                                             | 1 | Senda skýrslu til svæðisstjóra um starf klúbbsins                    |    |
|                                                  | 1 | Annar svæðisfundur – mæta á hann                                     |    |
|                                                  | 1 | 28.11 - Skrá mánaðarskýrslu hjá MyLCI og virkniskýrslu hjá MyLion    | 1  |
| Desember                                         | 1 | Senda Lionsskrifstofunni upplýsingar um breytingar i félagatali      | Ĩ  |
| 2022                                             | 1 | 28.12 - Skrá mánaðarskýrslu hjá MyLCI og virkniskýrslu hjá MyLion    |    |

| Janúar 2023  | Senda Lionsskrifstofunni upplýsingar um breytingar í félagatali                                                                                      |
|--------------|----------------------------------------------------------------------------------------------------|
|              | 28.01 - Skrá mánaðarskýrslu hjá MyLCI og virkniskýrslu hjá MyLion                                                                                    |
| Febrúar 2023 | Senda Lionsskrifstofunni upplýsingar um breytingar í félagatali                                                                                      |
|              | <ul> <li>Senda skýrslu til svæðisstjóra um starf klúbbsins</li> </ul>                                                                                |
|              | J Þriðji svæðisfundur – mæta á hann                                                                                                    |
|              | 28.02 - Skrá mánaðarskýrslu hjá MyLCI og virkniskýrslu hjá MyLion                                                                                    |
| Mars 2023    | J 15. mars – Skrá næstu stjórn, starfsárið 2022 - 2023                                                                                               |
|              | 28.03 - Skrá mánaðarskýrslu hjá MyLCI og virkniskýrslu hjá MyLion                                                                                    |
|              | ✓ Skrá þátttakendur á umdæmis- og fjölumdæmisþing 19 – 20 maí<br>á Akureyri fyrir 10. mars. Fylla út kjörbréf og senda fyrir 1.apríl.                |
| April 2023   | <ul> <li>Senda Lions skrifstofunni upplýsingar um breytingar í félagatali</li> </ul>                                                                 |
| - 85         | <ul> <li>Senda skýrslu til svæðisstjóra um starf klúbbsins</li> </ul>                                                                                |
|              | Fjórði svæðisfundur – mæta á hann                                                                                                    |
|              | 28.04 - Skrá mánaðarskýrslu hjá MyLCI og virkniskýrslu hjá MyLion                                                                                    |
| Mai 2023     | <ul> <li>Senda Lions skrifstofunni upplýsingar um breytingar í félagatali</li> </ul>                                                                 |
|              | <ul> <li>✓ Skrá upplýsingar um feril klúbbfělaga í starfsskýrslu viðkomandi</li> <li>✓ Umdæmis- og fjölumdæmisþing 19 – 20 maí á Akureyri</li> </ul> |
|              | ✓ Skila innlendri ársskýrslu fyrir 15.maí til Lions skrifstofunnar<br>(Ein A4 síða á rafrænu formi).                                                 |
|              | ✓ 28.05 - Skrá mánaðarskýrslu hjá MyLCI og virkniskýrslu hjá MyLion                                                                                  |
| Júní 2023    | <ul> <li>Senda Lions skrifstofunni upplýsingar um breytingar í félagatali</li> </ul>                                                                 |
|              | <ul> <li>Undirbúa gögn fyrir viðtakandi ritara.</li> </ul>                                                                                           |
|              | 28.06 - Skrá mánaðarskýrslu hjá MyLCI og virkniskýrslu hjá MyLion                                                                                    |

Ársskýrsla send til Lions skrifstofunnar fyrir 15.maí ár hvert á lions@lions.is

#### Lionsklúbburinn

#### Númer klúbbs:

Stofndagur: Fjöldi stofnfélaga: Stofnskrárhátíð: Fundartími: Fundarstaður:

#### Stjórn þessa starfsárs 2021-2022:

Formaður: Ritari: Gjaldkeri:

Fjáraflanir:

Verkefni:

Félagsstarf:

Stjórn næsta starfsårs 2021-2022: Formaður : Ritari : Gjaldkeri:

#### Kjörbréf

Eftirtaldir fulltrúar hafa verið kjörnir til að fara með atkvæðarétt fyrir

Nafn Lionsklúbbs

á 67. þingi Lionsumdæmis 109, sem haldið verður i

Hveragerði 6. - 7. mai 2022

Ath. Aðeins er hægt að fylla út í viðeigandi reiti. Aðrir reitir eru læstir.

|   | Aðalfulltrúar |             |  |  |
|---|---------------|-------------|--|--|
| 1 | Nafn          | Tölvupóstur |  |  |
| 1 |               |             |  |  |
| 2 |               |             |  |  |
| 3 |               |             |  |  |
| 4 |               |             |  |  |
| 5 |               |             |  |  |
| 6 |               | 10 S        |  |  |

|   | Varafulltrúar |             |  |  |
|---|---------------|-------------|--|--|
|   | Nafn          | Tölvupóstur |  |  |
| 1 |               |             |  |  |
| 2 |               |             |  |  |
| 3 |               |             |  |  |
| 4 |               |             |  |  |
| 5 |               |             |  |  |
| 6 |               |             |  |  |

| Dagsetning | 2022               |
|------------|--------------------|
|            |                    |
| Formaður   | Ritari / Gialdkeri |

Athugið að senda má kjörbréfið óundirritað með tölvupósti. Kjörbréfið skal þá senda frá tölvupóstfangi einhvers af stjórnarmönnum klúbbsins.

Kjörbréfiinu skal skila i siðasta lagi 4. april 2022

Sendist til: Formanns þingnefndar, Kristins Kristjánssonar. Tölvupóstur: sendatiltru@gmail.co

Árið 1917: Melvin Jones stofnaði Lionshreyfinguna 7. júní, samtök til að líkna öðrum "að leggja lið".

Árið 1925: Helen Keller ávarpaði þing Lionsfélaga og hvatti hreyfinguna til þess að gerast riddarar hinna blindu.

Árið 1930: Lionsfélaginn Georg A. Bonham fann upp á hvíta stafnum fyrir blinda.

Árið 1968: LCIF, Lions Club International Foundation (Alþjóðahjálparsjóður Lions) var stofnaður. Framlög úr honum fara fyrst og fremst til 8 höfuðflokka:

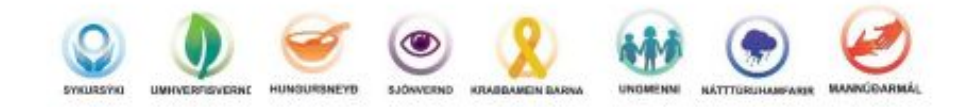

Árið 1987: Konur fengu rétt til að vera fullgildir Lionsfélagar.

Leo er ungliðahreyfing Lions fyrir ungt fólk á aldrinum 12-30 ára sem skiptist í Alpha og Omega eftir aldri.

Lionsklúbbum er skipað í umdæmi eftir fjölda klúbba, lionsfélaga og landfræðilegri skiptingu. Umdæmisstjóri myndar umdæmisstjórn sér til aðstoðar. Umdæmum er skipt upp í svæði, sem stýrt er af svæðisstjórum. Ef fleiri en eitt umdæmi er í landinu er myndað fjölumdæmi. Fjölumdæmisstjóri myndar fjölumdæmisstjórn sér til aðstoðar.

Lionshreyfingin er alþjóðleg hreyfing. Árlega er haldið Alþjóðaþing og þar er kosinn Alþjóðaforseti og alþjóðastjórn til að stýra hreyfingunni. Fimm Íslendingar hafa setið í alþjóðastjórn.

Árið 2018: Guðrún Björt Yngvadóttir, var kosin Alþjóðaforseti, fyrst kvenna.

Lions á Íslandi tekur þátt í alþjóðasamstarfi með hinum Norðurlöndunum. Norræna samstarfsráðið, NSR, heldur fund einu sinni á ári og skiptast löndin á að halda hann.

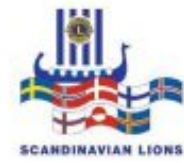

Árið 1951: Fyrsti Lionsklúbburinn á Íslandi, Lkl. Reykjavíkur, var stofnaður þann 14. ágúst, að frumkvæði Magnúsar Kjaran.

Árið 1972: Lionshreyfingin á Íslandi fékk númerið 109. Fjölumdæmið skiptist í tvö umdæmi 109A og 109B.

Íslenska hreyfingin er með nokkur sameiginleg verkefni:

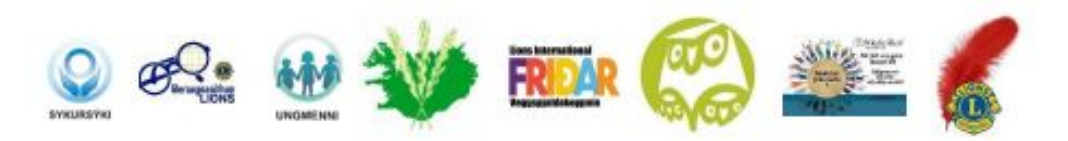

Lions á Íslandi rekur tvo verkefnasjóði: "Helðursjóður Guðrúnar Bjartar" veitir neyðaraðstoð og styrki til innlendra og alþjóðlegra verkefna. "Verkefnasjóður Lionsfjölumdæmis 109" heldur utan um fjármagn til fastra verkefna.

Lionsklúbbar á Íslandi styðja við ýmis málefni/verkefni í heimabyggð, bæði með vinnuframlagi og styrkjum.

Lionshreyfingin rekur skrifstofu að Hlíðasmára 14, Kópavogi. Þangað geta allir félagar og stjórnir klúbba leitað. Á skrifstofunni er seldur margvíslegur varningur fyrir félagsstarfið.

Tímaritið Lion kemur út 6 sinnum á ári Heimasíða Lionshreyfingarinnar á Íslandi: <u>www.lions.is</u> Facebook-síður: Lions á Íslandi (opin síða) og LIONS MÁL. (lokuð síða fyrir Lionsfélaga). Heimasíða LCI: <u>www.lionsclub.org</u>

Í skipulagi Lionshreyfingarinnar er ákveðin þrískipting þ.e. klúbburinn, umdæmið og Alþjóðahreyfingin. Til að annast rekstur þessara eininga greiða Lionsfélagar félagsgjöld.

Lionshreyfingin leggur mikla áherslu á að fræða félagana bæði um starf hreyfingarinnar sem slíkrar en einnig að auka færni þeirra í félagsstörfum. Í boði eru námskeið af ýmsum toga, Leiðtogaskóli og skólar fyrir verðandi embættismenn.

Litirnir í merkinu hafa ákveðna merkingu. Strax í upphafi var ákveðið að opinberir litir hreyfingarinnar skyldu vera hinir konunglegu litir blár og gylltur. Litirnir minna Lions félaga á þessa eiginleika: Tryggð, hollustu, heiðarleika, einlægni, heilbrigði, umburðarlyndi og örlæti.

Hvað táknar Lionsmerkið? Ekki bara konung dýranna. Orðið Lions er skammstöfun á enskum orðum sem túlka mikilvæga þætti í félagsskap okkar.

L = liberty (frelsi) (skilningur) N = nations (þjóðar)

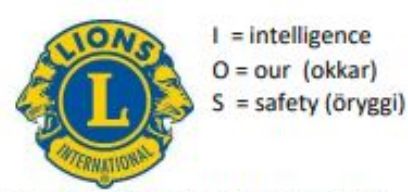

Ljónin sem horfa bæði fram og aftur tákna það að horfa til framtíðar og til fortíðar. Við horfum stolt til fortíðar og reynslunnar sem við höfum öðlast og lítum björtum augum til framtíðar og tækifæranna sem bíða okkar.

Gleymum ekki að bera merkin okkar. Lionsmerkið gefur oft tækifæri til að ræða við aðra Lionsfélaga sem við mætum á förnum vegi. Sjá nánar á .....

#### Stjórnandi

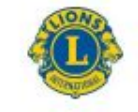

#### Ritari (Secretary)

| Kjörtímabil                 | 1 ár. Á sæti í stjórn klúbbsins.                                                                                                    |
|-----------------------------|----------------------------------------------------------------------------------------------------|
| Hlutverk                    | Ritari skráir allar upplýsingar um störf klúbbsins, fundargerðir og skilar skýrslum klúbbsins bæði innanlands og á alþjóðavísu.                                                                                                    |
| Aðgerðir til<br>árangurs    | <ul> <li>Viðheldur félagatali og sendir félagaskýrslu mánaðarlega til LCI í gegnum MyLCI<br/>Skráir inn nýja félaga, færir þá sem flytja á milli klúbba og afskráir þá sem hætta.<br/>Man að tilkynna til Lionsskrifstofunnar á Íslandi.</li> </ul> |
|                             | <ul> <li>Sendir skýrslu vegna verkefna/fjáröflunar til LCI í gegnum MyLion.</li> </ul>                                                                                                    |
|                             | <ul> <li>Undirbýr gögn og dagskrá funda í samstarfi við formann.</li> </ul>                                                                                                    |
|                             | <ul> <li>Sér um upplýsingagjöf frá stjórn til klúbbfélaga.</li> </ul>                                                                                                    |
|                             | <ul> <li>Ritar greinargóðar fundargerðir klúbb- og stjórnarfunda.</li> </ul>                                                                                                    |
|                             | <ul> <li>Heldur utan um mætingu á fundum/viðburðum ásamt viðeigandi<br/>gögnum/skýrslum klúbbsins.</li> </ul>                                                                                                    |
|                             | <ul> <li>Tekur virkan þátt í svæðisfundum fyrir hönd klúbbsins.</li> </ul>                                                                                                    |
|                             | <ul> <li>Skráir þátttakendur á umdæmis- og fjölumdæmisþing.</li> </ul>                                                                                                    |
|                             | <ul> <li>Skráir næstu stjórn klúbbsins og skilar innlendri ársskýrslu fyrir 15.maí.</li> </ul>                                                                                                    |
|                             | <ul> <li>Skilar af sér öllum gögnum til viðtakandi ritara í lok starfsársins.</li> </ul>                                                                                                    |
| Mælanlegur                  |                                                                                                    |
| arangur                     | <ul> <li>Mánaðarskýrslum skilað fyrir hver mánaðamót.</li> </ul>                                                                                                    |
|                             | <ul> <li>Verkefnaskýrslur uppfærðar eftir hvert verkefni / fjáröflun.</li> </ul>                                                                                                    |
|                             | <ul> <li>Upplýsingar um klúbbfélaga netföng, símanúmer o.fl. eru í lagi.</li> </ul>                                                                                                    |
|                             | <ul> <li>Ný stjórn skráð hjá Lions bæði á Islandi og MyLCI.</li> </ul>                                                                                                    |
|                             | <ul> <li>Ársskýrslu skilað fyrir 15. maí til Lionsskrifstofunnar.</li> </ul>                                                                                                    |
| Ákjósanlegir<br>eiginleikar | <ul> <li>Fær um að nota tækni, tölvupóst, Word og samskiptaforrit eins og Zoom, og aðra<br/>samfélagsmiðla.</li> </ul>                                                                                                    |
|                             | <ul> <li>Hefur gott vald á íslensku og ensku, kann að skrifa fundargerðir.</li> </ul>                                                                                                    |
|                             | <ul> <li>Þekkir það efni sem er á lions.is</li> </ul>                                                                                                    |

Vinsamlega sendið þetta blað útfyllt til okkar á Lionsskrifstofunni og líka beiðni ef þið viljið að við setjum viðkomandi félaga inn <u>í</u> félagatalið í Bandaríkjunum á <u>lions@lions.is</u>

Lionsskrifstofan Hlíðasmára 14, 201 Kópavogi

#### Tilkynning um nýjan félaga.

Nafn: Jóna Jónsdóttir – Félaganúmer: 123456
Heimilisfang: Næstagata 2 Póstnúmer / Staður: 123 Nýbær Kennitala: 123456-7899
Starf / Staða: Dagþjálfun Heimasími: Vinnusími: Netfang: jonajons@gmail.com GSM: 690-1234
Nafn maka: Jón Jónsson Meðmælandi: Kristín Kristinsdóttir Númer Meðmælanda (sjá MyLCI): 5656565
Inntökuathöfn fór fram: 2.október 2021
Dagsetning: 5.október 2021

Þetta staðfestist hér með. Lionsklúbburinn

Klúbbnúmer: 12121212

<u>Guðrún Gunnarsdóttir</u> Ritari

## Stjórnendaskóli 2022

<u>10</u>M

# RITARAR

Stjórnskipulag Lions Maí 2022

# Stjórnskipulag lions

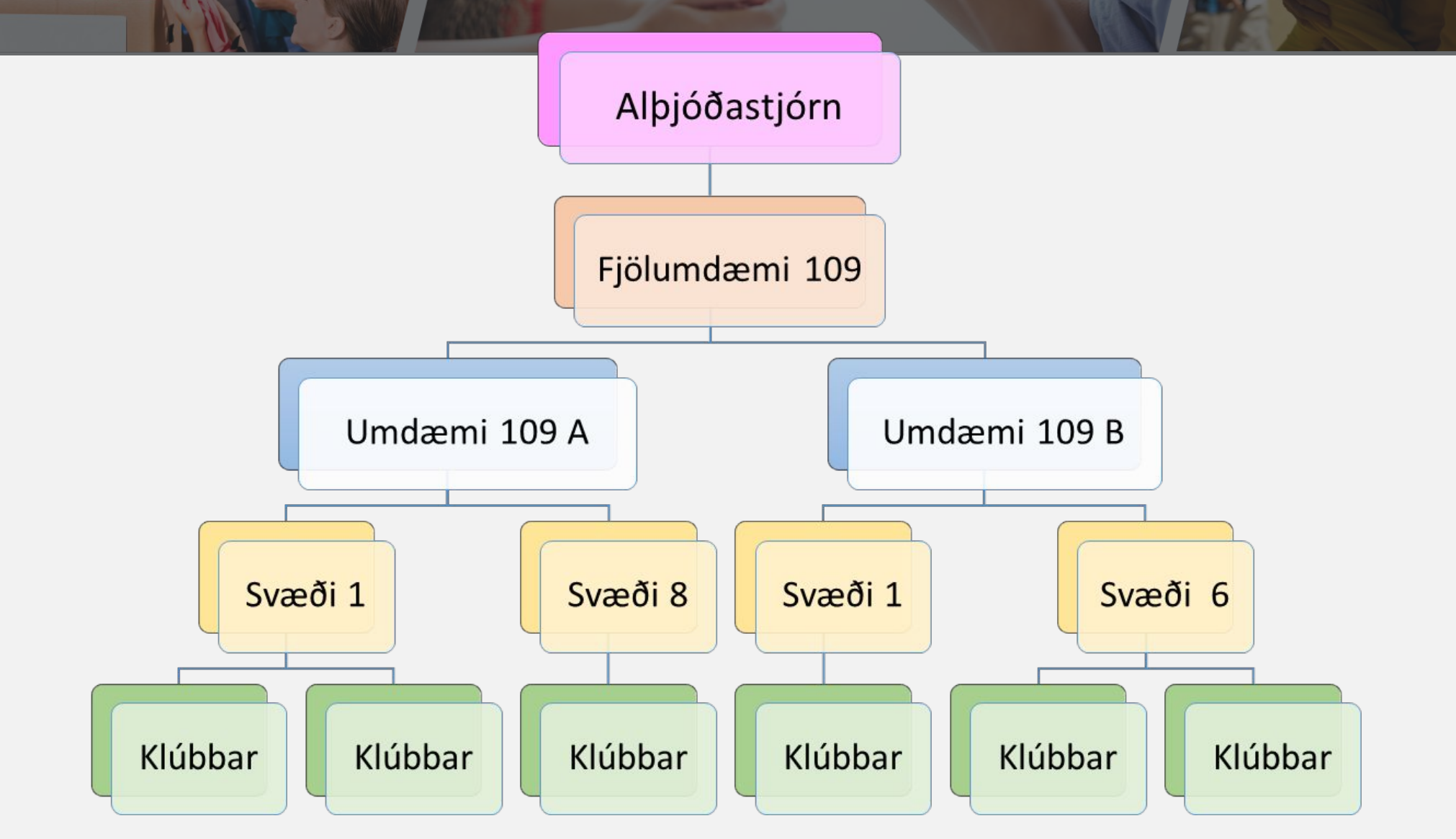

# Lions á Íslandi 2021-2022

| Umdæmi <sup>1)</sup> | Svæði | Klúbbar | Fjöldi |
|----------------------|-------|---------|--------|
| Umdæmi 109 A         | 8     | 51      | 1.258  |
| Umdæmi 109 B         | 5     | 34      | 770    |
| Samtals              | 13    | 85      | 2028   |

Alls hafa **81** gengið úr hreyfingunni það sem af er starfsársins en bæst við **123** félagar, nettófjölgun er **42.** Meðalfjöldi félaga í klúbbi er **24/25**.

<sup>1)</sup> Miðað við 2022

# Skipulag fjölumdæmis

Er jafnframt framkvæmdastjóri Lions hér á landi

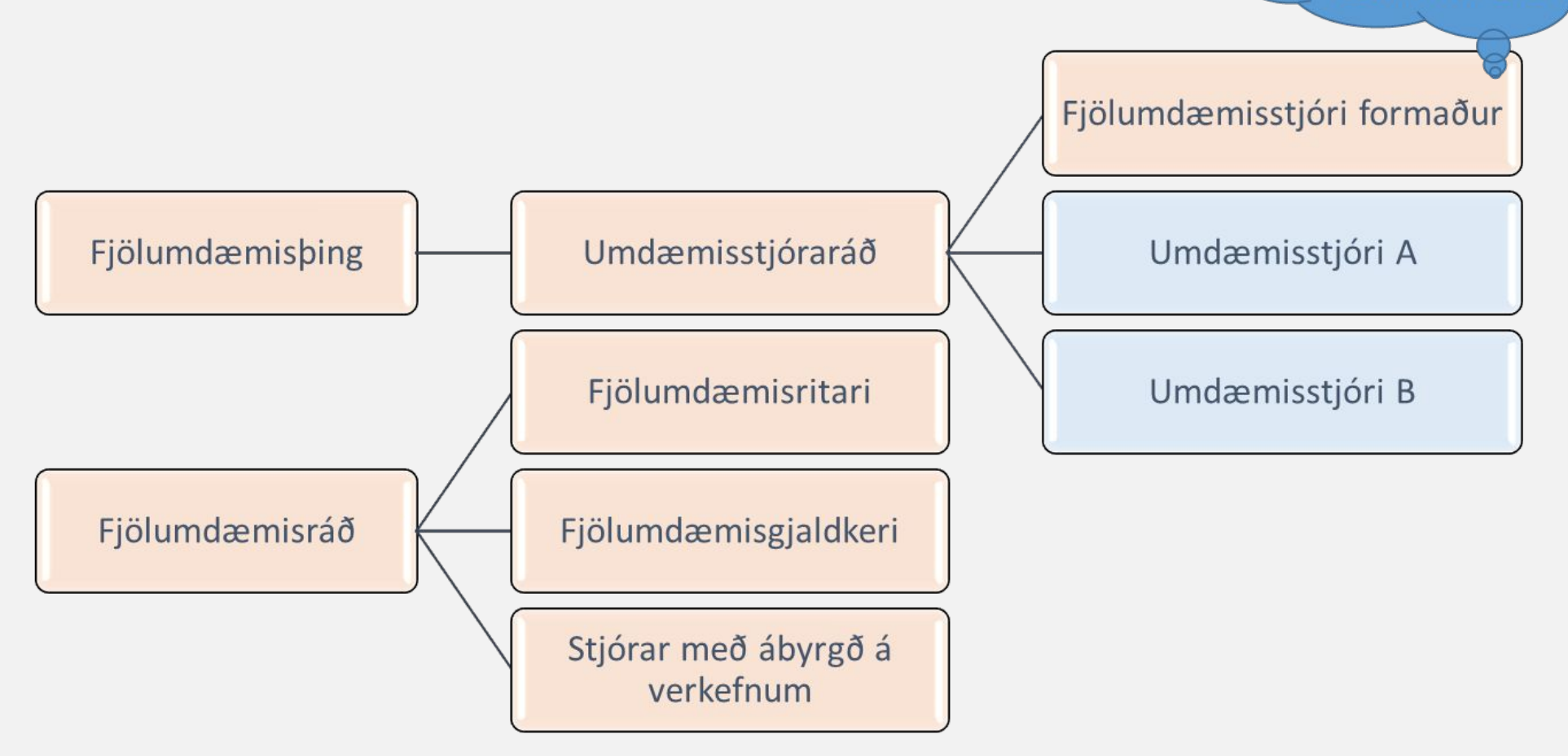

# Málaflokkar í fjölumdæmi

- Alþjóðasamskipti
- Markaðsmál
- GLT leiðtogaþjálfun
- GMT félagamál
- GST verkefnamál
  - Umhverfismál \*)
  - Heilbrigðismál<sup>\*)</sup>
  - Ungmennamál<sup>\*)</sup>
  - Lestrarátak \*)
  - Menningarmál<sup>\*)</sup>
  - Lions Quest \*)

- Útgáfa Lion tímaritsins
- Hjálparsjóður Lions
- Verkefnasjóður Lions
- Kjaransorðan
- LCIF
- Medic Alert
- Rekstur skrifstofu
- Lionsping
- Sameiginleg mál

<sup>\*)</sup> GST frá 2017

# Skipulag umdæmis

Heyrir beint undir alþjóðaforseta

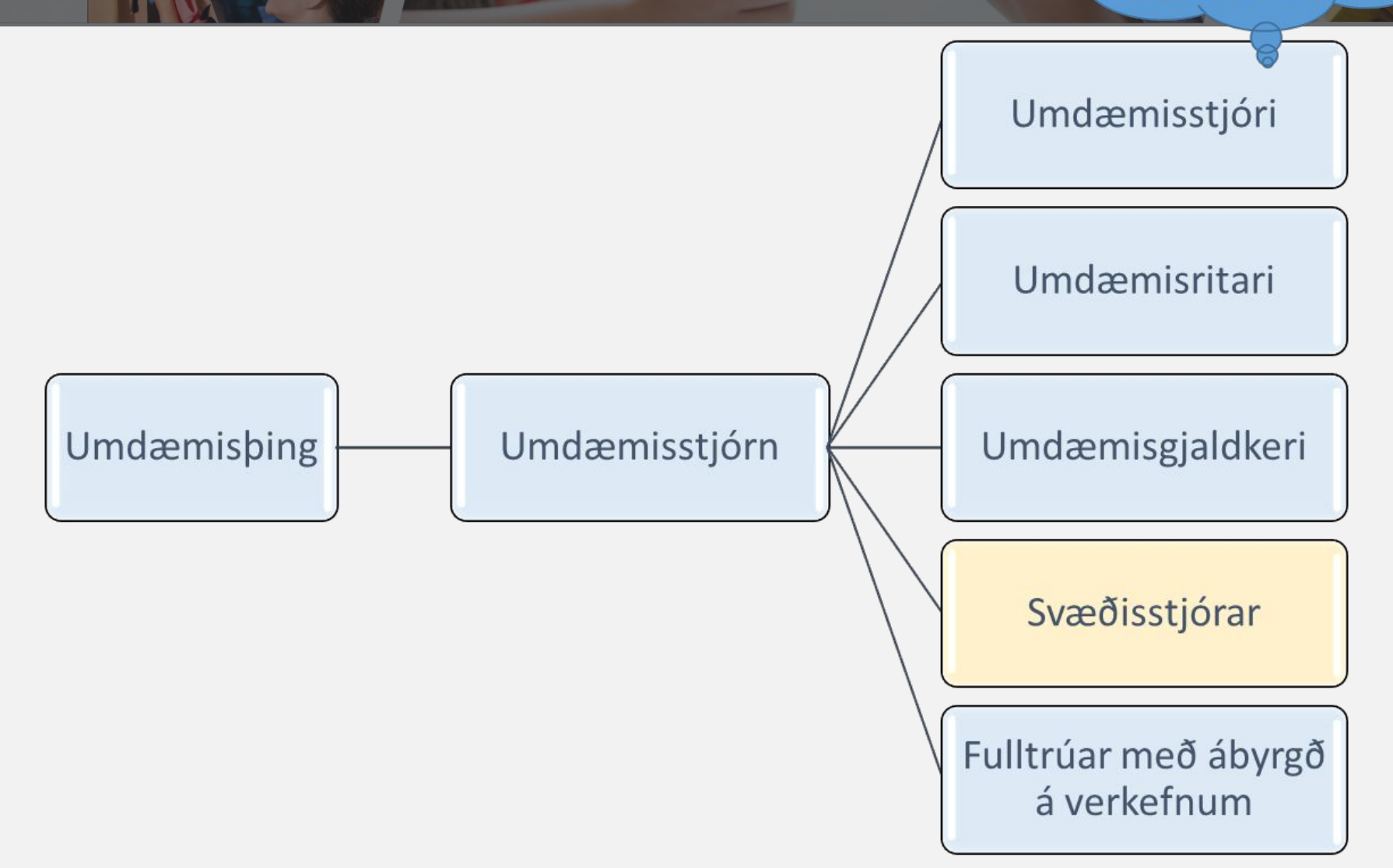

# Málaflokkar í umdæmum

- Endurspegla málaflokka í fjölumdæmi
- Stundum bætt við öðrum málaflokkum
  - Friðarveggspjöld
  - Sykursýki (Heilbrigðismál)
  - Sjónvernd (Heilbrigðismál)
- Málefni klúbba
  - Svæðisstjórar eru lykilaðilar og tenglar klúbba við umdæmisstjórn
  - Svæðisstjórn er samsett úr stjórnum klúbba á svæðinu ásamt svæðisstjóra og svæðisritara

# Skipulag svæðis

Ráðgjafanefnd umdæmisstjóra

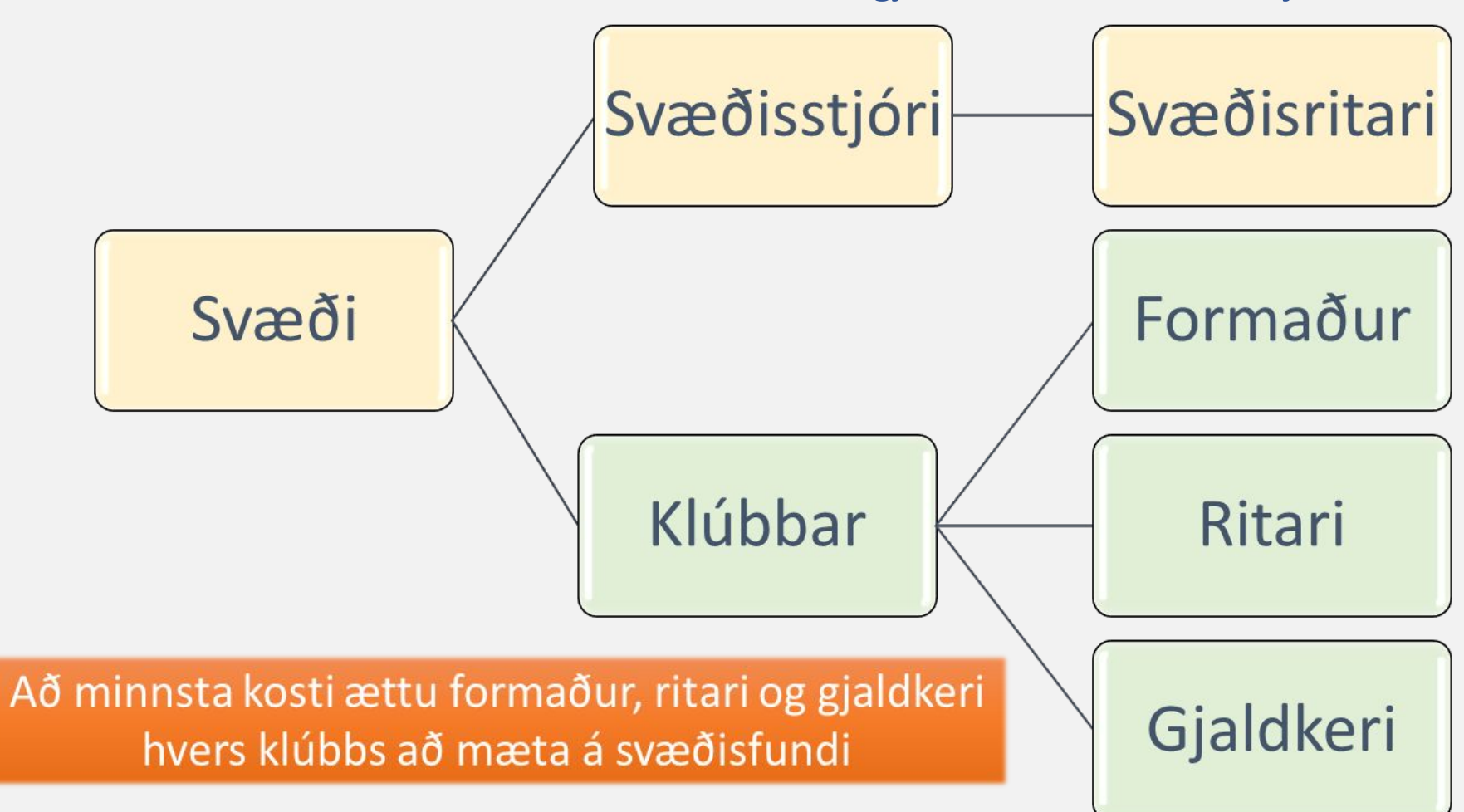
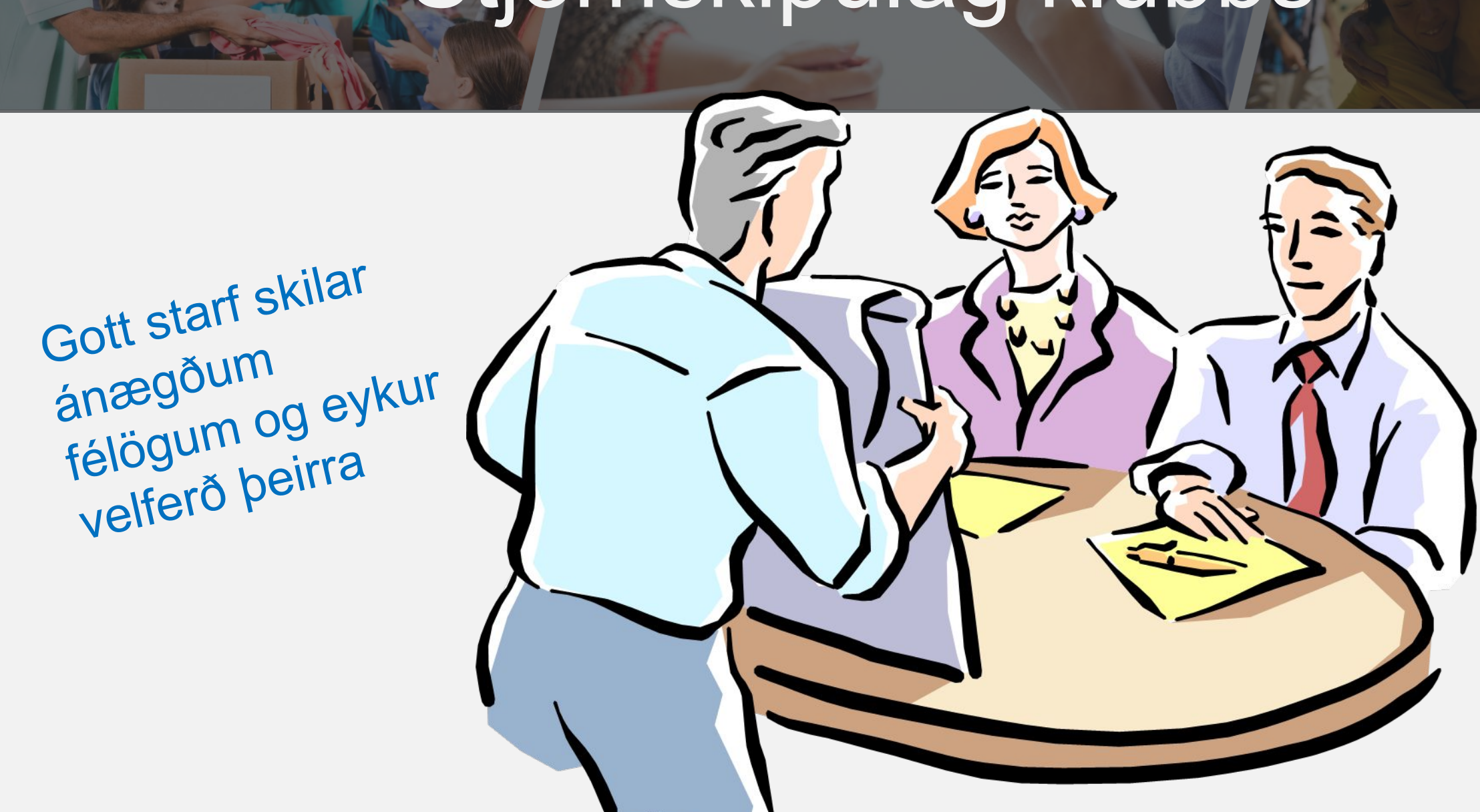

## Stjórnskipulag klúbbs

#### Stjórnskipulag klúbbs

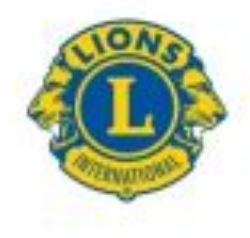

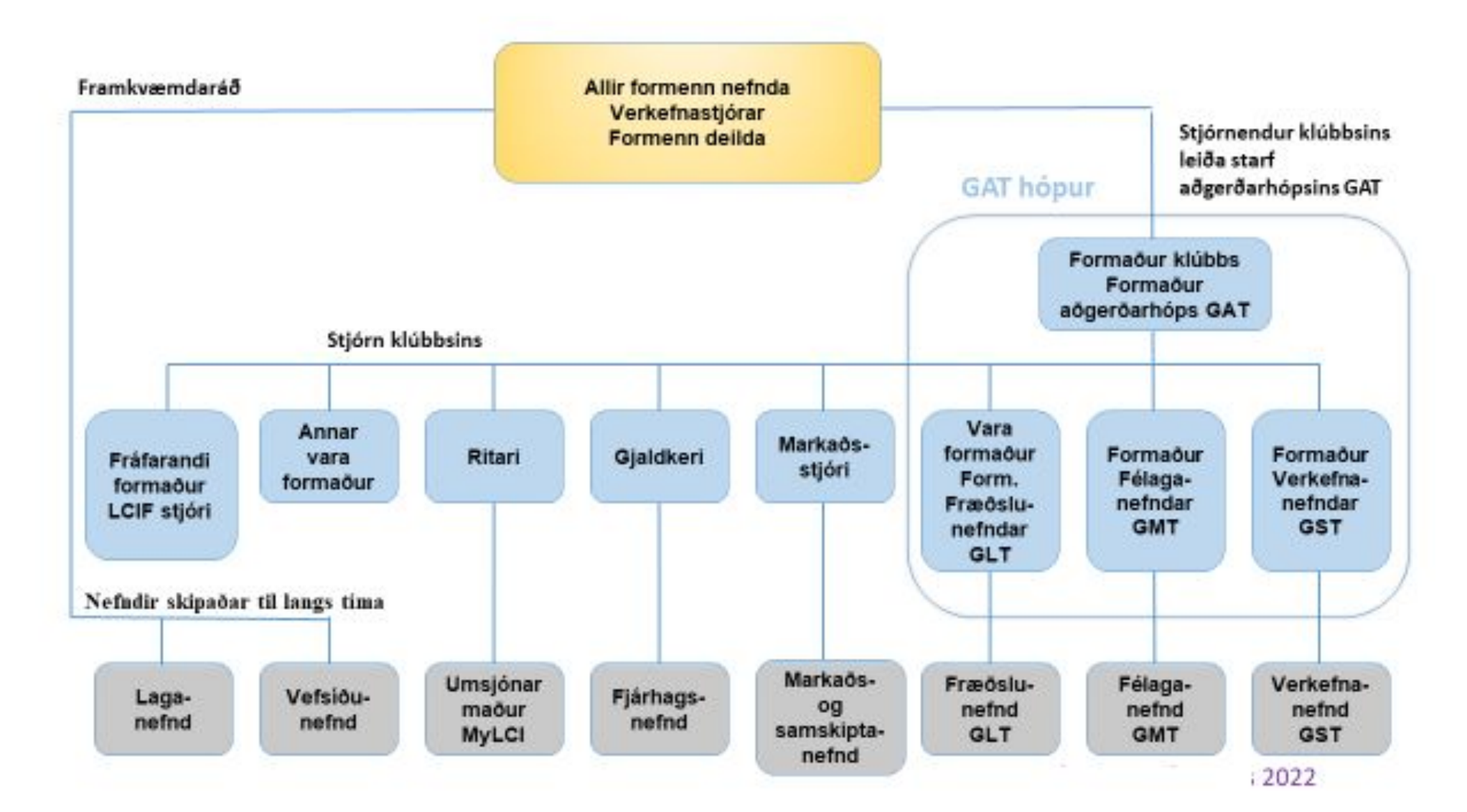

### Hverjir eru í klúbbstjórn?

- Samkvæmt stöðluðum klúbbalögum LCI skal stjórn skipuð:
  - Formanni
  - Varaformanni (GLT Leiðtoga- og fræðslumál)
  - Fráfarandi formanni (LCIF fulltrúi)
  - Ritara
  - Gjaldkera
  - GMT Félagastjóra
  - GST verkefnastjóra
  - Siðameistara (valkvætt) Tengiliður/formaður klúbbdeildar
  - Öllum öðrum kjörnum stjórnendum
- Að auki er skynsamlegt að boða formenn nefnda á stjórnarfundi eftir því sem við á

#### Atburðir í klúbbi

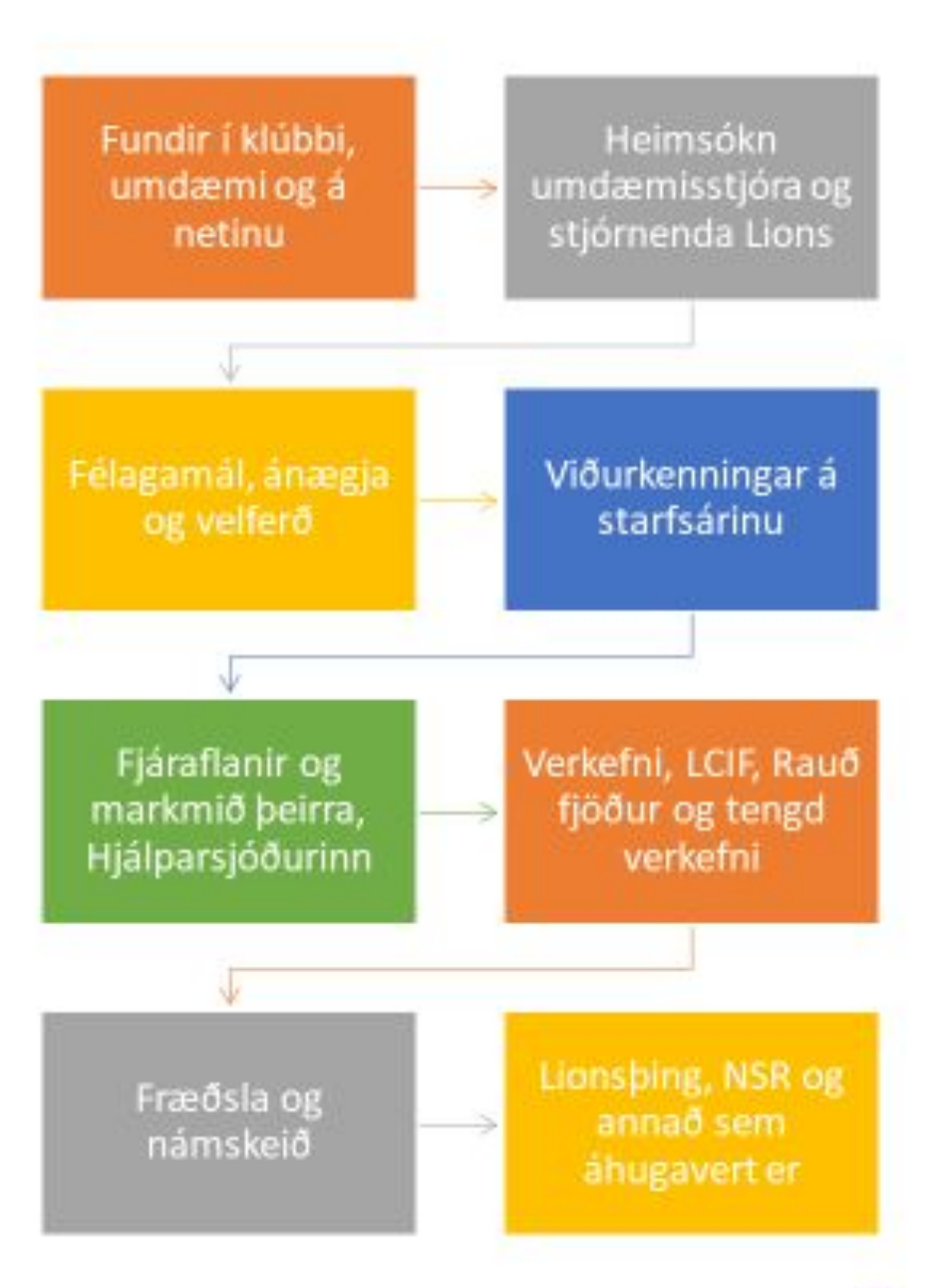

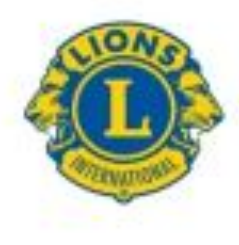

#### Atburðir í umdæmi

Þjónustudagur Lions

Sjónverndardagurinn

Rauð fjöður

Sykursýkisverkefni

Ungmennaskipti

Heimsókn alþjóðaforseta

Samfundir – fræðsla og umræða

Lionsping

Leiðtogaskólar, námskeið og fræðslufundir

Opinberir fundir á vegum Lions

NSR

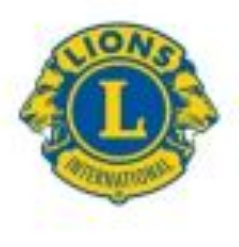

## Vertu tengd(ur)

# Farðu inn á facebook og tengdu þig á hópinn LIONS MÁL (https://www.facebook.com/groups/708525499330269).

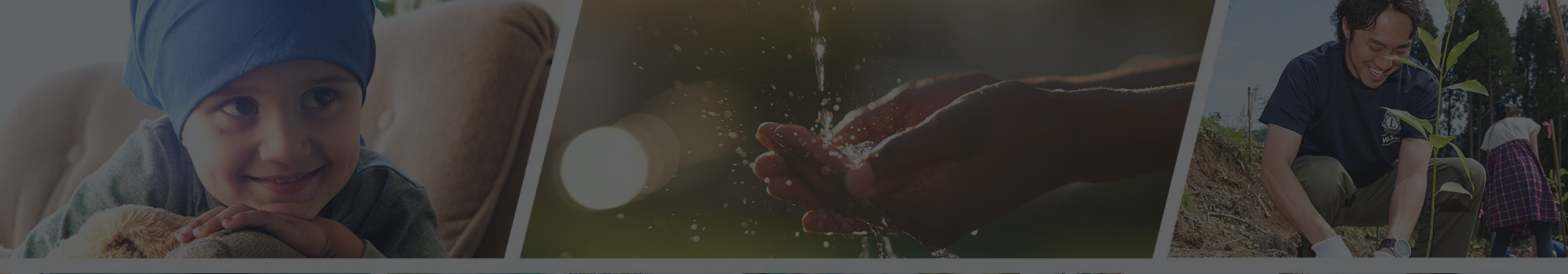

Endilega hafið samband ef þið þurfið aðstoð

Sigfríð Andradóttir - sigfrida@simnet.is Sigríður Guðmundsdóttir - sigud69@gmail.com